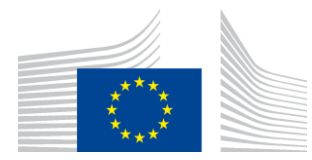

EUROPEAN COMMISSION DIRECTORATE-GENERAL INFORMATICS

Directorate B - Digital Business Solutions DIGIT B2 - Solutions for Legislation, Policy & HR

# MyPMO

## My Health - User Guide

Date: 21/01/2025

Version: 4.5

## TABLE OF CONTENTS

| 1. | INTE | RODUCTION4                                                                      |
|----|------|---------------------------------------------------------------------------------|
| 2. | ADN  | IINISTRATIVE DATA (JSIS)4                                                       |
|    | 2.1. | View Administrative data4                                                       |
| 3. | INSU | JRANCE CERTIFICATES (JSIS)                                                      |
|    | 3.1. | View Insurance Certificates                                                     |
|    | 3.2. | Request Insurance Certificates                                                  |
| 4. | DIRI | ECT BILLINGS (JSIS)                                                             |
|    | 4.1. | View direct billings                                                            |
|    | 4.2. | Create a new direct billing                                                     |
|    | 4.3. | Adding additional required information in a Direct billing                      |
| 5. | ACC  | IDENT DECLARATIONS (JSIS)14                                                     |
|    | 5.1. | View Accident Declarations14                                                    |
|    | 5.2. | Create new accident declaration14                                               |
| 6. | MED  | DICAL ABSENCES (JSIS)                                                           |
|    | 6.1. | View Medical Absences                                                           |
|    | 6.2. | Declare Medical Absence17                                                       |
| 7. | REIN | ABURSEMENT REQUESTS (JSIS)                                                      |
|    | 7.1. | View reimbursement requests                                                     |
|    | 7.2. | Create a new reimbursement request                                              |
|    |      | 7.2.1. Create a standard reimbursement request                                  |
|    |      | 7.2.2. Create an accident reimbursement request                                 |
|    |      | 7.2.3. Create an occupational disease reimbursement request32                   |
|    |      | 7.2.4. Create a serious illness reimbursement request                           |
|    |      | 7.2.5. Create a JSIS Health Screening Programme reimbursement request           |
|    |      | 7.2.6. Create a medical service – spectacles for work reimbursement request     |
|    |      | 7.2.7. Create a medical service – annual medical check-up reimbursement request |
|    | 7.3. | Duplicate Reimbursement request                                                 |
|    | 7.4. | Adding additional required information in a Reimbursement request 61            |
|    | 7.5. | Reopen reimbursement requests                                                   |
|    | 7.6. | View account sheets                                                             |

| 8.  | PRIC  | PR AUTHORISATIONS (JSIS)6                                                          | 6       |
|-----|-------|------------------------------------------------------------------------------------|---------|
|     | 8.1.  | View Medical Authorizations6                                                       | 6       |
|     | 8.2.  | Create Prior Authorisation Request                                                 | 7       |
|     |       | 8.2.1. Create Request for Medical care                                             | 8       |
|     |       | 8.2.2. Create Request for Dental care                                              | 2       |
|     | 8.3.  | Adding additional required information in a Prior Authorization reques             | st<br>4 |
| 9.  | AFFI  | LIATIONS TO EXTERNAL INSURANCE (JSIS)7                                             | 6       |
|     | 9.1.  | View affiliation request7                                                          | 6       |
|     | 9.2.  | Create an affiliation7                                                             | 6       |
| 10. | PHA   | RMACEUTICAL PRODUCTS LIST (JSIS)8                                                  | 0       |
| 11. | SERI  | OUS ILLNESS RECOGNITION (JSIS)8                                                    | 1       |
|     | 11.1. | View Serious illness recognition requests                                          | 1       |
|     | 11.2. | Create a new serious illness recognition request                                   | 1       |
|     | 11.3. | Adding additional required information in a Serious Illness Recognition request 86 | n       |
| 12. | HEA   | LTH SCREENING REQUESTS (JSIS)8                                                     | 7       |
|     | 12.1. | View health screening requests                                                     | 7       |
|     | 12.2. | Create a health screening invitation request                                       | 8       |
|     |       | 12.2.1. Invitation agreed center9                                                  | 0       |
|     |       | 12.2.2. Open invitation                                                            | 2       |
| 13. | JSIS  | ONLINE HELP (JSIS)9                                                                | 3       |

### **1. INTRODUCTION**

MyPMO is a native mobile application that allows all current and former employees of the European Union Institutions, depending on their level of access, to view their family insurance cards, request insurance certificates, declare medical absences, request direct billings, to view missions, add mission document's view meeting details and much more directly from their mobile phone. Additionally, allows to receive invitations and updates about meetings within European Commission, connecting officers and experts all around the world such as lawyers, doctors, farmers and many others.

MyPMO also allows accessing the payment slips, salaries, pension and unemployment, together with related documents and certificates.

MyPMO can also be accessed via a browser on your computer/phone.

*Note:* For details regarding the common features of MyPMO, like how to manage the favourites or how to check the notifications, please see the MyPMO Common features user guide.

### 2. ADMINISTRATIVE DATA (JSIS)

### 2.1. View Administrative data

JSIS members can view the insurance cards for all family members covered by JSIS.

From the service list, tap on "Administrative data". The App will display all insurance cards of your family composition (below left).

As in JSIS Online, the sickness and accident coverage icons are available:

- Red icon: Primary full right coverage.
- Orange icon: Complementary right coverage.
- Grey icon: No Coverage

You can select an insurance card to view more details (below middle and right). The details are organized in tabs, below the beneficiary's name.

| ← Administrative data                    | × TOY STORY         | (                   | × TOY STORY           |                |
|------------------------------------------|---------------------|---------------------|-----------------------|----------------|
|                                          | IDENTITY COVER A    | DDRESS RELATIONSHIP | IDENTITY COVER ADDRES | S RELATIONSHIP |
| TOY STORY                                | Affiliate 12345 💣 🖤 | +                   | Affiliate 12345 💣 🕈 🕇 |                |
| Affiliate                                | First name          | Тоу                 | Sickness and accident |                |
| Sickness Accident                        | Last name           | STORY               | Sickness              | Primary 🎔      |
| European Union Official Health Insurance | Birth date          | 01/01/1971          | Accident              | Covered +      |
| BUGS BUNNY                               | Gender              | Man 🕈               | Social security       |                |
| Spouse                                   | Personnel#          | 12345               | Description           | Commission     |
| Sickness Accident                        | Marital status      | Married             | Valid from            | 16/09/2006     |
| European Union Official Health Insurance | Nationality         | Estonian            | Valid to              | -              |
| WINNIE THE POOH                          | IBAN                | 6000                |                       |                |
| Child                                    | Currency            | Euro                |                       |                |
| Sickness Accident                        | Languages           | English, French     |                       |                |
| European Union Official Health Insurance | Preferred           | English             |                       |                |

For other questions related to the coverage, consult JSIS Online first, then contact Staff Matters or contact PMO.

JSIS Online:

https://webgate.ec.europa.eu/RCAM

Staff Matters:

https://myintracomm.ec.europa.eu/staff/EN/Pages/index.aspx?ln=en

#### 3. INSURANCE CERTIFICATES (JSIS)

#### **3.1.** View Insurance Certificates

From the service list, select "Insurance certificates" to view all certificates requested so far.

| Image: Constraint of the second second s       | Lunknown UNKNOWN Connected - Logout | ← Insurance certificates                                                                          |
|----------------------------------------------------------------------------------------------------|-------------------------------------|---------------------------------------------------------------------------------------------------|
| My Health       CozZUZ IPC0ya         Image: Comparison of the set of the set                                                              | Ż₄ Language English →               | November 2021                                                                                     |
| Image: Second sheets   Image: Second sheets                                                                                                    | My Health V                         | QozZUZ tPOdya<br>JSIS primary coverage certificate<br>Request date 22/11/2021                     |
| <ul> <li>Account sheels</li> <li>Administrative data</li> <li>Administrative data</li> <li>Insurance certificates</li> <li>Insurance certificates</li> <li>Direct Billings</li> <li>Accident declarations</li> <li>Accident declarations</li> <li>Prior authorisations</li> <li>Affiliation to External Insurance</li> <li>FAQ</li> <li>About</li> <li>FAQ</li> <li>Issermet</li> <li>User guide</li> <li>Pirvacy statement</li> </ul>                                                                                                    | Reimbursement requests              | Your certificate is being created                                                                 |
| <ul> <li>Administrative data</li> <li>Administrative data</li> <li>Insurance certificates</li> <li>Insurance certificates</li> <li>Insurance certificates</li> <li>Insurance certificates</li> <li>Insurance certificates</li> <li>Insurance certificates</li> <li>Insurance certificates</li> <li>Insurance certificates</li> <li>Insurance certificates</li> <li>Insurance certificates</li> <li>Insurance certificates</li> <li>Insurance certificates</li> <li>Insurance certificates</li> <li>Insurance</li> <li>Prior authorisations</li> <li>Insurance</li> <li>FAQ</li> <li>About</li> <li>FaQ</li> <li>Insurance</li> <li>Insurance</li></ul>                                                                                                    | Account sheets                      | Mzv BuyrlvW<br>JSIS primary coverage certificate                                                  |
| Insurance certificates     Image: Second Second                                   | Administrative data                 | Request date 22/11/2021<br>Your certificate is being created                                      |
| i     About       i     About       i     About       i     About       i     About       i     About       i     About       i     About       i     About       i     About       i     About       i     About       i     About       i     About       ii     About       iii     About       iiii     About       iiiiiiiiiiiiiiiiiiiiiiiiiiiiiiiiiiii                                                                                                    | Insurance certificates              | Submitted                                                                                         |
| Accident declarations   Image: Solution of the solution of the sol                        | Direct Billings                     | Mzv BuyrlvW<br>JSIS primary coverage certificate                                                  |
| Image: Second Second      | Accident declarations               | Request date 11/06/2021<br>Your certificate is being created                                      |
| Affiliation to External Insurance     Subscription to External Insurance     Subscription to External Insurance     Subscription     Subscription     Subscrite     Subscription     Subscription     Subscription     Subscri | Prior authorisations                | QozZUZ tPOdya                                                                                     |
| ?     FAQ       i     About       Discrimination     February 2017       User guide     Mazy Buyrt/W<br>Carrificate of USIS cover, specifying the<br>drover       O     Privacy statement                                                                                                    | Affiliation to External Insurance   | JSIS primary coverage certificate<br>Request date 11/06/2021<br>Your certificate is being created |
| i     About     February 2017       Image: Constraint of the second second sec                                                     | ? FAQ                               | Submitted                                                                                         |
| User guide     Mzv BuyrhW     Certificate of JSIS cover, specifying the     +     r     Privacy statement                                                                                                    | i About                             | February 2017                                                                                     |
| Or Cover     Request date 10/02/2017                                                                                                    | User guide                          | Mzv BuyrlvW<br>Certificate of JSIS cover, specifying the                                          |
|                                                                                                    | Privacy statement                   | Request date 10/02/2017                                                                           |

Note: The floating action button (FAB) + will allow you to request a new insurance certificate.

Once available (status changes to "Available"), to view a requested certificate, tap on the corresponding item in the list.

| ← Insurance certificates                                                                                           | × View certificate |
|----------------------------------------------------------------------------------------------------|--------------------|
| November 2021                                                                                                    |                    |
| QozZUZ tPOdya<br>JSIS primary coverage certificate<br>Request date 22/11/2021<br>Your certificate is being created |                    |
| Mzv BuythW<br>JSIS primary coverage certificate<br>Request date 22/11/2021<br>Your certificate is being created    |                    |
| Submitted                                                                                                    |                    |
| June 2021                                                                                                    |                    |
| MZY BuyrlvW<br>JSIS primary coverage certificate<br>Request data 1106/2021<br>Your certificate is being created    |                    |
| QOZZUZ IPOdya<br>JSIS primary coverage certificate<br>Request date 11/05/2021<br>Your certificate is being created |                    |
| Submitted                                                                                                    |                    |
| February 2017                                                                                                    |                    |
| Mzv BuyrlvW<br>Certificate of JSIS cover, specifying the<br>revover<br>Request date 10/02/2017                     | du $\Theta$ (      |

#### 3.2. **Request Insurance Certificates**

JSIS members can request insurance certificates for all family members covered by JSIS.

Steps:

1) From the service list, select "Insurance certificates"

- 2) Tap on the + icon.
- 3) Select the beneficiary and choose the type of certificate.
- 4) Depending on the certificate, additional information may be requested such as visited country, start date, end date and language for a VISA.
- 5) Tap Send.

| ← Insurance certificates × Request insurance SEND                                              | ×F                | × Request ins                               | × Request insurance .             | × Request insurance               | × Request insurance SE            | × Request insurance SEM           | × Request insurance SEN           | × Request insurance SEND          |
|------------------------------------------------------------------------------------------------|-------------------|---------------------------------------------|-----------------------------------|-----------------------------------|-----------------------------------|-----------------------------------|-----------------------------------|-----------------------------------|
| November 2021                                                                                  |                   |                                             |                                   |                                   |                                   |                                   |                                   |                                   |
| QozZUZ tPOdya Select beneficiary                                                               | Select            | Select beneficiary                          | Select beneficiary                | Select beneficiary                | Select beneficiary                | Select beneficiary                | Select beneficiary                | Select beneficiary                |
| Request date 22/11/2021<br>Your certificate is being created                                   | 💽 Тоу             | Toy Story                                   | Toy Story                         | Toy Story                         | Toy Story                         | Toy Story                         | Toy Story                         | <ul> <li>Toy Story</li> </ul>     |
| Submitted     Bugs Bunny                                                                       | O Bug             | Bugs Bunny                                  | Bugs Bunny                        | Bugs Bunny                        | Bugs Bunny                        | Bugs Bunny                        | 🔵 Bugs Bunny                      | 🔵 Bugs Bunny 🤎                    |
| Mzv BuytWU     JSIS primary coverage certificate     Benerate Idae 2/211/021     Tazz Mania    | ◯ Tazz            | Tazz Mania                                  | Tazz Mania                        | Tazz Mania                        | O Tazz Mania                      | Tazz Mania                        | 🔿 Tazz Mania                      | 🔿 Tazz Mania 🤎                    |
| Your certificate is being created                                                              |                   |                                             |                                   |                                   |                                   |                                   |                                   |                                   |
| Submitted     Select certificate                                                               | Select            | Select certificate                          | Select certificate                | Select certificate                | Select certificate                | Select certificate                | Select certificate                | Select certificate                |
| June 2021 JSIS primary coverage certificate                                                    |                   | JSIS primary coverag                        | JSIS primary coverage certificate | JSIS primary coverage certificate | JSIS primary coverage certificate | JSIS primary coverage certificate | JSIS primary coverage certificate | JSIS primary coverage certificate |
| Mzv BuyrlvW<br>JSIS primary coverage certificate                                               | Cert              | <ul> <li>Certificate for the "Hu</li> </ul> | Certificate for the "Hulk"        | Certificate for the "Hulk"        | Certificate for the "Hulk"        | Certificate for the "Hulk"        | Certificate for the "Hulk"        | Certificate for the "Hulk"        |
| Request date 11/06/2021<br>Your certificate is being created                                   |                   |                                             |                                   |                                   |                                   |                                   |                                   |                                   |
| Submitted                                                                                      | Additio           | Additional informa                          | Additional information            | Additional information            | Additional information            | Additional information            | Additional information            | Additional information            |
| QozZUZ IPOdya                                                                                  | Reference<br>2019 | Reference year *<br>2010                    | Reference year *                  | Reference year *<br>2019          | Reference year *<br>2010          | Reference year *<br>2019          | Reference year *                  | Reference year *                  |
| JSIS primary coverage certificate<br>Request date 11/06/2021                                   | 2010              | 2010                                        | 2010                              | 2010                              | 2010                              | 2010                              | 2010                              |                                   |
| Your certificate is being created                                                              |                   |                                             |                                   |                                   |                                   |                                   |                                   |                                   |
| Submitted                                                                                      |                   |                                             |                                   |                                   |                                   |                                   |                                   |                                   |
| February 2017                                                                                  |                   |                                             |                                   |                                   |                                   |                                   |                                   |                                   |
| Mev Buyrit/W     Mevice of USIS cover, specifying the     of cover     Request data 10/02/2017 |                   |                                             |                                   |                                   |                                   |                                   |                                   |                                   |

- 6) The app confirms that a new certificate was requested and adds the certificate to the list of requested certificates. The status of the request is "Submitted".
- 7) The App generates the certificate which can take up to 30 minutes.
- 8) Once generated, the App fires a notification (tap on the icon) and changes the status of the request to "Available".
- 9) Select the insurance certificate to view it.

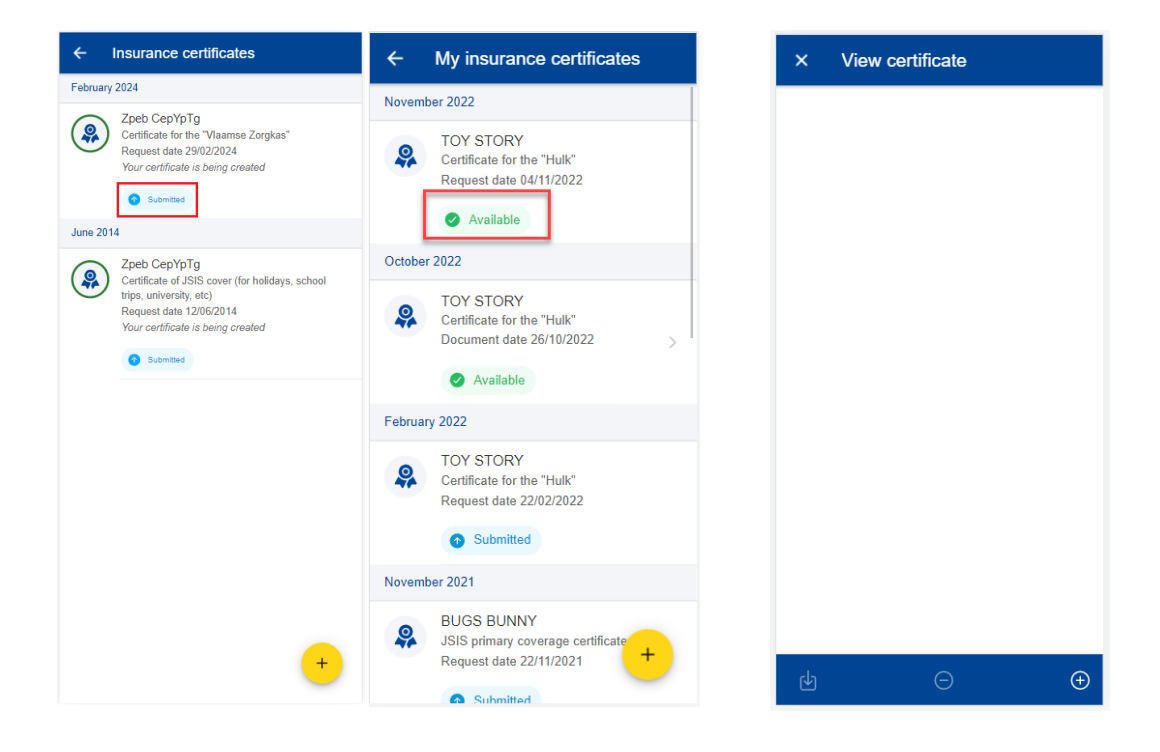

#### 4. **DIRECT BILLINGS (JSIS)**

#### 4.1. View direct billings

From the service list, select "Direct Billings" to view all direct billings requests created so far (left below).

The existing direct billing requests are displayed for each beneficiary with the type of request, the country where the request was made, the date of the request and the request's status. The most recent direct billing requests are displayed on top of the list (middle below).

| Unknown UNKNOWN<br>Connected - Logout | ×         | ÷      | Direct Billings                                            | All 🗸 | ×                | View direct                        | billing                  |
|---------------------------------------|-----------|--------|------------------------------------------------------------|-------|------------------|------------------------------------|--------------------------|
| Ż∧ Language                           | English - | Septer | nber 2015                                                  |       | 00               | noral Information                  |                          |
| My Health                             | ~         |        | SLmj amEpFvz<br>Requested on 25/09/2015<br>Serious Illness | 5     | Mai              | in document ref.                   |                          |
| Reimbursement requests                |           |        | Ongoing                                                    |       | 15<br>Be         | 0925.P52189                        | Status                   |
| Account sheets                        |           | Februa | ary 2013                                                   |       | jВ               | M iBHVy                            | Ongoing                  |
|                                       |           | G      | CCBW NeHrO                                                 |       | Ту               | pe of re                           | Requested                |
| Send COVID-19 report                  |           |        | Requested on 19/02/2013<br>Standard<br>Italy               | >     | Di<br>fo<br>illr | irect billing<br>r serious<br>ness | 25/09/2015               |
| Administrative data                   |           |        | Accepted                                                   |       | Sta              | art date                           | End date                 |
| Insurance certificates                |           | Decem  | ber 2010                                                   |       | 25               | 5/09/2015                          | 25/09/2015               |
| •                                     |           |        | CCBW NeHrO                                                 |       | Rel              | ated prior authorisation           | 1                        |
| Direct Billings                       |           |        | Standard<br>Luxemburg                                      | >     | 15<br>31         | 0710.F11854 =><br>/12/2015         | (18/07/2015              |
| Accident declarations                 |           |        | Accepted                                                   |       | Ca               | re provider                        |                          |
| Prior authorisations                  |           |        |                                                            |       | Dir              | rect Billing Reaso                 | n                        |
| Medical absences                      |           |        |                                                            |       | Re<br>me         | peated purchase<br>dicines         | of expensive             |
|                                       |           |        |                                                            |       | Sho              | ort description of the m           | edicine                  |
| Affiliation to External Insurance     |           |        |                                                            |       | Ins<br>(M        | ulin pump MMT-<br>inimed 640G 3 N  | 1752WWB<br>IL). The cost |
| ? FAQ                                 |           |        |                                                            | +     | VIEW             | REQUEST                            |                          |

You can tap on an existing direct billing to view more details (right above). You can also choose to edit or delete a direct billing in Draft status by tapping on the three dots

icon <sup>i</sup> next to the direct billing.

| ← Direct Billings                                                    | All 🛩 | ← Direct Billings All -                                              |
|----------------------------------------------------------------------|-------|----------------------------------------------------------------------|
| February 2024                                                        |       | February 2024                                                        |
| Mzv BuyrlvW<br>Requested on 29/02/2024<br>Standard                   | : >   | Mzv BuyrhW<br>Requested on 29/02/2024<br>Standard 1                  |
| November 2021                                                        |       | November 2021 Edit                                                   |
| QozZUZ IFOdya<br>Requested on 15/11/2021<br>Standard                 | >     | CozzUzher knya<br>Reguested on 15/11/2021<br>Standard >              |
| October 2021                                                         |       | October 2021                                                         |
| QozZUZ IPOdya<br>Requested on 10/10/2021<br>Standard<br>South Africa | >     | Qo2ZUZ IPOdya<br>Requested on 10/10/2021<br>Standard<br>South Africa |
| February 2010                                                        |       | February 2010                                                        |
| PRBYrQ gmfDXK<br>Requested on 16/02/2010<br>Standard<br>Germany      | >     | PRDY/G gmfDXK<br>Requested on 16/02/2010<br>Standard<br>Germany      |
| Accepted                                                             |       | Accepted                                                             |
| September 2009                                                       |       | September 2009                                                       |
| Mzv BuyrlvW<br>Requested on 15/09/2009<br>Serious Illnere            | +     | Mzv BuyrlvW<br>Requested on 15/09/2009<br>Sarious Illness            |
|                                                                      |       |                                                                      |

The floating action button (FAB) <sup>+</sup> allows you to create a new direct billing.

#### 4.2. Create a new direct billing

JSIS members can request a direct billing for all family members covered by JSIS.

Steps:

- 1) From the service list, select "Direct billings"
- 2) Tap on the  $\stackrel{\frown}{\smile}$  icon.
- 3) Step1: Select the beneficiary and choose request type\*.

\*Request type depends on the profile of the beneficiary and/or the institution s/he belongs to.

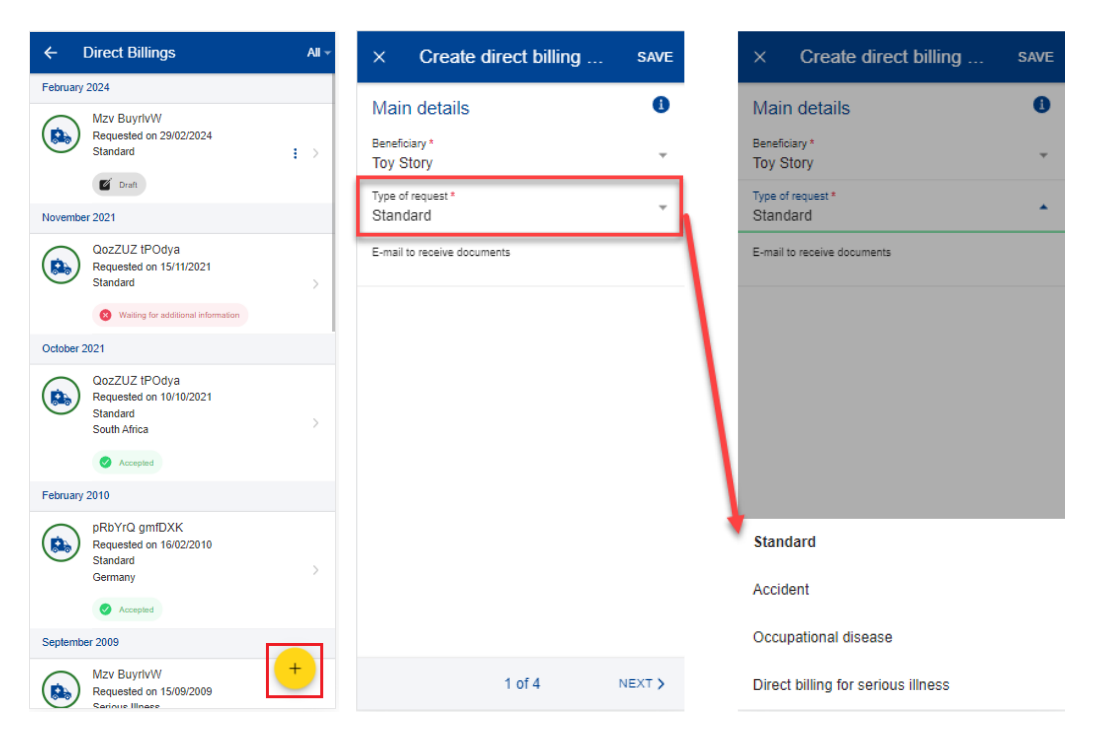

Note: You can Save in each step the data that you've already filled in. The direct billing will appear in your direct billings list in Draft status and you can go back and edit it at a later stage. You can also continue modifying your direct billings in the desktop application.

4) Step 2: Search for a care provider. You can filter care providers by country and name or insert a new care provider detail if you did not find the care provider in the pre-existing list. Once done, tap Next.

| × Create direct billing SAVE                            | × Create direct billing SAVE                                                    |
|---------------------------------------------------------|---------------------------------------------------------------------------------|
| Care provider 0                                         | Care provider 1                                                                 |
| Search for a care provider                              | Search for a care provider                                                      |
| Country *<br>Belgium                                    | Fill in the details                                                             |
| Care provider *<br>CLIN. UNIV. ST.LUC - UCL SERVICE C ► | Name of the care center *                                                       |
| AVENUE HIPPOCRATE 10     1200 BRUNELLES                 | Street *                                                                        |
| Belgium                                                 | Number * Box                                                                    |
| with JSIS                                               | Postal Code * City *                                                            |
| Fill in the details                                     | Country*<br>Select                                                              |
|                                                         | Tel.*         Fax *           (e.g. +32 000 000 00         (e.g. +32 000 000 00 |
|                                                         | E-mail *<br>(e.g. email@domain.eu).                                             |
|                                                         | You must specify either the phone, the fax or the email.                        |
| <pre></pre>                                             | <pre>     PREVIOUS 2 of 4 NEXT &gt; </pre>                                      |

- 5) Step 3: Insert the Category, Reason and all additional mandatory fields, as requested by the application. You can also scan or add a document from your phone in this step, if required (left below).
- 6) Step 4: A summary of the direct billing is displayed in this step together with one or more acknowledge checks (right below). Once you've verified the data and agreed with the General Conditions, you can send your direct billing by tapping Send.

If something in your summary is not correct, you can always go back to previous steps by tapping the Previous button. You can also Save the data if you do not want to submit the direct billing request immediately.

| × Create direct billing SAVE                                                                                                    | × Create direct billing SAVE                                                                                                    | × Create direct billing SAVE                                                                                                    |
|----------------------------------------------------------------------------------------------------|----------------------------------------------------------------------------------------------------|----------------------------------------------------------------------------------------------------|
| Reason 0                                                                                                    | hospitalisation will be paid by<br>your settlements office. If you                                                                                               | Hospitalisations - Direct billing                                                                                                    |
| Category * Tospitalisation                                                                                                    | Complementary info                                                                                                    | I do hereby certify that my direct billing<br>request is not related to one of the<br>situation described below:                                                   |
| Reason*<br>Hospitalisation for treatment or operation                                                                           | Short description of the type of operation *<br>hard operation                                                                                                   | a stay in an institution which is not a<br>general hospital                                                                                                    |
| All invoices issued by the<br>hospital and linked to your<br>hospitalisation will be paid by<br>your settlements office. If you | Expected date of admission to hospital *<br>26/06/2023 	v                                                                                                    | a stay of noise tran of days<br>a stay for plastic or reconstructive<br>surgery<br>a stay for a gastric bypass operation<br>a stay for rehabilitation which is not |
| Complementary info                                                                                                    | Select a prior authorisation<br>Toy Story: 230124.1294835 (23/01/2023 *                                                                                          | following a hospitalisation with<br>operation<br>a stay in a psychiatric hospital or clinic                                                                        |
| Short description of the type of operation * hard operation                                                                     | Attach documents                                                                                                    | a stay in a clinic specialising in<br>screening/check-up<br>a stay in sheltered housing<br>a stay in a clinic for a fitness cure or<br>rejuvenation treatment      |
| Expected date of admission to hospital *<br>26/06/2023                                                                          |                                                                                                    | I do hereby certify that                                                                                                    |
| Select a prior authorisation<br>Toy Story: 230124.1294835 (23/01/2023 *                                                         | Please consider that you should keep your original                                                                                                    | is not related to one of<br>the situation described                                                                                                    |
| Attach documents                                                                                                    | documents, and you should not send them to your<br>settlements office, unless the quality of your<br>scanned documents uploaded in JSIS on line asks<br>In An vn | above (If you do not<br>toggle the answer to<br>this question, you will                                                                                            |
| <pre>     PREVIOUS 3 of 4 NEXT &gt; </pre>                                                                                      | <pre>     PREVIOUS 3 of 4 NEXT &gt; </pre>                                                                                                    | <pre>&lt; PREVIOUS 4 of 5 NEXT &gt;</pre>                                                                                                    |

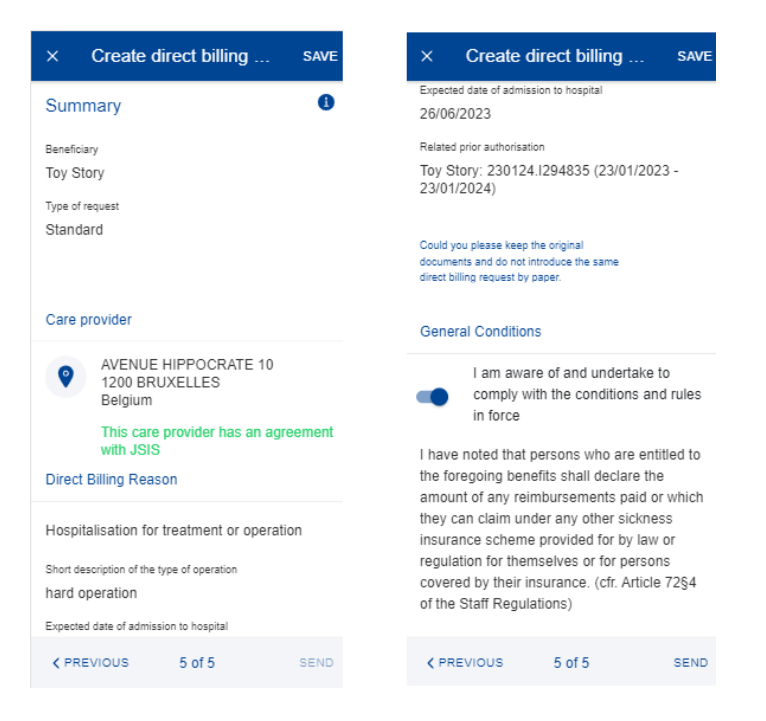

Note: Once you have sent the direct billing, you can retrieve it back in your direct billings list. The direct billing will be further processed in JSIS back office like any direct billings created in the JSIS desktop application. The direct billing will change its status after being processed.

### 4.3. Adding additional required information in a Direct billing

There are two ways of adding supplementary information in a previously submitted Direct Billing:

- a. From the notification that requires you to add further information, you tap on "Details" (upper right side). This redirects you to the Direct Billing item where you can add the information immediately.
- b. In the Direct Billings list, you can view the items with the "Waiting for additional information" status. If you did not provide the information yet, tap on the item and add the additional info required.

Steps:

- 1) Within to the specific Direct Billing item you can add the required supplementary information (below left and middle screen):
  - a. Tap on "Add Info"
  - b. Fill in the "General comment" text field
  - c. Attach additional documents, if needed
  - d. Tap "Send"
- 2) The additional information will be appended to the existing item (below right) and will appear as "Submitted".

3) You are not able to add more information after you've submitted, unless you request the JSIS back office or they send an additional request for information.

| × View direct billi                                | ng                                    | × Add info to dire                                          | ect billing              | SAVE    | View direct billi                                     | ng                                      |
|----------------------------------------------------|---------------------------------------|-------------------------------------------------------------|--------------------------|---------|-------------------------------------------------------|-----------------------------------------|
| General Information                                |                                       | General comment *                                           |                          |         | Type of request                                       | Figure Ind                              |
| Wan document ref.                                  |                                       | Firstinlo                                                   |                          |         | Occupational disease                                  | 17/03/2021                              |
| 123456.P12345                                      |                                       | I                                                           |                          |         | that bely                                             | End date                                |
| Develuary:                                         | Dates                                 |                                                             |                          |         | 17/03/2021                                            | 16/05/2021                              |
| RgCmCni TMuploT                                    | Waiting for additional<br>information | Attach documents                                            |                          | D       | wed Billing Reeson                                    |                                         |
| Type of request<br>Occupational disease            | Reputited on<br>17/03/2021            | Attachment comment<br>Medical prescription 1                |                          | P       | iospitalisation for treatme                           | nt or operation                         |
| Shart date                                         | End data                              | Uploaded Nex must be test than 1<br>PDP, JPEO, TRY, BMP, GP | Ms. Alternal fermals are | 1       | gechet date of admission to hosp<br>7/03/2021         | As:                                     |
| Direct Billing Reason                              | 10002021                              | SCAN DOCUMENT                                               | + ADD DOC                | UMENT b | hart description of the type of oper<br>and operation | aton                                    |
| Hospitalisation for treatment                      | nt or operation                       |                                                             |                          | 0       | ocuments attached                                     |                                         |
| Equacted sale of admission to hope<br>17/03/2021   | ~                                     |                                                             |                          |         | PCADINE - Dee                                         | ct billing add. info leiter - microsoft |
| that tecrolar if he type of oper<br>hand operation | where a                               |                                                             |                          |         | distonal information                                  |                                         |
| Documents attached                                 |                                       |                                                             |                          | 1       | inst into                                             | O Summed                                |
| PCADINE - Direc                                    | t billing add, info letter mithican   |                                                             |                          | /       |                                                       |                                         |
| VEW REQUEST                                        | ADD INFO                              | )                                                           |                          | SEND V  | NEW REQUEST                                           |                                         |

#### 5. ACCIDENT DECLARATIONS (JSIS)

#### 5.1. View Accident Declarations

JSIS members can view the history of their declarations of accident.

From the service list, select "Accident declarations". The app will display the list of accident declarations submitted, ongoing or closed.

The beneficiary's name submitted and accident date, the category and the status are displayed.

You may view the details of a declaration by selecting it.

| <b>⊥</b> U                                                                                       | nknown UNKNOWN                                                                                                    | × 🛛 🔨 | Accident declarations                                                                | × View accident                                                                                                    |
|--------------------------------------------------------------------------------------------------|----------------------------------------------------------------------------------------------------|-------|--------------------------------------------------------------------------------------|----------------------------------------------------------------------------------------------------|
| Ż∧ Lan                                                                                           | quage English                                                                                                    | March | 2024                                                                                 | Accident details                                                                                                    |
| x Lan<br>My Health<br>To<br>To<br>To<br>To<br>To<br>To<br>To<br>To<br>To<br>To<br>To<br>To<br>To | guage     English       Reimbursement requests       Account sheets       Send COVID-19 report       Administrative data       Insurance certificates       Direct Billings | March | 2024<br>Zpeb Cepyptg<br>Submitted on 01/03/2024<br>Accident on 01/03/2024<br>Private | Accident details Third party involved Yes Beneficiary Zpeb CepYpTg Accident on 01/03/2024 Submitted on 01/03/2024 Scan reference 240301.AR14062 Private phone |
|                                                                                                  | Accident declarations                                                                                                    |       |                                                                                      | +32123456789                                                                                                    |
|                                                                                                  | Prior authorisations                                                                                                    |       |                                                                                      | arm broken                                                                                                    |
|                                                                                                  | Medical absences                                                                                                    |       |                                                                                      | Circumstances                                                                                                    |
| ۲                                                                                                | Affiliation to External Insuranc                                                                                                    | e     | -                                                                                    | car accident<br>Category                                                                                                    |

The floating action button (FAB) <sup>+</sup> allows you to create a new declaration.

## 5.2. Create new accident declaration

JSIS members can create a new accident declaration.

To create a new declaration, follow the steps:

- 1) From the service list, select "Accident declarations".
- 2) Tap on the + icon.
- 3) Enter the accident date, tap done.
- 4) Select if a Third party was involved: Yes/No.
- 5) Select the beneficiary from the list.

- 6) Enter the private phone with the country extension (e.g. +32...).
- 7) If accident date is older than 14 days, fill the reason for late declaration.
- 8) Enter the injuries.
- 9) Provide the circumstances of the accident.
- 10) Select the category from the list: private, sport, work or on the way to work.
- 11) Start by typing the name of the country where the accident happened or select directly from the list.
- 12) You can choose "Work disability" by switching on the toggle button right below the Country list.
- 13) By switching on the toggle button right you can inform as well if the police were involved.
- 14) Tap " add document" to upload documents.
- 15) Tap "scan document" to take a photo of the medical certificate with your mobile phone or tap "+ select file" to select a document from the mobile gallery.
- 16) If necessary, update the file name, otherwise will have the same name from the mobile phone.
- 17) Select the type of document to attach: Medical certificate, Police report (if "police involved" selected), 3<sup>rd</sup> party insurance (if Third Party is yes).
- 18) Insert a comment about the document, if relevant.
- 19) Tap "Done" to save the document with the details or "x" to cancel.
- 20) General conditions should be accepted, by switching on the toggle button right, in order to be able to submit the accident declaration.
- 21) Tap "Send" to submit your accident declaration. The Send button will only be enabled when all mandatory fields are filled in.
- 22) The app confirms that the accident declaration was sent and adds the declaration to the list of accident declarations.

| < -   | Accident declarations                                                        |
|-------|------------------------------------------------------------------------------|
| March | 2024                                                                         |
|       | Zpeb Cepyptg<br>Submitted on 08/03/2024<br>Accident on 03/03/2024<br>Private |
|       | Zpeb Cepyptg<br>Submitted on 01/03/2024<br>Accident on 01/03/2024<br>Private |
|       |                                                                              |
|       | +                                                                            |

| Declare accident          | Save    |
|---------------------------|---------|
| Accident details          |         |
| Accident on *             |         |
| 03/03/2024                | •       |
| Third party involved *    |         |
| Yes                       | Ŧ       |
| Beneficiary *             |         |
| Zpeb Cepyptg              | Ŧ       |
| Private phone             |         |
| +32 000 000 000           |         |
| Injuries *                |         |
| (write Injuries here)     |         |
| Circumstances *           |         |
| (write circumstance here) |         |
| Category *                |         |
| Select                    | Ŧ       |
| Country *                 |         |
|                           | -       |
| Work disability           | $\odot$ |
|                           | Send    |

| C Declare accident                                                                                                    | Save |
|----------------------------------------------------------------------------------------------------|------|
| Country *                                                                                                    |      |
| Belgium                                                                                                    | •    |
| Work disability                                                                                                    |      |
| Police involved                                                                                                    |      |
| Documentation                                                                                                    | 0    |
| Add document                                                                                                    |      |
| Please wait                                                                                                    | Ŵ    |
| Content of the second second s | Ŵ    |
| 2023-04-14_15-31-42.jpg<br>3rd party insurance<br>3rd party insurance                                                                                                    | Ŵ    |
| General conditions                                                                                                    |      |
| I certify that the above information is<br>true and correct.                                                                                                    |      |
| The request has been saved.                                                                                                    |      |

#### 6. MEDICAL ABSENCES (JSIS)

#### 6.1. View Medical Absences

JSIS members can view submitted medical absences.

From the service list, select "Medical absences". The App will display the list of absences submitted.

You may view the details of an absence by selecting it.

Note: You will only see these certificates that were submitted through the JSIS mobile application.

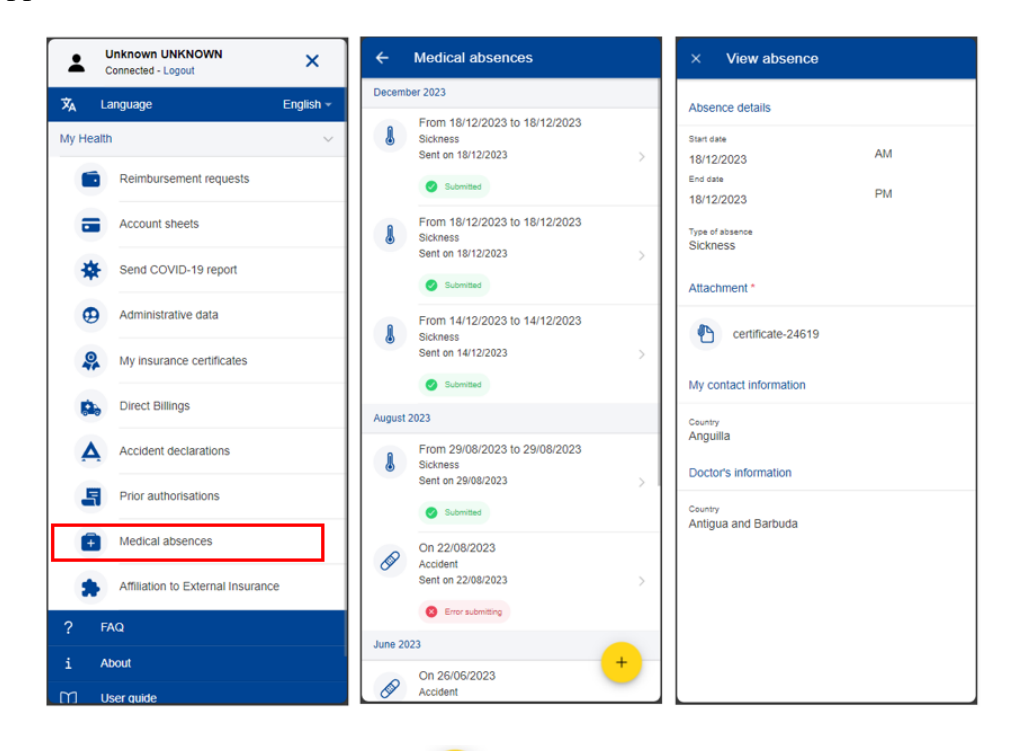

The floating action button (FAB)  $\stackrel{+}{\longrightarrow}$  will allow you to declare a new absence.

### 6.2. Declare Medical Absence

JSIS members can declare medical absences.

To submit a new absence, follow the steps:

- 1) From the service list, select "Medical absences".
- 2) Tap on the + icon.

| Connected - Logout                | ← Medical absences                        |
|-----------------------------------|-------------------------------------------|
| Ż <sub>A</sub> Language English → | February 2024                             |
| My Health V                       | From 07/02/2024 to 07/02/2024<br>Sickness |
| Reimbursement requests            | Sent on 07/02/2024                        |
| Account sheets                    |                                           |
| Send COVID-19 report              |                                           |
| Administrative data               |                                           |
| Insurance certificates            |                                           |
| Direct Billings                   |                                           |
| Accident declarations             |                                           |
| Prior authorisations              |                                           |
| Medical absences                  |                                           |

3) The App may display a reminder as to actual deadlines. If this is the case, close the reminder. By leaving the checkbox "Do not show again" checked, the App will not show this reminder again.

Note: Depending on the screen size, users may have to scroll down to access the "Do not show again" option and access the "Close window" button.

| × Add medical absence                                                                                                    | × Add medical absence                                                                                                    |
|----------------------------------------------------------------------------------------------------|----------------------------------------------------------------------------------------------------|
| Reminder about deadlines                                                                                                    | Medical Absences unit within 5 calendar days (by<br>post, email or fax), mentioning your personal<br>number.                                                                                                    |
| Sickness                                                                                                    | Sickness during annual/maternity leave                                                                                                    |
| You have to inform your immediate superior as<br>soon as possible during the first hours of your<br>absence and send a medical certificate to the<br>Medical Absences unit within 5 calendar days (by<br>post, email or fax), mentioning your personal<br>number. | If the first day of sick leave is a day of annual leave<br>or maternity leave:<br>always inform your supervisor in all cases of<br>absence due to illness, accident or<br>hospitalization<br>send your certificate within 48 hours |
| Sickness during annual/maternity leave                                                                                                    | <ul> <li>WITH your actual contact details (address,<br/>phone/email)</li> </ul>                                                                                                    |
| If the first day of sick leave is a day of annual leave<br>or maternity leave:                                                                                                    | <ul> <li>WITH also contact details of the doctor who<br/>wrote your certificate (name, address,<br/>phone/email).</li> </ul>                                                                                                    |
| <ul> <li>aways intorm your supervisor in an cases of<br/>absence due to illness, accident or<br/>hospitalization</li> <li>send your certificate within 48 hours</li> </ul>                                                                                        | If the contact details are missing, or if the 48h<br>deadline is not respected, the day of annual leave<br>cannot be recuperated.                                                                                                  |
| <ul> <li>WITH your actual contact details (address,<br/>phone/email)</li> <li>WITH also contact details of the doctor who</li> </ul>                                                                                                    | Calculation of the 48h deadline: 1st day of incapacity = 24h - 2nd day of incapacity = 48h.                                                                                                    |
| wrote your certificate (name, address, phone/email).                                                                                                    | Link to My IntraComm                                                                                                    |
| If the contact details are missing, or if the 48h<br>deadline is not respected, the day of annual leave                                                                                                    | croll down<br>Do not show again.                                                                                                    |
| Calculation of the 48h deadline: 1st day of                                                                                                    | × CLOSE                                                                                                    |

- 4) Enter Start and End date of the medical absence. Specify whether it is AM or PM.
- 5) Select the type of absence, sickness or accident.

- 6) Tap "Add document" to take a photo of the medical absence with your mobile phone. Multiple documents can be added.
- 7) Provide additional information, when relevant (during annual leave, medical part time.).
- 8) Add additional comments, when needed.
- 9) Tap "Send" to submit your medical absence. The Send button will only be enabled when all mandatory fields are filled in.
- 10) The app confirms that the medical certificate was sent and adds the absence to the list of declared absences.

| Add medical absen    | CE SEND     | × Add medical absence  | SEND | ÷                               | Medical absences                                                                                             |  |
|----------------------|-------------|------------------------|------|---------------------------------|----------------------------------------------------------------------------------------------------|--|
| nce details          | 0           |                        |      | Novemb                          | er 2022                                                                                                    |  |
| date *               | AM          | Medical part time      |      | L                               | From 04/11/2022 to 04/11/2022<br>Sickness<br>Sent on 04/11/2022                                              |  |
| ate *<br>6/2023      | PM Ť        | Extension              |      |                                 | Pending                                                                                                    |  |
| f absence *          |             | Hospitalisation        |      | October                         | 2022                                                                                                    |  |
| dent                 | Ψ           | Telework Allowed       |      | Л                               | From 27/10/2022 to 27/10/2022                                                                                |  |
| ent date *<br>6/2023 | -           | My contact information |      | ۲                               | Sent on 27/10/2022                                                                                           |  |
| chment *             |             | Country *<br>Select    | Ŧ    |                                 |                                                                                                    |  |
| CAN DOCUMENT + S     | SELECT FILE | Doctor's information   |      |                                 |                                                                                                    |  |
| tional information   |             | Doctor's name<br>(Dr)  |      |                                 |                                                                                                    |  |
| ng annual leave      |             | Country *<br>Select    | Ŧ    |                                 |                                                                                                    |  |
| ical part time       |             |                        |      |                                 |                                                                                                    |  |
| nsion                |             | Additional comments    |      | Your Me<br>submitti<br>notified | edical Absence is now pending for<br>ion to the Medical Service. You will get<br>when it's finally submitted |  |
| nitalisation         | ( m         | (some comments)        |      | - Houned                        | and the linearly bubblished.                                                                                 |  |

Notes:

- 1. You are not obliged to send medical certificates from MyPMO, you can follow the procedure available in Staff Matters Portal.
- 2. Your line manager will not be informed when your medical absence was submitted.
- 3. Once submitted, medical absences may not be removed or edited. When needed, you can follow the procedure available here:

https://myintracomm.ec.europa.eu/staff/EN/health/specificevents/Pages/sickness.aspx?ln=en

#### 7. REIMBURSEMENT REQUESTS (JSIS)

#### 7.1. View reimbursement requests

- 1) From the service list, select "Reimbursement requests" to view all your reimbursement requests created so far (below left).
- 2) The system displays the list of requests showing the type of request, the date of the request, the request's status and the total amount of the request. The most recent reimbursement requests are displayed on top of the list. You can scroll down to view the reimbursement requests grouped under each month. (below middle)
- You can choose to edit or delete a request in Draft status by tapping on the three dots icon <sup>‡</sup> next to the request. (below middle)
- 4) Tap on an existing reimbursement request to view the request information. If the request has been submitted, you can see the Scan reference code. (below right)
- 5) If your request is in Draft status you can continue to modify it as described in the next section.

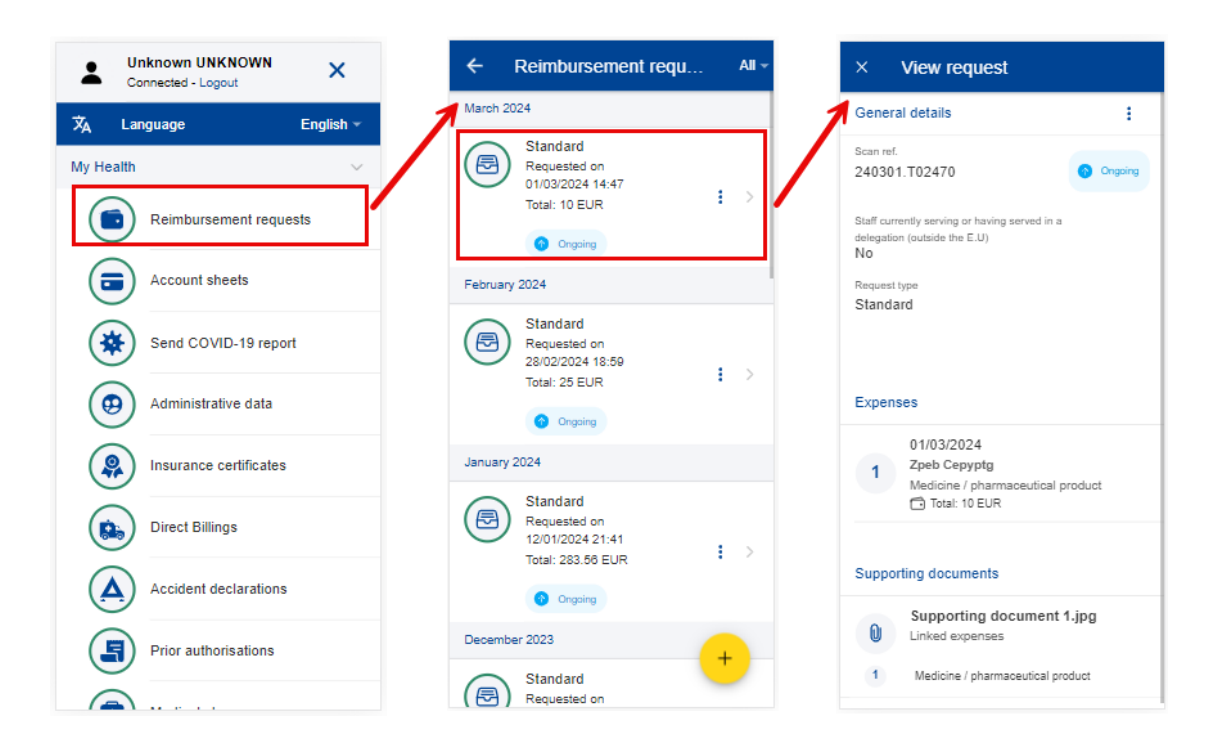

### 7.2. Create a new reimbursement request

JSIS members can request a reimbursement for all family members covered by JSIS at the time of the treatment.

There are six different types of reimbursement requests in MyPMO:

- Standard reimbursement
- Accident reimbursement
- Occupational disease
- Serious illness
- JSIS Health Screening Programme
- Medical services
  - Spectacles for work
  - Annual medical check-up

All types of reimbursements share the same principle with the Standard reimbursement flow, with the following notes: additional details are requested, and the list of expenses is tailored according to the reimbursement type. In the next chapter we can see the in detail each reimbursement type creation.

#### 7.2.1. Create a standard reimbursement request

Standard reimbursement steps:

- 1) From the service list, select "Reimbursement requests"
- 2) Tap on the + icon to add a new reimbursement request. (below left)
- 3) Step1: Change the delegation information if needed. By default, the Delegation field is set to "No".
- 4) Choose "Standard" request type from list. Tap "Next"

| Unknown UNKNOWN<br>Connected - Logout | × Create request                                                                   | × Create request                                                                |
|---------------------------------------|------------------------------------------------------------------------------------|---------------------------------------------------------------------------------|
| , Language Englist<br>Health          | Vain details<br>Request type *<br>Standard                                         | Main details<br>Request type *<br>Standard                                      |
| Reimbursement requests                | Staff currently serving or having served in a<br>delegation (outside the E.U) * No | Staff currently serving or having served in a delegation (outside the E.U) * No |
| Account sheets  Send COVID-19 report  |                                                                                    |                                                                                 |
| Administrative data                   |                                                                                    |                                                                                 |
| Insurance certificates                |                                                                                    | Standard                                                                        |
| Direct Billings                       |                                                                                    | Accident                                                                        |
| Accident declarations                 |                                                                                    | Occupational disease                                                            |
| Prior authorisations                  | 1 of 4 NEXT >                                                                      | Reimbursement for serious illness                                               |
|                                       |                                                                                    |                                                                                 |

- 5) System displays Step2 List of expenses.
- 6) Tap on the <sup>+</sup> icon to add a new expense. You are allowed to add up to five expenses. (below left)
- 7) Select the Treatment date. The list of beneficiaries will be filled in based on the selected date and the type of request. Only the beneficiaries covered by JSIS on that date will be displayed. (below middle)
- 8) Select the Beneficiary.
- 9) Select the Expense/Treatment detail from the list. Start by typing the name of the treatment or select directly from the list. (below right)
- 10) Depending on your selection, additional fields may appear in the expense form: prior Authorization requests, dental cost estimates, number of Sessions etc.

**Note:** You can choose to change the language of the Treatment detail by tapping on the language icon, just above the Treatment list. That will switch your list from English to French and vice versa.

| × List of expenses                      | × Add expense                     | SAVE  | < Туре                                          |
|-----------------------------------------|-----------------------------------|-------|-------------------------------------------------|
|                                         | Treatment date * 26/06/2023       | [     | Q [Treatment or expense type                    |
|                                         | Beneficiary *<br>Toy STORY        | -/ 0  | Medicine / pharmaceutical product               |
|                                         | Country *<br>Luxemburg            |       | Acupuncture                                     |
|                                         | Currency*<br>FUR - Furo           | - 0   | Ambulance/transport costs                       |
| +                                       |                                   |       | Analyses and tests                              |
| Add expense                             | Type *                            |       | Analyses and tests with prior authorisation     |
| click the + button<br>(max 5 expenses.) | Total cost * 0.00 EU              | R (   | Annual visit package - Agencies /<br>Outside EU |
|                                         | Reimbursement from another source | (     | Annual visit package – Agencies /<br>Outside EU |
|                                         | Source 1 0.00 EU                  | R + ( | COVID-19 test                                   |
| <u> </u>                                | Source 2 0.00 EU                  | R = ( | COVID-19 vaccination                            |
| +                                       | Comment                           | (     | Colonoscopy                                     |
|                                         |                                   | (     | Confinement                                     |
| (PREVIOUS 2014 NEXT)                    |                                   |       | Concultation / Vieit general                    |

- 11) Select the Country.
- 12) Change the Currency, if needed. The default currency is the currency of the country from the previous step.
- 13) Add your costs and the reimbursement received from other sources and tap "Save". (below left)

| × Add expens                  | se           | SAVE   |
|-------------------------------|--------------|--------|
| Treatment date * 26/06/2023   |              | Ŧ      |
| Beneficiary *<br>Toy STORY    |              | Ŧ      |
| Country *<br>Luxemburg        |              | •      |
| Currency *<br>EUR - Euro      |              | -      |
| Treatment details             | 5            | 3      |
| Type *<br>Medicine / pharmace | utical produ | ct 🕨 🔳 |
| + Add medicin                 | е            |        |
| Total cost *                  | 0.00         | EUR    |
| Reimbursement from            | another so   | urce   |
| Source 1                      | 0.00         | EUR -  |
| Source 2                      | 0.00         | EUR -  |
| Comment                       |              |        |

- 14) The system will save and add your expense to the list of expenses (below right)
- 15) You can choose to add a new expense in the list of expenses by tapping the

icon. (below left)

- 16) In order to add a medicine, you go through the same steps as before, but select "Medicine/Pharmaceutical product" in the Treatment type details list. (below middle)
- 17) Tap on the <sup>to</sup> icon to add a new medicine. (below middle)
- 18) Select the medicine, add the number of items, the amount per item and the amount received from other sources if any. Tap on Done to return the expense screen (below right)

**Note:** The currency in the medicine details is given by the currency of the country selected in the expense screen. You cannot modify that in the Medicine details screen.

**Note:** If your medicine is not in the Medicines list, you can just type the name and you will be able to use it in your request.

| × List of expenses                                              |     | × /                                          | Add expense                     | SAVE           |   | × Add medicin                                               | NE DONE           |
|-----------------------------------------------------------------|-----|----------------------------------------------|---------------------------------|----------------|---|-------------------------------------------------------------|-------------------|
| 26/06/2023<br>Toy Story<br>Medicine / pharmaceutical<br>product | : > | Treatment<br>26/06/2<br>Beneficiar<br>Toy ST | t date *<br>2023<br>ry *<br>ORY | <b>*</b>       | 1 | Medicine details<br>Medicine / Pharmaceutical pro<br>IBUFEN | oduct *           |
|                                                                 |     | Country*<br>South A                          | Africa                          | •              |   | Number* A                                                   | Amount per unit * |
|                                                                 |     | Currency<br>ZAR - S                          | *<br>South African Rand         | -              |   | 1                                                           | 0.00 ZAR          |
|                                                                 |     | Treatr                                       | ment details                    | 0              |   | Total amount *                                              | 0.00 ZAR          |
|                                                                 | _ / | Type *<br>Medicine / pharmaceutical product  | Reimbursement from a            | another source |   |                                                             |                   |
|                                                                 |     |                                              | Add medicine                    |                |   | Source 1                                                    | 0.00 ZAR          |
|                                                                 |     |                                              |                                 |                |   | Source 1                                                    | 0.00 ZAR          |
|                                                                 |     | Total c                                      | ost* 0.00                       | ZAR            |   |                                                             |                   |
| -                                                               | 1   | Reimbu                                       | ursement from another so        | ource          |   |                                                             |                   |
|                                                                 |     | Source                                       | e1 0.00                         | ZAR·•          |   |                                                             |                   |
|                                                                 |     | Source                                       | 2 0.00                          | ZAR·•          |   |                                                             |                   |
| The expense has been saved.                                     |     | Comment                                      |                                 |                |   |                                                             |                   |

- 19) Your list of medicines will appear in the expense screen. If there are any errors, you will see a red exclamation icon on the medicine name. Please correct that in order to move forward and tap on Save when you're done (below left)
- 20) The system will save and add your new expense to the list of expenses (below middle)
- 21) You can still edit an expense by tapping on it or delete it by tapping on the three dots icon in next to the request and choosing Delete. Tap on Next to move to the next step. (below middle)
- 22) The system will move to Step 3 Supporting documents (below right)

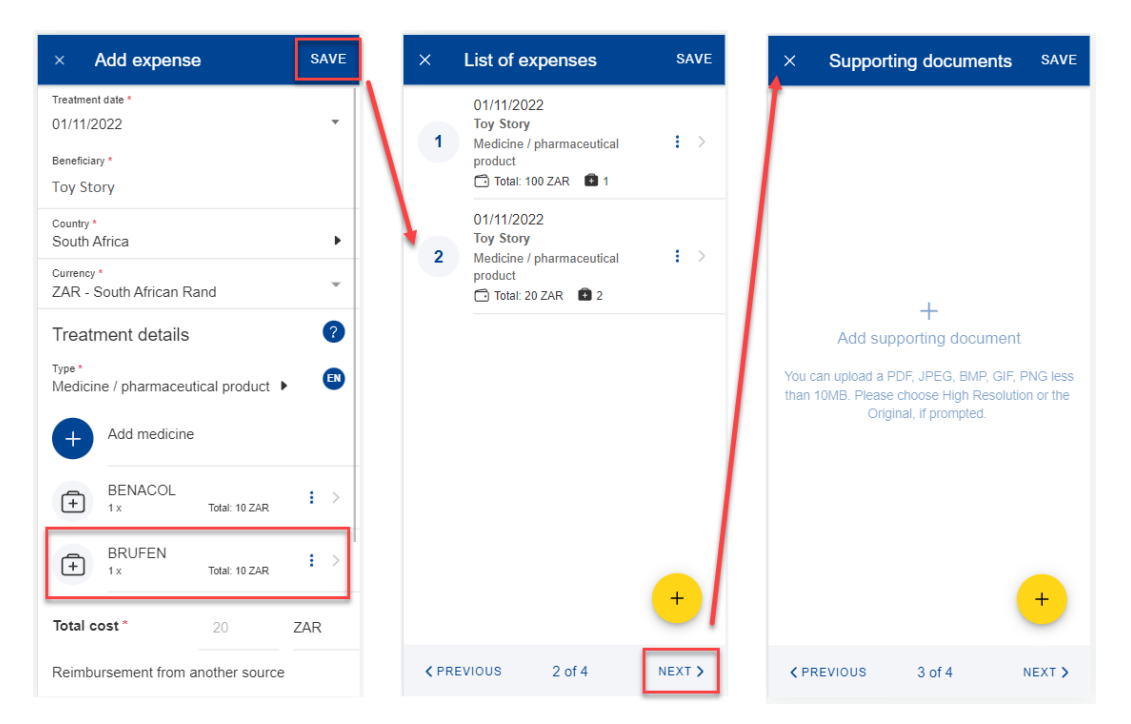

23) Step 3 – Supporting documents. Tap on the <sup>+</sup> icon to add a new supporting document. (below left)

**Note:** Please make sure to choose High resolution or the Original for your uploaded documents when promoted by your mobile, otherwise the documents may not be readable in the back office following the rendition to PDF.

24) The system will prompt you to take a photo or choose a file from your mobile. (below middle)

25) Take a photo or select document from your documents list. (below right)

| × Supporting documents SAVE                                                                                                 | × Supporting documents SAVE                                                                                                 |                                                                                                    |
|----------------------------------------------------------------------------------------------------|----------------------------------------------------------------------------------------------------|----------------------------------------------------------------------------------------------------|
|                                                                                                    |                                                                                                    | ← Select an image Done                                                                                                    |
|                                                                                                    |                                                                                                    | Camera Browse                                                                                                    |
|                                                                                                    |                                                                                                    | A constraints of the second second s  |
| Add supporting document                                                                                                    | Add supporting document                                                                                                    | Image: Produces         Image: Produces         Image: Pro                                                                                                    |
| Add supporting document                                                                                                    | Add supporting document                                                                                                    | O         Description         Description         Descripro <thdescription< th=""> <thdescrip< td=""></thdescrip<></thdescription<>                                                                                                    |
| You can upload a PDF, JPEG, BMP, GIF, PNG less<br>than 10MB. Please choose High Resolution or the<br>Original, if prompted. | You can upload a PDF, JPEG, BMP, GIF, PNG less<br>than 10MB. Please choose High Resolution or the<br>Original, if prompted. |                                                                                                    |
| +                                                                                                    | Upload document                                                                                                    | Mark         Mark         0         memory memory                                                    |
|                                                                                                    | Iake a photo                                                                                                    | The second second secon |
| <pre><pre>PREVIOUS 3 of 4 NEXT &gt;</pre></pre>                                                                             | Choose file                                                                                                    |                                                                                                    |

- 26) Once your document is uploaded, you need to link it to an expense (below left) or to the entire claim, if relevant (below middle). Tap Done to return to the list of supporting documents.
- 27) If you choose to link the document to an expense only, you will be prompted to make sure that all expenses have supporting proofs. (below right)

| ×          | Supporting document                                                           | DONE |            |      | Supporting document                | DONE                                     | ×     | Supporting documents                                     | SAVE     |
|------------|-------------------------------------------------------------------------------|------|------------|------|------------------------------------|------------------------------------------|-------|----------------------------------------------------------|----------|
| Attachment |                                                                               |      | Attachment |      | 0                                  | Supporting document 1<br>Linked expenses | : >   |                                                          |          |
| 0          | Supporting document 1<br>304.94 Kb                                            |      |            | 0    | Supporting document 1<br>304.94 Kb |                                          | 1     | Annual visit package - Agencies / Ou                     | tside EU |
| Link th    | is file with the entire claim                                                 |      | OR         | Link | this file with the entire claim    | -                                        |       | Please link one document to the entire claim, or have at |          |
| Link e     | expenses                                                                      |      |            |      |                                    |                                          | ~ × × | least one document linked p<br>expense.                  | er       |
| 1          | 18/09/2022<br>Manuel Silva<br>Annual visit package - Agencies /<br>Outside EU |      |            |      |                                    |                                          |       |                                                          |          |
| 2          | 19/09/2022<br>Rute Silva<br>Medicine / pharmaceutical product                 |      |            |      |                                    |                                          |       |                                                          |          |
|            |                                                                               |      |            |      |                                    |                                          |       |                                                          |          |
|            |                                                                               |      |            |      |                                    |                                          |       |                                                          |          |
|            |                                                                               |      |            |      |                                    |                                          |       | (                                                        | +        |
|            |                                                                               |      |            |      |                                    |                                          | < PRI | EVIOUS 3 of 4                                            | NEXT >   |

- 28) Repeat the process above and when you have finished adding your supporting documents and linking them to the expense, tap Next. (below right)
- 29) The system will move to Step 4 Request summary. In this step you can view all your information in a summarized way: general information, expenses and supporting documents (below middle and right).
- 30) You can tap on the expenses or supporting documents to view all details but, if you need to edit any of the data, you need to go back to the previous steps.
- 31) When you're done checking your information, confirm that you have acknowledged the conditions of the JSIS and tap on "Send" to submit the request or on Save to keep it as Draft, if you have any doubts. (below right)

| × Supporting documents                                                          | SAVE          | × Summary                                                                                                    | × Summary                                                                                                    |
|---------------------------------------------------------------------------------|---------------|----------------------------------------------------------------------------------------------------|----------------------------------------------------------------------------------------------------|
| Supporting document 1<br>For entire claim                                       | $\rightarrow$ | General details                                                                                                 | For entire claim                                                                                                    |
| Supporting document 2     Linked expenses     Medicine / pharmaceutical product |               | Staff currently serving or having served in a<br>delegation (outside the E.U)<br>No<br>Request type<br>Standard | Supporting document 2.png<br>Linked expenses     Medicine / pharmaceutical product                                                                                             |
|                                                                                 |               | Expenses                                                                                                    | General conditions                                                                                                    |
|                                                                                 |               | 1 01/11/2022<br>Toy Story<br>Medicine / pharmaceutical product<br>Total: 100 ZAR                                | I accept the common rules of the joint<br>sickness assurance scheme.<br>I confirm that I'm aware of the validity<br>and conformity criteria for supporting                     |
|                                                                                 |               | 2 01/11/2022<br>Toy Story<br>Medicine / pharmaceutical product<br>Totai: 20 ZAR 2 2                             | documents listed here below.<br>I certify that this claim, together with the<br>supporting documents, is correct and that the<br>invoices have been paid for. I hereby declare |
|                                                                                 | 1             | Supporting documents                                                                                            | that I will archive the original supporting<br>documents during 18 months starting on the<br>day I receive the reimbursement account                                           |
|                                                                                 | +             | Supporting document 1.png<br>For entire claim                                                                   | sheet for my medical expenses and I will<br>submit them to the settlements office upon<br>request.                                                                             |
| L. L                                                                            | _             | o. Supporting document 2.png                                                                                    |                                                                                                    |
| <pre>✓ PREVIOUS 3 of 4</pre>                                                    | NEXT >        | <pre>✓ PREVIOUS 4 of 4 SEND</pre>                                                                               | <pre>✓ PREVIOUS 4 of 4 SEND</pre>                                                                                                    |

32) You can retrieve your request in the list of reimbursements. If the request is in Draft status, you can tap to edit it, if the request has been submitted you can view the information as shown in section 7.1 View reimbursement

7.2.2. Create an accident reimbursement request

Accident reimbursement steps:

- 1) From the service list, select "Reimbursement requests"
- 2) Tap on the + icon to add a new reimbursement request. (below left)
- 3) Step1: Change the delegation information if needed. By default, the Delegation field is set to "No".
- 4) Choose "Accident" request type from list.
- 5) Select the date of the accident (can be only in the past). Tap "Next"

| × Create request                                                                            | × Create request                                                                                                    | × Create request                                                                                                    |
|---------------------------------------------------------------------------------------------|----------------------------------------------------------------------------------------------------|----------------------------------------------------------------------------------------------------|
| Main details                                                                                | Main details                                                                                                    | Main details                                                                                                    |
| Request type * Standard                                                                     | Request type * Standard                                                                                                    | Request type * Accident                                                                                                    |
| Staff currently serving or having served in a delegation (outside the E.U) * No $\hfill No$ | Staff currently serving or having served in a delegation (outside the E.U) * No $\hfill \begin{tabular}{lllllllllllllllllllllllllllllllllll$ | Staff currently serving or having served in a<br>delegation (outside the E.U) *<br>No                                                                                                    |
|                                                                                             |                                                                                                    | Date*<br>Tap/click to select date 🗸 🔇                                                                                                    |
|                                                                                             |                                                                                                    | Please submit an accident report to the<br>accident sector in PMO within ten working<br>days or to the accident sector of your<br>Institution if you work at the Court of Justice<br>or The Parliament, according to the rules.<br>Available in the staff matters portal |
|                                                                                             | Standard<br>Accident                                                                                                    | Please note that expenses not<br>related to an accident accepted<br>by PMO must be submitted in a<br>separate claim of                                                                                                    |
|                                                                                             | Occupational disease                                                                                                    |                                                                                                    |
|                                                                                             | Reimbursement for serious illness                                                                                                    |                                                                                                    |
| 1 of 4 NEXT >                                                                               | JSIS Health Screening Programme                                                                                                    | 1 of 4 NEXT >                                                                                                    |

- 6) System displays Step2 List of expenses.
- 7) Tap on the icon to add a new expense. You are allowed to add up to five expenses. (below left)
- 8) Select the Treatment date. For Accident requests, the treatment date can be set only after the accident date. The list of beneficiaries will be filled in based on the selected date and the type of request. Only the beneficiaries covered by JSIS on that date will be displayed. (below middle)
- 9) Select the Beneficiary.

- 10) Select the Expense/Treatment detail from the list. Start by typing the name of the treatment or select directly from the list. (below right)
- 11) Depending on your selection, additional fields may appear in the expense form: number of Sessions etc.

**Note:** You can choose to change the language of the Treatment detail by tapping on the language icon, just above the Treatment list. That will switch your list from English to French and vice versa.

| × List of expenses                                            | × Add exp                         | ense | SAVE | × | Туре                                            |
|---------------------------------------------------------------|-----------------------------------|------|------|---|-------------------------------------------------|
|                                                               | Treatment date * 16/01/2024       |      | *    | 9 | Treatment or expense type                       |
|                                                               | Beneficiary *<br>wPg nSqEDmi      |      |      | 0 | Medicine / pharmaceutical product               |
|                                                               | Country *<br>Luxemburg            |      |      | 0 | Acupuncture                                     |
|                                                               | Currency *<br>EUR - EURO          |      | -    | 0 | Ambulance/transport costs                       |
|                                                               | Treatment det                     | ails |      | 0 | Analyses and tests                              |
|                                                               | Type *                            |      |      | 0 | Analyses and tests with prior authorisation     |
|                                                               | Select                            | •    | •    | 0 | Annual visit package - Agencies / Outside EU    |
| +<br>Add expense                                              | Total cost *                      | 0.00 | EUR  | 0 | Annual visit package – Agencies / Outside<br>EU |
| To add an expense please click the + button (max 5 expenses.) | Reimbursement from another source |      |      | 0 | COVID-19 test                                   |
|                                                               | Source 1                          | 0.00 | EUR  | 0 | COVID-19 vaccination                            |
|                                                               | Source 2                          | 0.00 | EUR  | 0 | Colonoscopy                                     |
|                                                               | Comment                           |      |      | 0 | Confinement                                     |
|                                                               |                                   |      |      | 0 | Consultation / Visit general practitioner       |
|                                                               |                                   |      |      | 0 | Consultation Geriatrician                       |
| +                                                             |                                   |      |      | 0 | Consultation anaesthetist                       |
|                                                               |                                   |      |      | 0 | Consultation and miscellaneous                  |
| <pre></pre>                                                   |                                   |      |      | 0 | Consultation cardiologist                       |

- 12) Select the Country, if needed
- 13) Change the Currency, if needed. The default currency is the currency of the country from the previous step.
- 14) Add your costs and the reimbursement received from other sources and tap "Save". (below left)

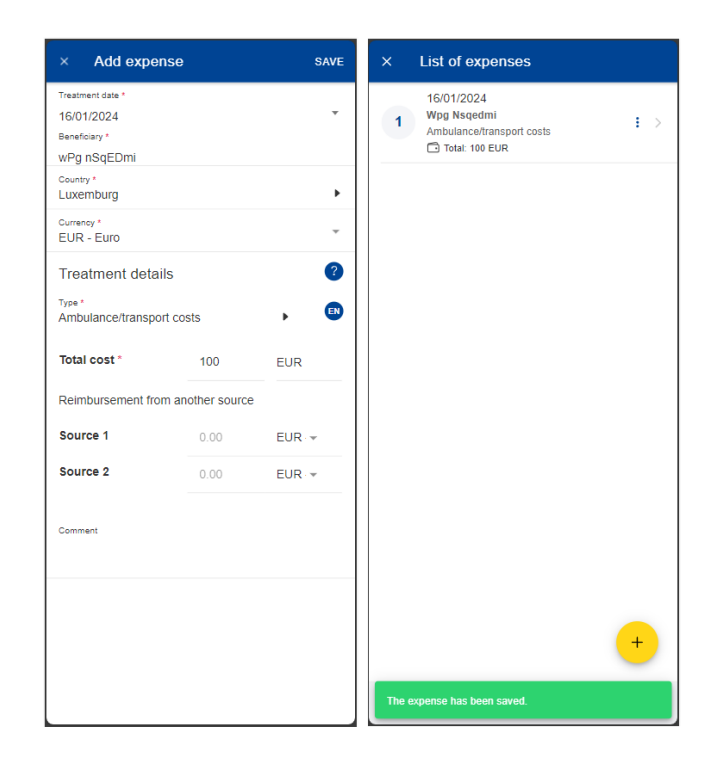

- 15) The system will save and add your expense to the list of expenses (below right)
- 16) You can choose to add a new expense in the list of expenses by tapping the

icon. (below left)

- 17) You can still edit an expense by tapping on it or delete it by tapping on the three dots icon in next to the request and choosing Delete. Tap on Next to move to the next step. (below middle)
- 18) The system will move to Step 3 Supporting documents (below right)

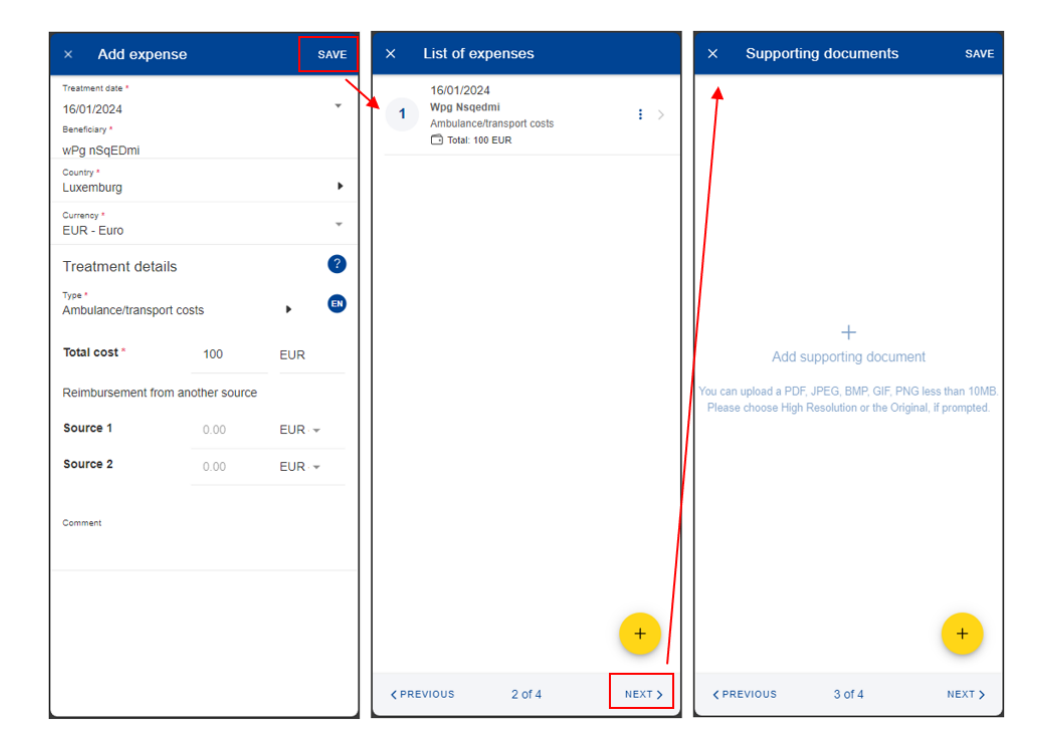

19) Step 3 – Supporting documents. Tap on the + icon to add a new supporting document. (below left)

**Note:** Please make sure to choose High resolution or the Original for your uploaded documents when promoted by your mobile, otherwise the documents may not be readable in the back office following the rendition to PDF.

- 20) The system will prompt you to take a photo or choose a file from your mobile. (below middle)
- 21) Take a photo or select document from your documents list. (below right)

| × Supporting documents save                                                                                                 | × Supporting documents save                                                                                                 |                                                                                                    |
|----------------------------------------------------------------------------------------------------|----------------------------------------------------------------------------------------------------|----------------------------------------------------------------------------------------------------|
|                                                                                                    |                                                                                                    | ← Select an image Done                                                                                                    |
|                                                                                                    |                                                                                                    | Camera Browse                                                                                                    |
|                                                                                                    |                                                                                                    | La construction de la construcción de la construcción de la construcc  |
| 7                                                                                                    | Ŧ                                                                                                    | Annual Annual Transment                                                                                                    |
| Add supporting document                                                                                                    | Add supporting document                                                                                                    | 0 - 0 - 0 - 0 - 0 - 0 - 0 - 0 - 0 - 0 -                                                                                                    |
| You can upload a PDF, JPEG, BMP, GIF, PNG less<br>than 10MB. Please choose High Resolution or the<br>Original, if prompted. | You can upload a PDF, JPEG, BMP, GIF, PNG less<br>than 10MB. Please choose High Resolution or the<br>Original, if prompted. |                                                                                                    |
| +                                                                                                    | Upload document                                                                                                    | Name         Part         Image: Compare the sector of the sector of the                                           |
|                                                                                                    | Take a photo                                                                                                    | Second Second Se |
| <pre><pre>PREVIOUS 3 of 4 NEXT &gt;</pre></pre>                                                                             | Choose file                                                                                                    |                                                                                                    |

- 22) Once your document is uploaded, you need to link it to an expense (below left) or to the entire claim, if relevant (below middle). Tap Done to return to the list of supporting documents.
- 23) If you choose to link the document to an expense only, you will be prompted to make sure that all expenses have supporting proofs. (below right)

| ×        | Supporting document                                                           | DONE |    | ×    | Supporting document                | DONE | ×     | Supporting documents                                     | SAVE      |
|----------|-------------------------------------------------------------------------------|------|----|------|------------------------------------|------|-------|----------------------------------------------------------|-----------|
| Attacl   | hment                                                                         |      |    | Atta | chment                             |      | 0     | Supporting document 1<br>Linked expenses                 | : >       |
| 0        | Supporting document 1<br>304.94 Kb                                            |      |    | 0    | Supporting document 1<br>304.94 Kb |      | 1     | Annual visit package - Agencies / Ou                     | utside EU |
| Link thi | is file with the entire claim                                                 |      | OR | Link | this file with the entire claim    | •    |       | Please link one document to the entire claim, or have at |           |
| Link e   | expenses                                                                      |      |    |      |                                    |      | -> ×  | least one document linked p expense.                     | er        |
| 1        | 18/09/2022<br>Manuel Silva<br>Annual visit package - Agencies /<br>Outside EU |      |    |      |                                    |      |       |                                                          |           |
| 2        | 19/09/2022<br>Rute Silva<br>Medicine / pharmaceutical product                 |      |    |      |                                    |      |       |                                                          |           |
|          |                                                                               |      |    |      |                                    |      |       |                                                          |           |
|          |                                                                               |      |    |      |                                    |      |       |                                                          |           |
|          |                                                                               |      |    |      |                                    |      |       | (                                                        | +         |
|          |                                                                               |      |    |      |                                    |      | < PRE | evious 3 of 4 i                                          | NEXT >    |

- 24) Repeat the process above and when you have finished adding your supporting documents and linking them to the expense, tap Next. (below right)
- 25) The system will move to Step 4 Request summary. In this step you can view all your information in a summarized way: general information, expenses and supporting documents (below middle and right).
- 26) You can tap on the expenses or supporting documents to view all details but, if you need to edit any of the data, you need to go back to the previous steps.
- 27) When you're done checking your information, confirm that you have acknowledged the conditions of the JSIS and tap on "Send" to submit the request or on Save to keep it as Draft, if you have any doubts. (below right)

| ×    | Supporting documents                      | SAVE   | × Summary                                                                                                    | × Summary                                                                                                    |
|------|-------------------------------------------|--------|----------------------------------------------------------------------------------------------------|----------------------------------------------------------------------------------------------------|
| 0    | Supporting document 1<br>For entire claim | : >    | General details                                                                                                    | 18/01/2024<br>Wpg Nsqedmi                                                                                                    |
| 0    | Supporting document 2<br>Linked expenses  | : >    | Staff currently serving or having served in a<br>delegation (outside the E.U)<br>NO                                                                                                    | Analyses and tests                                                                                                    |
| 2    | Analyses and tests                        |        | Request type SCrOll<br>Accident                                                                                                    | Supporting documents                                                                                                    |
|      |                                           |        | Date<br>15/01/2024                                                                                                    | Supporting document 2.png<br>Linked expenses                                                                                                    |
|      |                                           | /      | Expenses                                                                                                    | 2 Analyses and tests                                                                                                    |
|      |                                           |        | 18/01/2024<br>Wpg Nsgedmi<br>Ambulance/transport costs<br>Totat: 100 EUR                                                                                                    | Supporting document 1.png<br>For entire claim                                                                                                    |
|      |                                           |        | 18/01/2024<br>Wpg Nsqedmi                                                                                                    | General conditions                                                                                                    |
|      |                                           |        | Analyses and tests Total: 200 EUR                                                                                                    | I accept the common rules of the joint                                                                                                    |
|      |                                           |        | Supporting documents                                                                                                    | I confirm that I'm aware of the validity and<br>conformity criteria for supporting documents<br>listed here below.                                         |
|      |                                           |        | Supporting document 2.png<br>Linked expenses                                                                                                    | I certify that this claim, together with the supporting<br>documents, is correct and that the invoices have                                                |
|      |                                           |        | 2 Analyses and tests                                                                                                    | been paid for. I hereby declare that I will archive the<br>original supporting documents during 18 months                                                  |
|      |                                           | +      | Supporting document 1.png<br>For entire claim                                                                                                    | starting on the day I receive the reimbursement<br>account sheet for my medical expenses and I will<br>submit them to the settlements office upon request. |
| < PR | EVIOUS 3 of 4                             | NEXT > | <pre> <pre> <pre> <pre> <pre> </pre> </pre>  <pre> <pre> <pre> </pre> </pre> </pre> </pre> </pre> <pre> <pre> <pre> <pre> <pre> <pre> <pre> </pre> </pre> </pre> </pre> </pre> </pre> <pre> <pre></pre></pre> | <pre></pre>                                                                                                    |

28) You can retrieve your request in the list of reimbursements. If the request is in Draft status, you can tap to edit it, if the request has been submitted you can view the information as shown in section 7.1 View reimbursement

#### 7.2.3. Create an occupational disease reimbursement request

Occupational disease reimbursement steps:

- 1) From the service list, select "Reimbursement requests"
- 2) Tap on the + icon to add a new reimbursement request. (below left)
- 3) Step1: Change the delegation information if needed. By default, the Delegation field is set to "No".
- 4) Choose "Occupational disease" request type from list.
- 5) Specify the date of the request. Tap "Next"

| ← Reimbursement requ                                              | All - | × Create request                                                                 | × Create request                                                                                                    |
|-------------------------------------------------------------------|-------|----------------------------------------------------------------------------------|----------------------------------------------------------------------------------------------------|
| March 2024                                                        |       | Main details                                                                     | Main details                                                                                                    |
| Standard<br>Requested on<br>01/03/2024 14:47<br>Total: 10 EUR     | >     | Request type * Standard                                                          | Request type*<br>Occupational disease                                                                                                    |
| Ongoing                                                           |       | Staff currently serving or having served in a delegation (outside the E.U) *  No | Staff currently serving or having served in a delegation (outside the E.U) * No                                                                 |
| February 2024                                                     |       |                                                                                  | Date *                                                                                                    |
| Standard<br>Requested on<br>28/02/2024 18:59<br>Total: 25 EUR     | >     |                                                                                  | Tap/click to select date         Please note that expenses not related to an occupational disease recognised by the JSIS must be submitted in a |
| January 2024                                                      | _     |                                                                                  |                                                                                                    |
| Standard<br>Requested on<br>12/01/2024 21:41<br>Total: 283.56 EUR |       | Standard<br>Accident<br>Occupational disease                                     |                                                                                                    |
| Ungoing                                                           | _     |                                                                                  |                                                                                                    |
| December 2023                                                     | +     | Reimbursement for serious illness                                                |                                                                                                    |
| Standard<br>Requested on                                          |       | JSIS Health Screening Programme                                                  | 1 of 4 NEXT >                                                                                                    |

- 6) System displays Step2 List of expenses.
- 7) Tap on the <sup>+</sup> icon to add a new expense. You are allowed to add up to five expenses. (below left)
- 8) Select the Treatment date. The list of beneficiaries will be filled in based on the selected date and the type of request. Only the beneficiaries covered by JSIS on that date will be displayed. (below middle)
- 9) Select the Beneficiary.

- 10) Select the Expense/Treatment detail from the list. Start by typing the name of the treatment or select directly from the list. (below right)
- 11) Depending on your selection, additional fields may appear in the expense form: prior Authorization requests, dental cost estimates, number of Sessions etc.

**Note:** You can choose to change the language of the Treatment detail by tapping on the language icon, just above the Treatment list. That will switch your list from English to French and vice versa.

| × List of expenses                      | × Add exper                 | ISE              | SAVE | ×          | Туре                                            |
|-----------------------------------------|-----------------------------|------------------|------|------------|-------------------------------------------------|
|                                         | Treatment date * 26/06/2023 |                  | ÷    | ٩          | Treatment or expense type                       |
|                                         | Beneficiary *<br>Toy STORY  |                  | · ·/ | 0          | Medicine / pharmaceutical product               |
|                                         | Country *<br>Luxemburg      |                  |      | $\bigcirc$ | Acupuncture                                     |
| 1                                       | Currency*<br>EUR - Euro     |                  | 1.   | $\bigcirc$ | Ambulance/transport costs                       |
| +                                       | Treatment detail            |                  |      | $\bigcirc$ | Analyses and tests                              |
| Add expense                             | Type*<br>Select             |                  |      | 0          | Analyses and tests with prior authorisation     |
| click the + button<br>(max 5 expenses.) | Total cost *                | 0.00 E           | UR   | 0          | Annual visit package - Agencies /<br>Outside EU |
|                                         | Reimbursement fror          | n another source |      | 0          | Annual visit package – Agencies /<br>Outside EU |
|                                         | Source 1                    | 0.00 EU          | UR 👻 | $\bigcirc$ | COVID-19 test                                   |
|                                         | Source 2                    | 0.00 E           | UR 👻 | $\bigcirc$ | COVID-19 vaccination                            |
| +                                       | Comment                     |                  |      | $\bigcirc$ | Colonoscopy                                     |
|                                         |                             |                  |      | $\bigcirc$ | Confinement                                     |
| (PREVIOUS 2 0T4 NEXT)                   |                             |                  |      |            | Consultation / Visit general                    |

- 12) Select the Country, if needed. .
- 13) Change the Currency, if needed. The default currency is the currency of the country from the previous step.
- 14) Add your costs and the reimbursement received from other sources and tap "Save". (below left)

| × Ac                           | ld expense    | ;         | SAV     |
|--------------------------------|---------------|-----------|---------|
| Treatment da 26/06/202         | ate *<br>23   |           | Ŧ       |
| Beneficiary*<br>Toy STOF       | RY            |           | Ŧ       |
| Country *<br>Luxembur          | rg            |           | ,       |
| Currency*<br>EUR - Eu          | iro           |           | -       |
| Treatme                        | ent details   |           | ?       |
| ⊤ <sub>ype</sub> *<br>Medicine | / pharmaceuti | cal produ | ict 🕨 🖪 |
| +                              | Add medicine  |           |         |
| Total cos                      | st*           | 0.00      | EUR     |
| Reimburs                       | ement from a  | nother so | urce    |
| Source 1                       |               | 0.00      | EUR -   |
| Source 2                       |               | 0.00      | EUR -   |
| Comment                        |               |           |         |

- 15) The system will save and add your expense to the list of expenses (below right)
- 16) You can choose to add a new expense in the list of expenses by tapping the

+ icon. (below left)

- 17) In order to add a medicine, you go through the same steps as before, but select "Medicine/Pharmaceutical product" in the Treatment type details list. (below middle)

18) Tap on the ticon to add a new medicine. (below middle)

19) Select the medicine, add the number of items, the amount per item and the amount received from other sources if any. Tap on Done to return the expense screen (below right)

Note: The currency in the medicine details is given by the currency of the country selected in the expense screen. You cannot modify that in the Medicine details screen.

Note: If your medicine is not in the Medicines list, you can just type the name and you will be able to use it in your request.

| × List of expenses                                                                | × Add expense SAVE                                               | × Add medicine DONE                                               |
|-----------------------------------------------------------------------------------|------------------------------------------------------------------|-------------------------------------------------------------------|
| 26/06/2023     Toy Story     Medicine / pharmaceutical     product     Calore EUR | Treatment date *<br>26/06/2023 *<br>Beneficiary *<br>Toy STORY * | Medicine details<br>Medicine / Pharmaceutical product *<br>IBUFEN |
|                                                                                   | Country *<br>South Africa                                        | Number * Amount per unit *                                        |
|                                                                                   | Currency*<br>ZAR - South African Rand                            | 1 0.00 ZAR                                                        |
|                                                                                   | Treatment details                                                | Total amount * 0.00 ZAR                                           |
|                                                                                   | Type *<br>Medicine / pharmaceutical product                      | Reimbursement from another source                                 |
|                                                                                   | Add medicine                                                     | Source 1 0.00 ZAR                                                 |
|                                                                                   |                                                                  | Source 1 0.00 ZAR                                                 |
|                                                                                   | Total cost * 0.00 ZAR                                            |                                                                   |
| 1                                                                                 | Reimbursement from another source                                |                                                                   |
|                                                                                   | Source 1 0.00 ZAR · *                                            |                                                                   |
|                                                                                   | Source 2 0.00 ZAR · *                                            |                                                                   |
| The expense has been saved.                                                       | Comment                                                          |                                                                   |

- 20) Your list of medicines will appear in the expense screen. If there are any errors, you will see a red exclamation icon on the medicine name. Please correct that in order to move forward and tap on Save when you're done (below left)
- 21) The system will save and add your new expense to the list of expenses (below middle)
- 22) You can still edit an expense by tapping on it or delete it by tapping on the three dots icon in next to the request and choosing Delete. Tap on Next to move to the next step. (below middle)
- 23) The system will move to Step 3 Supporting documents (below right)

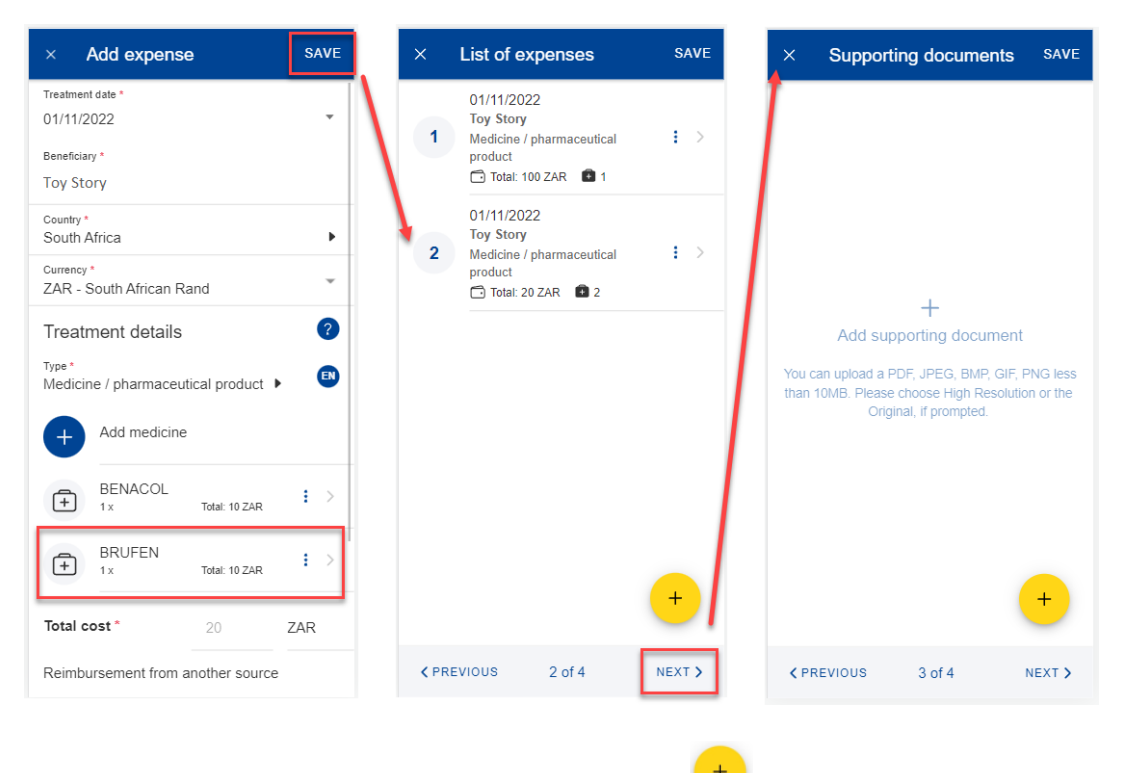

24) Step 3 – Supporting documents. Tap on the supporting document. (below left)

icon to add a new

**Note:** Please make sure to choose High resolution or the Original for your uploaded documents when promoted by your mobile, otherwise the documents may not be readable in the back office following the rendition to PDF.

- 25) The system will prompt you to take a photo or choose a file from your mobile. (below middle)
- 26) Take a photo or select document from your documents list. (below right)

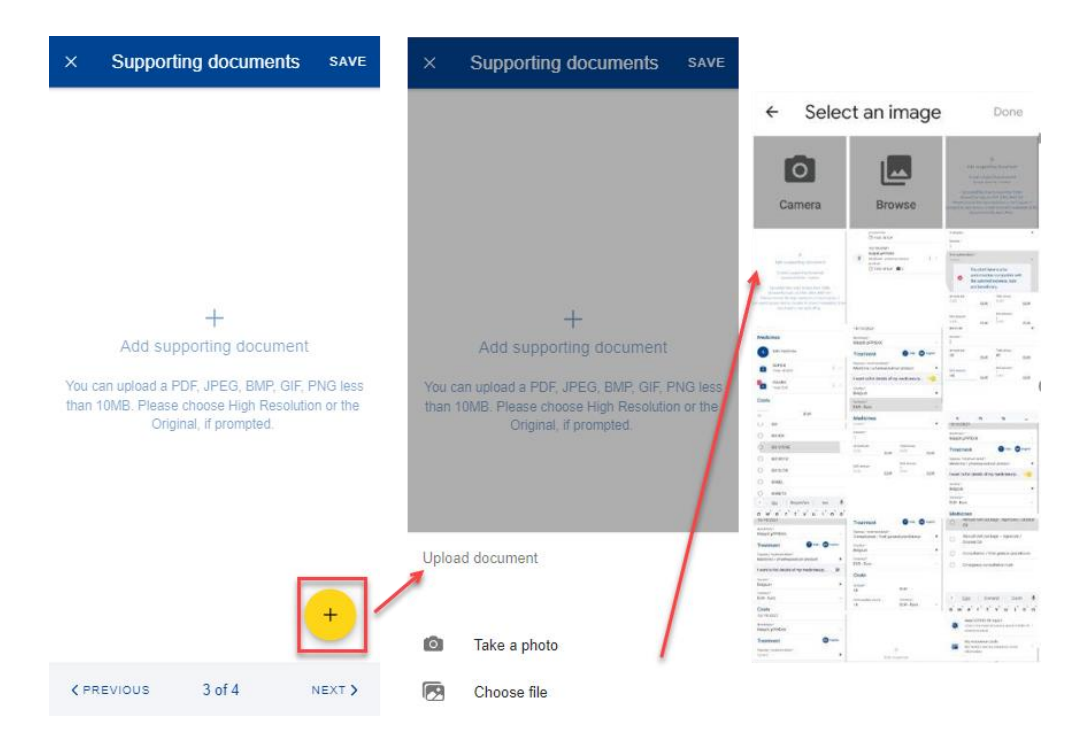
- 27) Once your document is uploaded, you need to link it to an expense (below left) or to the entire claim, if relevant (below middle). Tap Done to return to the list of supporting documents.
- 28) If you choose to link the document to an expense only, you will be prompted to make sure that all expenses have supporting proofs. (below right)

| ×        | Supporting document                                                           | DONE |    | ×      | Supporting document                | DONE | ×     | Supporting documents                                        | SAVE           |
|----------|-------------------------------------------------------------------------------|------|----|--------|------------------------------------|------|-------|-------------------------------------------------------------|----------------|
| Attacl   | hment                                                                         |      |    | Atta   | chment                             |      | 0     | Supporting document 1<br>Linked expenses                    | $\mathbf{E} >$ |
| 0        | Supporting document 1<br>304.94 Kb                                            |      |    | 0      | Supporting document 1<br>304.94 Kb |      | 1     | Annual visit package - Agencies / Ou                        | tside EU       |
| Link thi | is file with the entire claim                                                 |      | OR | Link t | his file with the entire claim     | -    |       | Please link one document to<br>the entire claim, or have at |                |
| Link e   | expenses                                                                      |      |    |        |                                    |      | → ×   | least one document linked pe<br>expense.                    | er             |
| 1        | 18/09/2022<br>Manuel Silva<br>Annual visit package - Agencies /<br>Outside EU |      |    |        |                                    |      |       |                                                             |                |
| 2        | 19/09/2022<br>Rute Silva<br>Medicine / pharmaceutical product                 |      |    |        |                                    |      |       |                                                             |                |
|          |                                                                               |      |    |        |                                    |      |       |                                                             |                |
|          |                                                                               |      |    |        |                                    |      |       |                                                             |                |
|          |                                                                               |      |    |        |                                    |      |       | •                                                           | +              |
|          |                                                                               |      |    |        |                                    |      | < PRE | vious 3 of 4                                                | NEXT >         |

- 29) Repeat the process above and when you have finished adding your supporting documents and linking them to the expense, tap Next. (below right)
- 30) The system will move to Step 4 Request summary. In this step you can view all your information in a summarized way: general information, expenses and supporting documents (below middle and right).
- 31) You can tap on the expenses or supporting documents to view all details but, if you need to edit any of the data, you need to go back to the previous steps.
- 32) When you're done checking your information, confirm that you have acknowledged the conditions of the JSIS and tap on "Send" to submit the request or on Save to keep it as Draft, if you have any doubts. (below right)

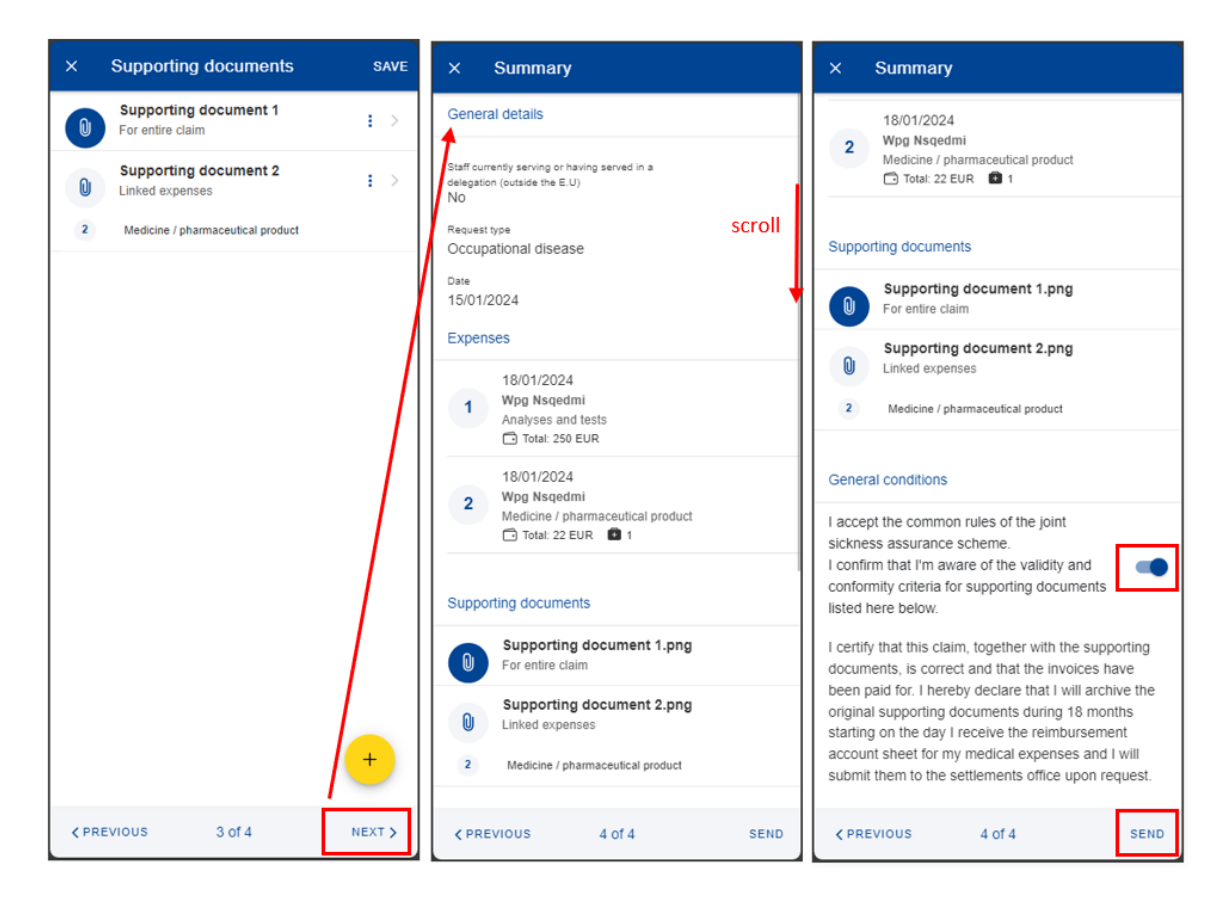

33) You can retrieve your request in the list of reimbursements. If the request is in Draft status, you can tap to edit it, if the request has been submitted you can view the information as shown in section 7.1 View reimbursement

#### 7.2.4. Create a serious illness reimbursement request

For a reimbursement for serious illness request there is a pre-requisite to have a decision registered in JSIS. Request steps:

- 1) From the service list, select "Reimbursement requests"
- 2) Tap on the <sup>+</sup> icon to add a new reimbursement request. (below left)
- 3) Step1: Change the delegation information if needed. By default, the Delegation field is set to "No".
- 4) Choose "Reimbursement for serious illness" request type from list.

| ← Reimbursement requ                                          | All - | × Create request × Create request                                                       |            |
|---------------------------------------------------------------|-------|-----------------------------------------------------------------------------------------|------------|
| March 2024                                                    |       | Main details Main details                                                               |            |
| Standard<br>Requested on<br>01/03/2024 14:47                  | •     | Request type * Request type * Reinbursement for serious illness                         | ¥          |
| Total: 10 EUR                                                 | : /   | Staff currently serving or having served in a delegation (outside the E.U) *<br>No.     | Ť          |
| Ungoing                                                       |       | NO                                                                                      |            |
| February 2024                                                 |       | Decision Ref. *                                                                         |            |
| Standard<br>Requested on<br>28/02/2024 18:59<br>Total: 25 EUR | •     | No reference to a serious<br>illness recognised by the JS<br>has been found. We ask you | IS<br>u to |
| Ongoing                                                       |       | submit a request for the                                                                |            |
| January 2024                                                  |       | Please note that expenses r                                                             | not        |
| Standard                                                      |       | Standard 1 related to a serious illness<br>recognised by the JSIS mus                   | t          |
| Requested on<br>12/01/2024 21:41<br>Total: 283.56 EUR         | :     | Accident be submitted in a separate                                                     |            |
| Ongoing                                                       |       | Occupational disease                                                                    |            |
| December 2023                                                 |       | Reimbursement for serious illness                                                       |            |
| Standard<br>Requested on                                      | +     | JSIS Health Screening Programme 1 of 4                                                  | NEXT >     |

5) System will display an additional field to select the decision. Select the decision and tap "Next"

| × Create request                                                                                                    | × Create request                                                                                                    | × Create request                                                                                                    |
|----------------------------------------------------------------------------------------------------|----------------------------------------------------------------------------------------------------|----------------------------------------------------------------------------------------------------|
| Main details                                                                                                    | Main details                                                                                                    | Main details                                                                                                    |
| Request type * Reimbursement for serious illness                                                                                                | Request type*<br>Reimbursement for serious illness                                                                                                 | Request type *  Reimbursement for serious illness  *                                                                                               |
| Staff currently serving or having served in a<br>delegation (outside the E.U) *<br>NO                                                           | Staff currently serving or having served in a delegation (outside the E.U) $^{\rm s}$ $$\psi$$ No                                                  | Staff ourrently serving or having served in a delegation (outside the E.U) * $$\Psi$}$ NO                                                          |
| Decision Ref. *<br>Select                                                                                                    | Decision Ref. *<br>Select                                                                                                    | Decision Ref. *<br>Otlis Zmnsol: 231212.F63656 (11/12/2023 - 11/1 *                                                                                |
| Please note that expenses not related<br>to a serious/liness recognised by the<br>JSIS must besubmitted in a separate<br>claim of reimbusement! | Please note that expenses not related<br>to a serious illness recognised by the<br>JSIS must be submitted in a separate<br>claim of reimbursement! | Please note that expenses not related<br>to a serious illness recognised by the<br>JSIS must be submitted in a separate<br>claim of reimbursement! |
|                                                                                                    |                                                                                                    |                                                                                                    |
| 1 of 4 NEXT >                                                                                                    | Otlis Zmnsol: 231212.F63656 (11/12/2023 -<br>11/12/2028)                                                                                           | 1 of 4 NEXT >                                                                                                    |

- 6) System displays Step2 List of expenses.
- 7) Tap on the <sup>+</sup> icon to add a new expense. You are allowed to add up to five expenses. The expense list is filtered according to the serious illness. (below left)

- 8) Select the Treatment date. The list of beneficiaries will be filled in based on the selected date and the type of request. Only the beneficiaries covered by JSIS on that date will be displayed. (below middle)
- 9) Select the Beneficiary.
- 10) Select the Expense/Treatment detail from the list. Start by typing the name of the treatment or select directly from the list. (below right)
- 11) Depending on your selection, additional fields may appear in the expense form: number of Sessions etc.

**Note:** You can choose to change the language of the Treatment detail by tapping on the language icon, just above the Treatment list. That will switch your list from English to French and vice versa.

| × List of expenses                      | × Add exp                   | pense             | SAVE  | ×          | Туре                                            |
|-----------------------------------------|-----------------------------|-------------------|-------|------------|-------------------------------------------------|
|                                         | Treatment date * 26/06/2023 |                   | Ŧ     | ۹          | Treatment or expense type                       |
|                                         | Beneficiary *<br>Toy STORY  |                   | /     | 0          | Medicine / pharmaceutical product               |
|                                         | Country *<br>Luxemburg      |                   |       | $\circ$    | Acupuncture                                     |
|                                         | Currency *<br>EUR - Euro    |                   |       | $\circ$    | Ambulance/transport costs                       |
| +                                       | Treatment de                | tails             |       | $\bigcirc$ | Analyses and tests                              |
| Add expense                             | Type *<br>Select            | /                 | , 🔊   | $\circ$    | Analyses and tests with prior<br>authorisation  |
| click the + button<br>(max 5 expenses.) | Total cost *                | 0.00              | EUR   | $\circ$    | Annual visit package - Agencies /<br>Outside EU |
| /                                       | Reimbursement               | from another sour | се    | 0          | Annual visit package – Agencies /<br>Outside EU |
|                                         | Source 1                    | 0.00              | EUR 👻 | $\bigcirc$ | COVID-19 test                                   |
|                                         | Source 2                    | 0.00              | EUR 👻 | $\bigcirc$ | COVID-19 vaccination                            |
| +                                       | Comment                     |                   |       | $\bigcirc$ | Colonoscopy                                     |
|                                         |                             |                   |       | $\bigcirc$ | Confinement                                     |
| (PREVIOUS 2014 NEXT)                    |                             |                   |       |            | Consultation / Visit general                    |

- 12) Select the Country.
- 13) Change the Currency, if needed. The default currency is the currency of the country from the previous step.
- 14) Add your costs and the reimbursement received from other sources and tap "Save". (below left)

| × Add exp                  | ense            | SAVE     |
|----------------------------|-----------------|----------|
| Treatment date *           |                 | <b>.</b> |
| Beneficiary *<br>Toy STORY |                 | Ŧ        |
| Country *<br>Luxemburg     |                 | •        |
| Currency*<br>EUR - Euro    |                 | Ŧ        |
| Treatment det              | tails           | ?        |
| Type *<br>Medicine / pharm | aceutical produ | uct 🕨 💌  |
| + Add med                  | dicine          |          |
| Total cost *               | 0.00            | EUR      |
| Reimbursement f            | from another so | ource    |
| Source 1                   | 0.00            | EUR -    |
| Source 2                   | 0.00            | EUR +    |
| Comment                    |                 |          |

- 15) The system will save and add your expense to the list of expenses (below right)
- 16) You can choose to add a new expense in the list of expenses by tapping the

+ icon. (below left)

17) In order to add a medicine, you go through the same steps as before, but select "Medicine/Pharmaceutical product" in the Treatment type details list. (below middle)

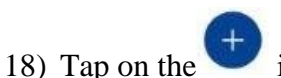

+ icon to add a new medicine. (below middle)

19) Select the medicine, add the number of items, the amount per item and the amount received from other sources if any. Tap on Done to return the expense screen (below right)

**Note:** The currency in the medicine details is given by the currency of the country selected in the expense screen. You cannot modify that in the Medicine details screen.

**Note:** If your medicine is not in the Medicines list, you can just type the name and you will be able to use it in your request.

| × List of expenses                                                                 | × Add expense                                                | SAVE           | × Add medici                                               | ne DONE           |
|------------------------------------------------------------------------------------|--------------------------------------------------------------|----------------|------------------------------------------------------------|-------------------|
| 26/06/2023<br>Toy Story<br>Medicine / pharmaceutical :><br>product<br>Total: 0 FUR | Treatment date *<br>26/06/2023<br>Beneficiary *<br>Toy STORY | *              | Medicine details<br>Medicine / Pharmaceutical pr<br>IBUFEN | roduct *          |
|                                                                                    | Country *<br>South Africa                                    | •              | Number *                                                   | Amount per unit * |
|                                                                                    | Currency *<br>ZAR - South African Ran                        | d F            | 1                                                          | 0.00 ZAR          |
|                                                                                    | Treatment details                                            | 0              | Total amount *                                             | 0.00 ZAR          |
|                                                                                    | Type *<br>Medicine / pharmaceutic                            | al product 🕨 💷 | Reimbursement from                                         | another source    |
| 1                                                                                  | Add medicine                                                 |                | Source 1                                                   | 0.00 ZAR          |
|                                                                                    |                                                              | '              | Source 1                                                   | 0.00 ZAR          |
|                                                                                    | Total cost * 0                                               | .00 ZAR        |                                                            |                   |
| /                                                                                  | Reimbursement from an                                        | other source   |                                                            |                   |
|                                                                                    | Source 1 0                                                   | .00 ZAR·*      |                                                            |                   |
|                                                                                    | Source 2 0                                                   | .00 ZAR·*      |                                                            |                   |
| The expense has been saved.                                                        | Comment                                                      |                |                                                            |                   |

- 20) Your list of medicines will appear in the expense screen. If there are any errors, you will see a red exclamation icon on the medicine name. Please correct that in order to move forward and tap on Save when you're done (below left)
- 21) The system will save and add your new expense to the list of expenses (below middle)
- 22) You can still edit an expense by tapping on it or delete it by tapping on the three dots icon i next to the request and choosing Delete. Tap on Next to move to the next step. (below middle)
- 23) The system will move to Step 3 Supporting documents (below right)

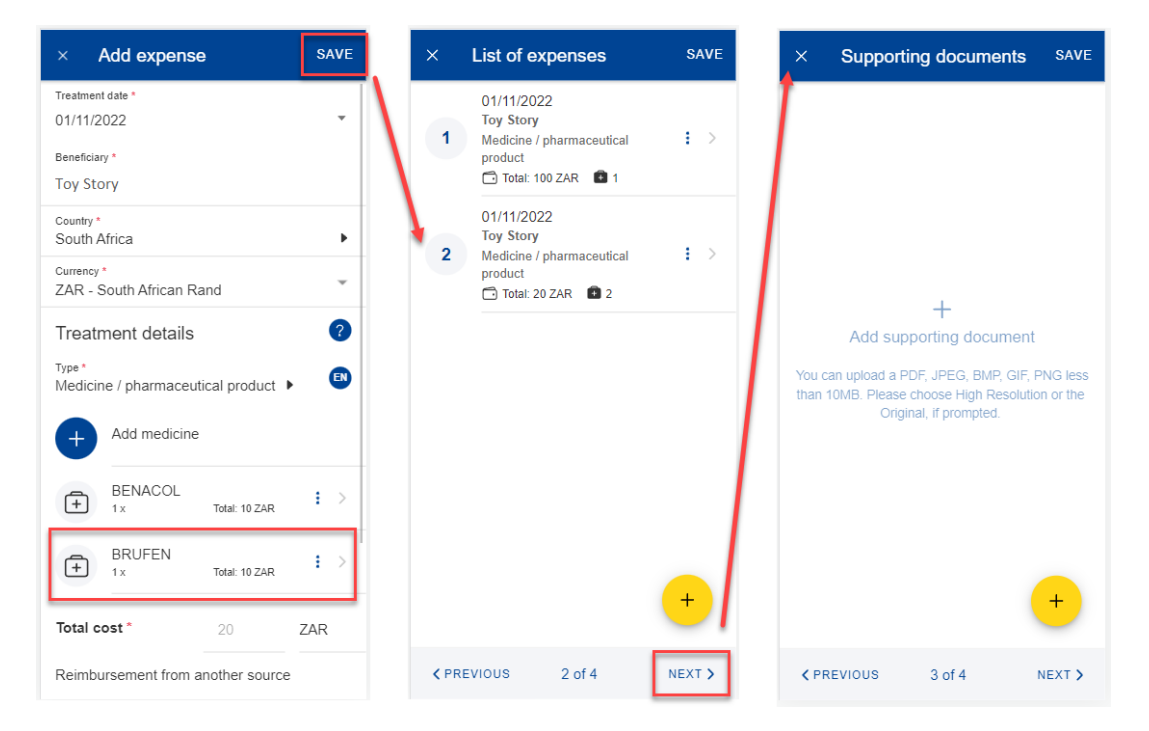

24) Step 3 – Supporting documents. Tap on the <sup>+</sup> icon to add a new supporting document. (below left)

**Note:** Please make sure to choose High resolution or the Original for your uploaded documents when promoted by your mobile, otherwise the documents may not be readable in the back office following the rendition to PDF.

25) The system will prompt you to take a photo or choose a file from your mobile. (below middle)

26) Take a photo or select document from your documents list. (below right)

| ×                  | Supporting documents                                                                          | SAVE                      | ×        | Supporting documents s                                                                                   | AVE                                                                                                    |                                                                                                    |                                                                                                    |
|--------------------|-----------------------------------------------------------------------------------------------|---------------------------|----------|----------------------------------------------------------------------------------------------------|----------------------------------------------------------------------------------------------------|----------------------------------------------------------------------------------------------------|----------------------------------------------------------------------------------------------------|
|                    |                                                                                               |                           |          |                                                                                                    | ← S                                                                                                    | elect an image                                                                                                    | Done                                                                                                    |
|                    |                                                                                               |                           |          |                                                                                                    | Camer                                                                                                    | a Browse                                                                                                    | an and the second second secon |
|                    |                                                                                               |                           |          |                                                                                                    | For second second                                                                                                    | And a set of the set of the set o | Annue a series and a series and |
|                    | +                                                                                             |                           |          | +                                                                                                    |                                                                                                    | -trappe                                                                                                    | 100 Har - AA                                                                                                    |
|                    | Add supporting documer                                                                        | it                        |          | Add supporting document                                                                                  | 0                                                                                                    | 10010750X                                                                                                    |                                                                                                    |
| You o              | can upload a PDF, JPEG, BMP, GIF<br>10MB. Please choose High Resolu<br>Original, if prompted. | , PNG less<br>tion or the | You than | an upload a PDF, JPEG, BMP, GIF, PNG<br>10MB. Please choose High Resolution or<br>Original, if prompted. |                                                                                                    | A sensitive devices of a sensitive devices of a sensitive devices of | A second second  |
|                    |                                                                                               | +                         | Uplo     | ad document                                                                                              | Presented<br>Internet version and<br>Internet version and and<br>Internet version and and<br>Internet<br>Internet<br>I | Para     Para         |                                                                                                    |
|                    |                                                                                               | -                         | Ó        | Take a photo                                                                                             | Summer                                                                                                    | •                                                                                                    | Reconstraint     Reconstraint     Reconstraint                                                                                                    |
| <pre>&lt; PF</pre> | REVIOUS 3 of 4                                                                                | NEXT >                    |          | Choose file                                                                                              |                                                                                                    |                                                                                                    |                                                                                                    |

- 27) Once your document is uploaded, you need to link it to an expense (below left) or to the entire claim, if relevant (below middle). Tap Done to return to the list of supporting documents.
- 28) If you choose to link the document to an expense only, you will be prompted to make sure that all expenses have supporting proofs. (below right)

| ×        | Supporting document                                                           | DONE |    | ×    | Supporting document                | DONE | ×     | Supporting documents                                     | SAVE      |
|----------|-------------------------------------------------------------------------------|------|----|------|------------------------------------|------|-------|----------------------------------------------------------|-----------|
| Attacl   | hment                                                                         |      |    | Atta | chment                             |      | 0     | Supporting document 1<br>Linked expenses                 | : >       |
| 0        | Supporting document 1<br>304.94 Kb                                            |      |    | 0    | Supporting document 1<br>304.94 Kb |      | 1     | Annual visit package - Agencies / Ou                     | itside EU |
| Link thi | is file with the entire claim                                                 |      | OR | Link | this file with the entire claim    | •    |       | Please link one document to the entire claim, or have at |           |
| Link e   | expenses                                                                      |      |    |      |                                    |      | -> ×  | least one document linked p expense.                     | er        |
| 1        | 18/09/2022<br>Manuel Silva<br>Annual visit package - Agencies /<br>Outside EU |      |    |      |                                    |      |       |                                                          |           |
| 2        | 19/09/2022<br>Rute Silva<br>Medicine / pharmaceutical product                 |      |    |      |                                    |      |       |                                                          |           |
|          |                                                                               |      |    |      |                                    |      |       |                                                          |           |
|          |                                                                               |      |    |      |                                    |      |       |                                                          |           |
|          |                                                                               |      |    |      |                                    |      |       | (                                                        | +         |
|          |                                                                               |      |    |      |                                    |      | < PRE | evious 3 of 4 i                                          | NEXT >    |

- 29) Repeat the process above and when you have finished adding your supporting documents and linking them to the expense, tap Next. (below right)
- 30) The system will move to Step 4 Request summary. In this step you can view all your information in a summarized way: general information, expenses and supporting documents (below middle and right).
- 31) You can tap on the expenses or supporting documents to view all details but, if you need to edit any of the data, you need to go back to the previous steps.
- 32) When you're done checking your information, confirm that you have acknowledged the conditions of the JSIS and tap on "Send" to submit the request or on Save to keep it as Draft, if you have any doubts. (below right)

| ×    | Supporting documents                      | SAVE   | × Summary                                                                            | × Summary                                                                                                    |                                                                                                    |  |
|------|-------------------------------------------|--------|--------------------------------------------------------------------------------------|----------------------------------------------------------------------------------------------------|----------------------------------------------------------------------------------------------------|--|
| 0    | Supporting document 1<br>For entire claim | I >    | General details                                                                      | 19/01/2024<br>2 Ottis Zmnsol<br>Misicine / obermaceutical product                                                                                                    |                                                                                                    |  |
| 0    | Supporting document 2<br>Linked expenses  | : >    | Staff currently serving or having served in a<br>delegation (outside the E.U)<br>NO  | Total: 25 EUR 1                                                                                                    |                                                                                                    |  |
| 2    | Medicine / pharmaceufical product         |        | Request type SCrOII<br>Reimbursement for serious illness                             | Supporting documents                                                                                                    |                                                                                                    |  |
|      |                                           |        | Expenses                                                                             | Supporting document 1.png<br>For entire claim                                                                                                    |                                                                                                    |  |
|      |                                           |        | 19/01/2024<br>1 Otlis Zmnsol<br>Analyses and tests<br>Total: 200 EUR                 | Supporting document 2.png<br>Linked expenses                                                                                                    |                                                                                                    |  |
|      |                                           |        | 19/01/2024<br>2 Otlis Zmnsol<br>Medicine / pharmaceutical product<br>C Total: 25 EUR | General conditions                                                                                                    |                                                                                                    |  |
|      |                                           |        |                                                                                      | Supporting documents                                                                                                    | I accept the common rules of the joint sickness assurance scheme. I confirm that I'm aware of the validity and |  |
|      |                                           |        | Supporting document 1.png<br>For entire claim                                        | conformity criteria for supporting documents                                                                                                    |                                                                                                    |  |
|      |                                           |        | Supporting document 2.png<br>Linked expenses<br>Medicine / pharmaceutical product    | I certify that this claim, together with the supportin<br>documents, is correct and that the invoices have<br>been paid for. I hereby declare that I will archive t<br>original supporting documents during 18 months |                                                                                                    |  |
|      |                                           | +      | General conditions                                                                   | starting on the day I receive the reimbursement<br>account sheet for my medical expenses and I will<br>submit them to the settlements office upon request.                                                            |                                                                                                    |  |
| < PR | EVIOUS 3 of 4                             | NEXT > | <pre></pre>                                                                          | <pre></pre>                                                                                                    |                                                                                                    |  |

33) You can retrieve your request in the list of reimbursements. If the request is in Draft status, you can tap to edit it, if the request has been submitted you can view the information as shown in section 7.1 View reimbursement

7.2.5. Create a JSIS Health Screening Programme reimbursement request

JSIS Health Screening Programme reimbursement steps:

- 1) From the service list, select "Reimbursement requests"
- 2) Tap on the  $\stackrel{+}{\longrightarrow}$  icon to add a new reimbursement request. (below left)
- 3) Step1: Change the delegation information if needed. By default, the Delegation field is set to "No".
- 4) Choose "JSIS Health Screening Programme" request type from list. Tap "Next"

| ← Reimbursement requ                                              | All 🗸 | × Create request × Edit request                                                       |
|-------------------------------------------------------------------|-------|---------------------------------------------------------------------------------------|
| March 2024                                                        |       | Main details Main details                                                             |
| Standard<br>Requested on<br>01/03/2024 14:47<br>Total: 10 EUR     | >     | Request type *<br>Standard                                                            |
| Ongoing                                                           |       | Staff currently serving or having served in a<br>delegation (outside the E.U) *<br>No |
| February 2024                                                     |       |                                                                                       |
| Standard<br>Requested on<br>28/02/2024 18:59<br>Total: 25 EUR     | >     |                                                                                       |
| January 2024                                                      |       |                                                                                       |
| Standard<br>Requested on<br>12/01/2024 21:41<br>Total: 283.56 EUR | 1     | Standard<br>Accident<br>Occupational disease                                          |
| December 2023                                                     |       | Reimbursement for serious illness                                                     |
| Equested on                                                       |       | JSIS Health Screening Programme 1 of 4 NEXT >                                         |

5) System displays a field to choose the invitation. Tap on invitation and select the related invitation. There is a pre-requisite to have a decision registered in JSIS.

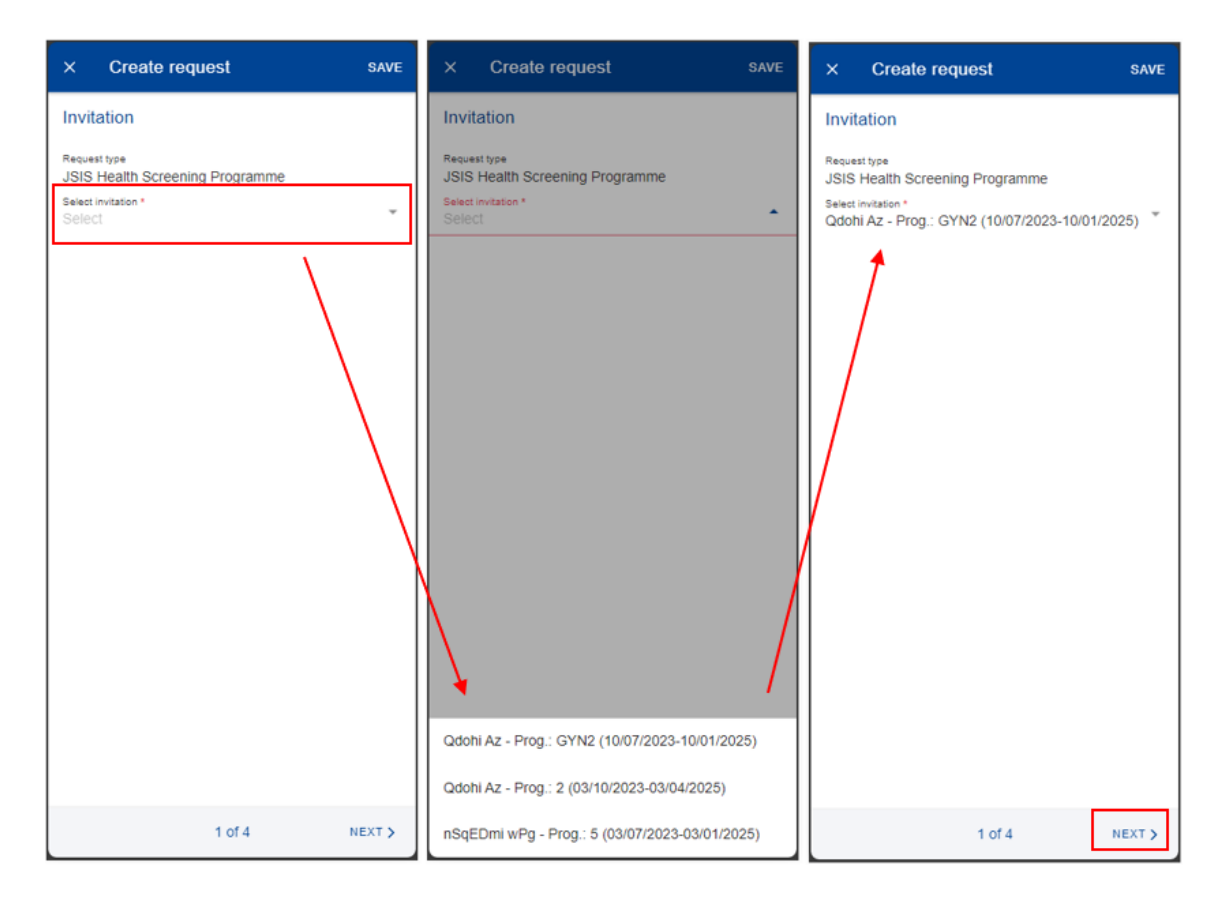

- 6) System displays Step2 List of expenses.
- 7) Tap on the <sup>+</sup> icon to add a new expense. You are allowed to add up to five expenses. (below left)
- 8) Select the Treatment date.
- 9) Select the Expense/Treatment detail from the list. Start by typing the name of the treatment or select directly from the list. (below right). The expense list is filtered according to the serious illness.
- 10) Depending on your selection, additional fields may appear in the expense form: prior Authorization requests, number of Sessions etc.

**Note:** You can choose to change the language of the Treatment detail by tapping on the language icon, just above the Treatment list. That will switch your list from English to French and vice versa.

| × List of expenses                      | × Add expense                                  | SAVE     | ×          | Туре                                            |
|-----------------------------------------|------------------------------------------------|----------|------------|-------------------------------------------------|
|                                         | Treatment date *<br>26/06/2023<br>Benefician & | · ·      | Q          | Treatment or expense type                       |
|                                         | Toy STORY                                      | · · ·    | $\bigcirc$ | Medicine / pharmaceutical product               |
|                                         | Country *<br>Luxemburg                         |          | $\bigcirc$ | Acupuncture                                     |
|                                         | Currency*<br>FUR - Furo                        |          | $\bigcirc$ | Ambulance/transport costs                       |
| +                                       | Treatment details                              |          | $\bigcirc$ | Analyses and tests                              |
| Add expense                             | Type *<br>Select                               | /, 🛛     | $^{\circ}$ | Analyses and tests with prior<br>authorisation  |
| click the + button<br>(max 5 expenses.) | Total cost * 0.00                              | EUR      | 0          | Annual visit package - Agencies /<br>Outside EU |
|                                         | Reimbursement from anothe                      | r source | 0          | Annual visit package – Agencies /<br>Outside EU |
|                                         | Source 1 0.00                                  | EUR 👻    | $\bigcirc$ | COVID-19 test                                   |
|                                         | Source 2 0.00                                  | EUR 👻    | $\bigcirc$ | COVID-19 vaccination                            |
| +                                       | Comment                                        |          | $^{\circ}$ | Colonoscopy                                     |
|                                         |                                                |          | $\bigcirc$ | Confinement                                     |
| CPREVIOUS 2014 NEXT >                   |                                                |          |            | Consultation / Vicit general                    |

- 11) Select the Country.
- 12) Change the Currency, if needed. The default currency is the currency of the country from the previous step.
- 13) Add your costs and the reimbursement received from other sources and tap "Save". (below left)

| × Add expense                                      | 9            | SAVE | ×     | List of expenses                                           |   |
|----------------------------------------------------|--------------|------|-------|------------------------------------------------------------|---|
| Treatment date *<br>18/01/2024<br>Country *        |              | ÷    | 1     | 18/01/2024<br>Consultation / Visit general<br>practitioner | : |
| Currency *<br>EUR - Euro                           |              |      | 2     | 18/01/2024<br>Other Tests / Exams                          | : |
| Treatment details<br>Type *<br>Other Tests / Exams |              | •    |       |                                                            |   |
| Total cost *                                       | 450          | EUR  |       |                                                            |   |
| Reimbursement from a                               | nother sourc | e    |       |                                                            |   |
| Source 1                                           | 0.00         | EUR  |       |                                                            |   |
| Source 2                                           | 0.00         | EUR  |       |                                                            |   |
| Comment                                            |              |      |       |                                                            |   |
|                                                    |              |      |       |                                                            |   |
|                                                    |              |      |       |                                                            |   |
|                                                    |              |      |       |                                                            |   |
|                                                    |              |      |       |                                                            | + |
|                                                    |              |      | The e | expense has been saved.                                    |   |

- 14) The system will save and add your expense to the list of expenses (below right)
- 15) You can choose to add a new expense in the list of expenses by tapping the

icon and follow the same process as above.

16) The system will save and add your new expense to the list of expenses (below middle)

17) You can still edit an expense by tapping on it or delete it by tapping on the three dots icon i next to the request and choosing Delete. Tap on Next to

three dots icon a next to the request and choosing Delete. Tap on Next to move to the next step. (below middle)

18) The system will move to Step 3 – Supporting documents (below right)

| × Add expense                                              |              | SAVE | ×     | List of expenses                                                             |        | ×       | Supporting      | g documents             | SAVE             |
|------------------------------------------------------------|--------------|------|-------|------------------------------------------------------------------------------|--------|---------|-----------------|-------------------------|------------------|
| Treatment date *<br>18/01/2024<br>Country *<br>Netherlands |              |      | 1     | 18/01/2024<br>Consultation / Visit general<br>practitioner<br>Total: 122 EUR | i >    | 1       |                 |                         |                  |
| Currency *<br>EUR - Euro                                   |              | *    | 2     | 18/01/2024<br>Other Tests / Exams                                            | : >    |         |                 |                         |                  |
| Treatment details<br>Type *<br>Other Tests / Exams         |              |      |       |                                                                              |        |         |                 |                         |                  |
| Total cost *                                               | 450 E        | UR   |       |                                                                              |        |         |                 |                         |                  |
| Reimbursement from an                                      | other source |      |       |                                                                              |        |         | Add su          | +<br>pporting documen   | it               |
| Source 1                                                   | 0.00 E       | UR-¥ |       |                                                                              |        | You car | upload a PDF, J | IPEG, BMP, GIF, PNG     | less than 10MB.  |
| Source 2                                                   | 0.00 E       | UR·▼ |       |                                                                              |        | Pleas   | e choose High R | esolution or the Origin | al, if prompted. |
| Comment                                                    |              |      |       |                                                                              |        |         |                 |                         |                  |
|                                                            |              |      |       |                                                                              |        |         |                 |                         |                  |
|                                                            |              |      |       |                                                                              | +      |         |                 |                         | +                |
|                                                            |              |      | < PRI | EVIOUS 2 of 4                                                                | NEXT > | < PF    | EVIOUS          | 3 of 4                  | NEXT >           |

19) Step 3 – Supporting documents. Tap on the <sup>+</sup> icon to add a new supporting document. (below left)

**Note:** Please make sure to choose High resolution or the Original for your uploaded documents when promoted by your mobile, otherwise the documents may not be readable in the back office following the rendition to PDF.

- 20) The system will prompt you to take a photo or choose a file from your mobile. (below middle)
- 21) Take a photo or select document from your documents list. (below right)

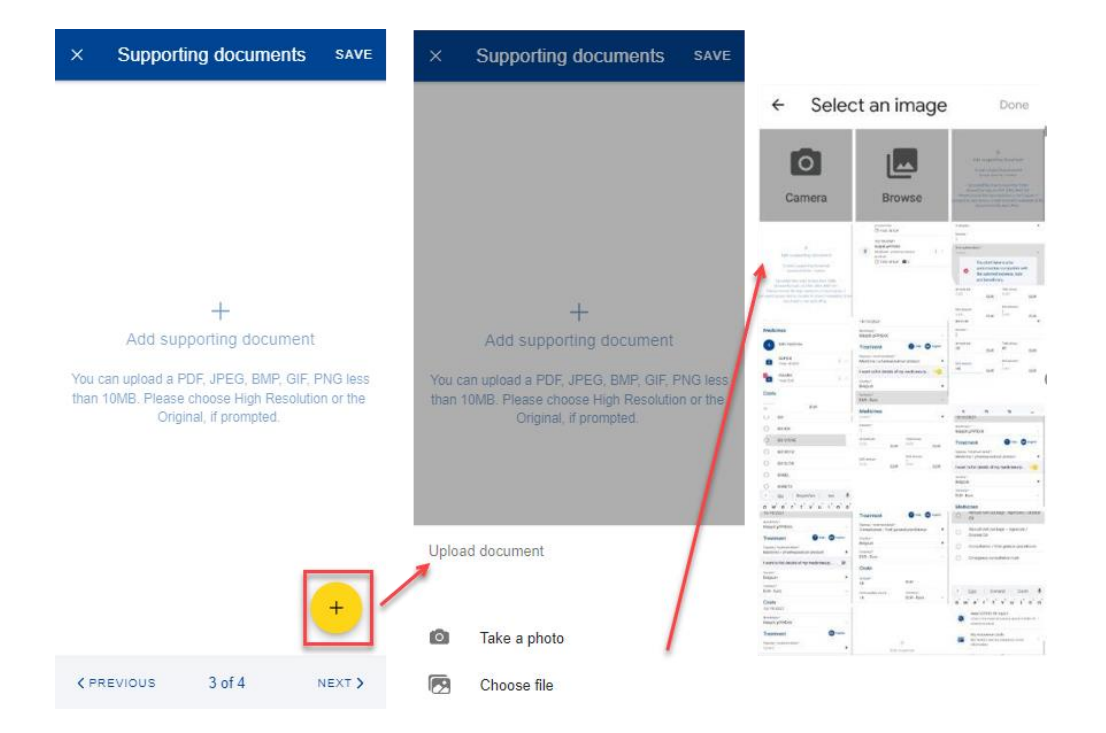

- 22) Once your document is uploaded, you need to link it to an expense (below left) or to the entire claim, if relevant (below middle). Tap Done to return to the list of supporting documents.
- 23) If you choose to link the document to an expense only, you will be prompted to make sure that all expenses have supporting proofs. (below right)

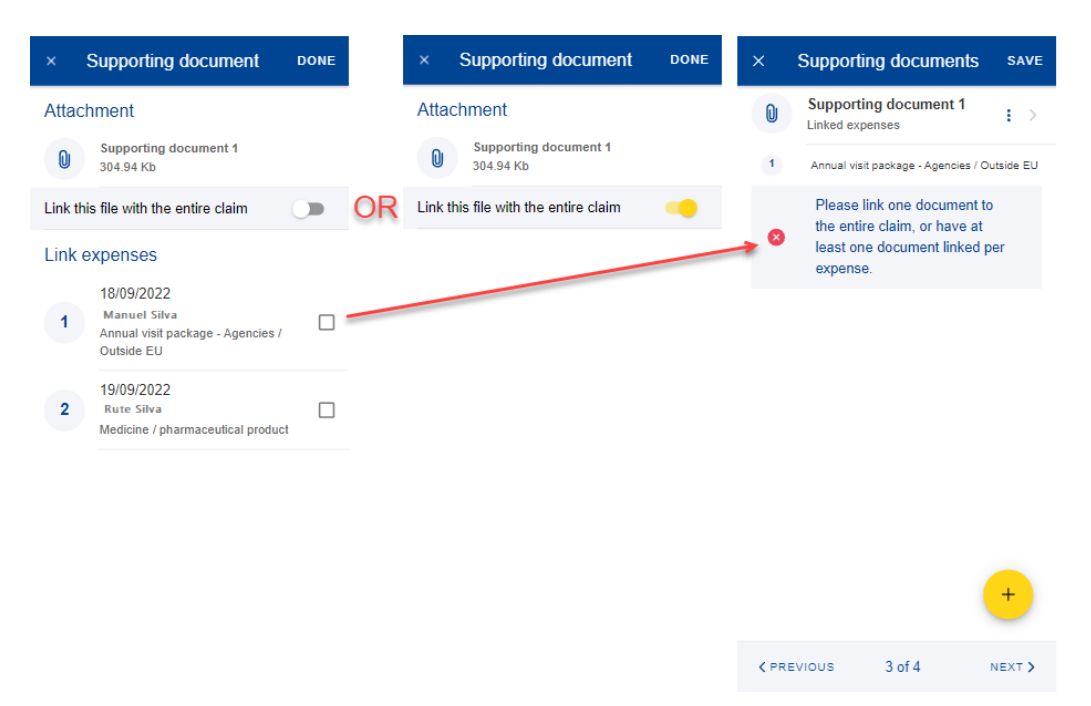

24) Repeat the process above and when you have finished adding your supporting documents and linking them to the expense, tap Next. (below right)

- 25) The system will move to Step 4 Request summary. In this step you can view all your information in a summarized way: general information, expenses and supporting documents (below middle and right).
- 26) You can tap on the expenses or supporting documents to view all details but, if you need to edit any of the data, you need to go back to the previous steps.
- 27) When you're done checking your information, confirm that you have acknowledged the conditions of the JSIS and tap on "Send" to submit the request or on Save to keep it as Draft, if you have any doubts. (below right)

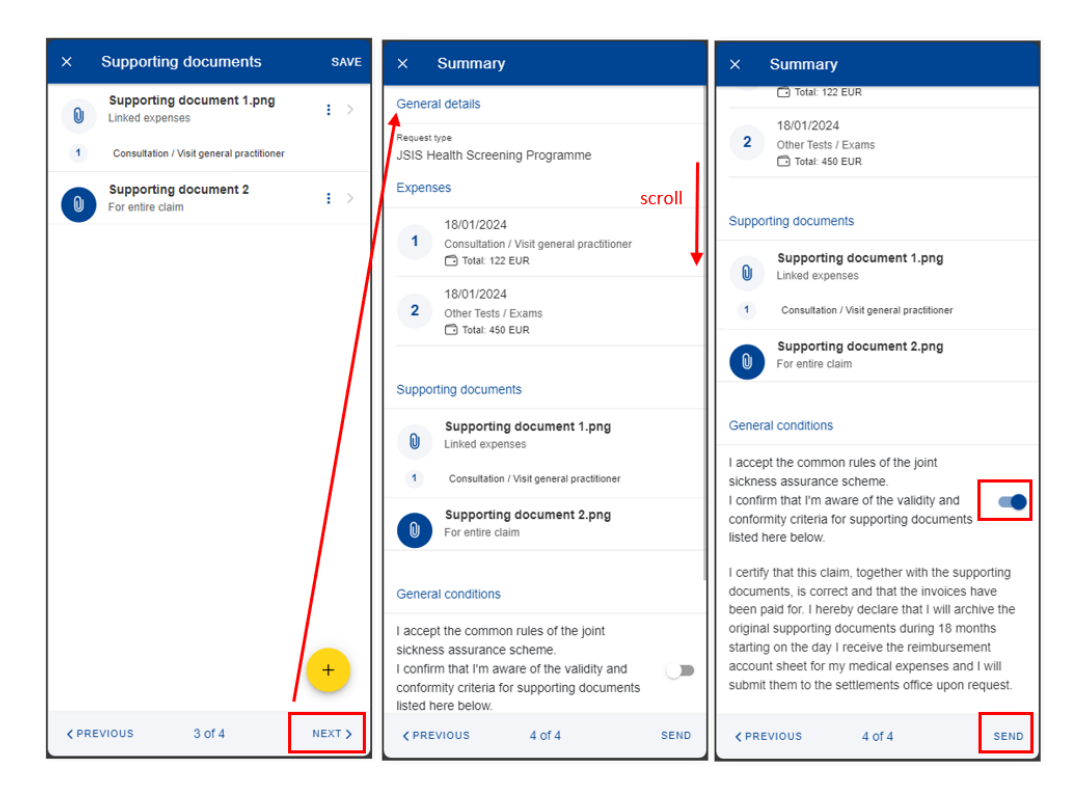

28) You can retrieve your request in the list of reimbursements. If the request is in Draft status, you can tap to edit it, if the request has been submitted you can view the information as shown in section 7.1 View reimbursement

#### 7.2.6. Create a medical service – spectacles for work reimbursement request

Medical service – spectacles for work reimbursement steps:

- 1) From the service list, select "Reimbursement requests"
- 2) Tap on the *icon* to add a new reimbursement request. (below left)
- 3) Step1: Change the delegation information if needed. By default, the Delegation field is set to "No".
- 4) Choose "Medical service" request type from list.

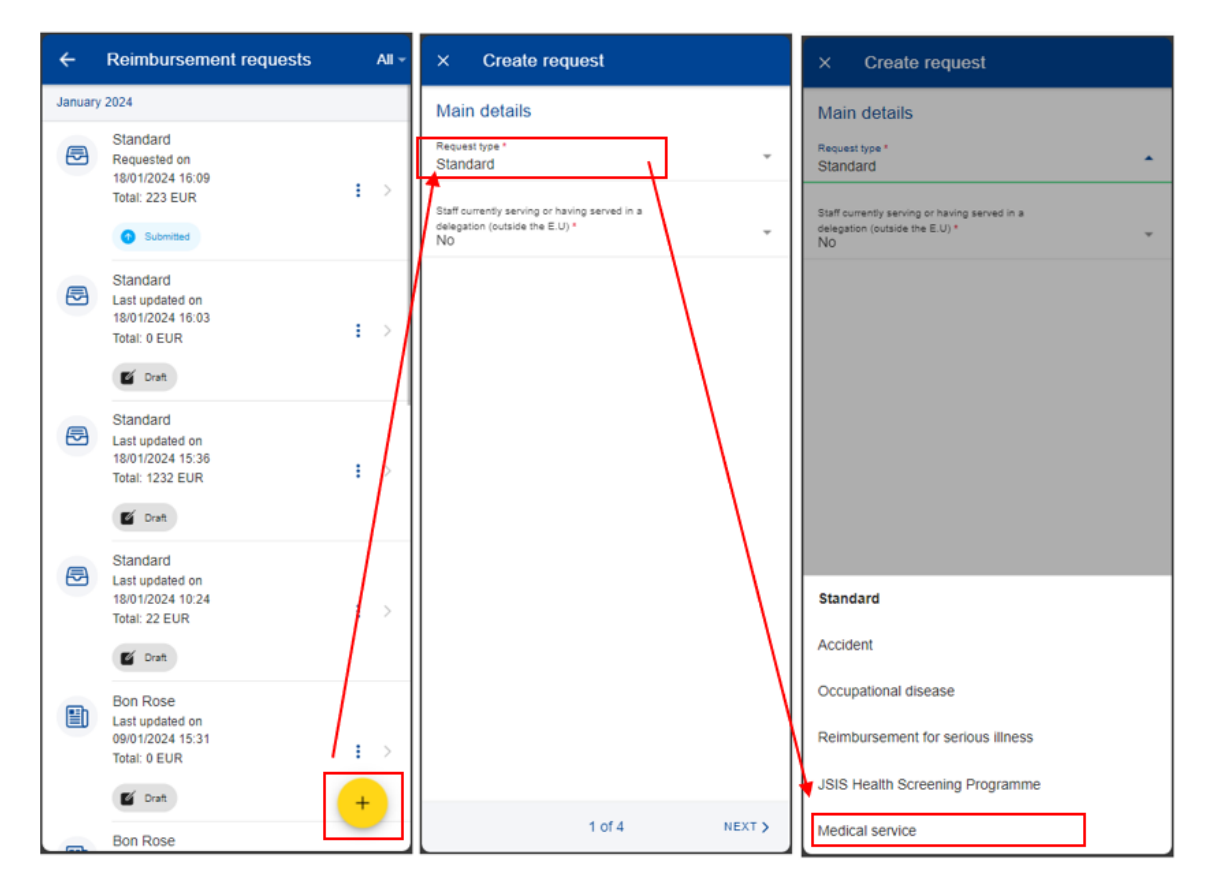

5) A new field will be displayed "Service Type". Tap on it and select "Spectacles for work". Tap "Next".

| × Create request                  | × Create request        | × Create request                                   |
|-----------------------------------|-------------------------|----------------------------------------------------|
| Main details                      | Main details            | Main details                                       |
| Request type *<br>Medical service | Request type * * * *    | Request type * The dical service The dical service |
| Service type *<br>Select          | Service type * .        | Service type *<br>Spectacles for work              |
|                                   | Spectacles for work     |                                                    |
| 1 of 4 NEXT >                     | Annual medical check-up | 1 of 4 NEXT >                                      |

6) System displays Step2 - List of expenses.

- 7) Tap on the <sup>+</sup> icon to add a new expense. You are allowed to add up to five expenses. (below left). The expense list is limited to spectacles related services/items.
- 8) Select the Treatment date.
- 9) Select the Expense/Treatment detail from the list. Start by typing the name of the treatment or select directly from the list. (below right) Note: You can choose to change the language of the Treatment detail by tapping on the language icon, just above the Treatment list. That will switch your list from English to French and vice versa.

| X List of expenses SAVE                                     | × Add expense SAVE            | × | Туре                                    |
|-------------------------------------------------------------|-------------------------------|---|-----------------------------------------|
|                                                             | Treatment date * 18/01/2024 * | ۹ | Treatment or expense type               |
|                                                             | Country *<br>Italy            | 0 | Consultation ophthalmologist            |
|                                                             | Currency *<br>EUR - Euro      | 0 | Optician test costs                     |
|                                                             | Treatment details ()          | 0 | Corrective glasses(frame and/or lenses) |
|                                                             | Type*<br>Select .             |   |                                         |
|                                                             | Total cost * 0.00 EUR         |   |                                         |
| +<br>Add expense                                            |                               |   |                                         |
| To add an expense please click the + button (max 5 expenses |                               |   |                                         |
|                                                             |                               |   |                                         |
|                                                             |                               |   |                                         |
|                                                             |                               |   |                                         |
|                                                             |                               |   |                                         |
| +                                                           |                               |   |                                         |
| <pre></pre>                                                 |                               |   |                                         |

- 10) Select the Country.
- 11) Change the Currency, if needed. The default currency is the currency of the country from the previous step.
- 12) The system will save and add your expense to the list of expenses (below right)
- 13) You can choose to add a new expense in the list of expenses by tapping the

icon. (below left)

14) The system will save and add your new expense to the list of expenses (below middle)

15) You can still edit an expense by tapping on it or delete it by tapping on the three dots icon <sup>i</sup> next to the request and choosing Delete. Tap on Next to move to the next step. (below middle)

| × Add expens                                         | se .     |     | SAVE | ×    | List of ex               | penses                           |     | SAVE | ×             | Suppor                           | ting documents                                      | SAVE                                      |
|------------------------------------------------------|----------|-----|------|------|--------------------------|----------------------------------|-----|------|---------------|----------------------------------|-----------------------------------------------------|-------------------------------------------|
| Treatment date *<br>18/01/2024<br>Country *<br>Italy |          |     | ~    | 1    | 18/01/202<br>Consultatio | :4<br>n ophthalmologist<br>0 EUR | . 1 | >    |               | t                                |                                                     |                                           |
| Currency *<br>EUR - Euro                             |          |     | -    |      |                          |                                  |     |      |               |                                  |                                                     |                                           |
| Treatment details                                    |          |     |      |      |                          |                                  |     |      |               |                                  |                                                     |                                           |
| Type *<br>Consultation ophthaln                      | nologist | •   |      |      |                          |                                  |     |      |               |                                  |                                                     |                                           |
| Total cost *                                         | 200      | EUR |      |      |                          |                                  |     |      |               |                                  | +                                                   |                                           |
|                                                      |          |     |      |      |                          |                                  |     |      | 1             | Add                              | I supporting docum                                  | ent                                       |
|                                                      |          |     |      |      |                          |                                  |     |      | You c<br>Plea | an upload a Pl<br>ise choose Hig | DF, JPEG, BMP, GIF, PN<br>gh Resolution or the Orig | IG less than 10MB.<br>jinal, if prompted. |
|                                                      |          |     |      |      |                          |                                  |     |      |               |                                  |                                                     |                                           |
|                                                      |          |     |      |      |                          |                                  |     |      |               |                                  |                                                     |                                           |
|                                                      |          |     |      |      |                          |                                  |     |      |               |                                  |                                                     |                                           |
|                                                      |          |     |      |      |                          |                                  |     |      |               |                                  |                                                     |                                           |
|                                                      |          |     |      |      |                          |                                  | -   |      |               |                                  |                                                     | +                                         |
|                                                      |          |     |      | < PF | REVIOUS                  | 2 of 4                           | NE  | хт > | < 1           | REVIOUS                          | 3 of 4                                              | NEXT >                                    |

16) The system will move to Step 3 – Supporting documents (below right)

17) Step 3 – Supporting documents. Tap on the <sup>+</sup> icon to add a new supporting document. (below left)

**Note:** Please make sure to choose High resolution or the Original for your uploaded documents when promoted by your mobile, otherwise the documents may not be readable in the back office following the rendition to PDF.

- 18) The system will prompt you to take a photo or choose a file from your mobile. (below middle)
- 19) Take a photo or select document from your documents list. (below right)

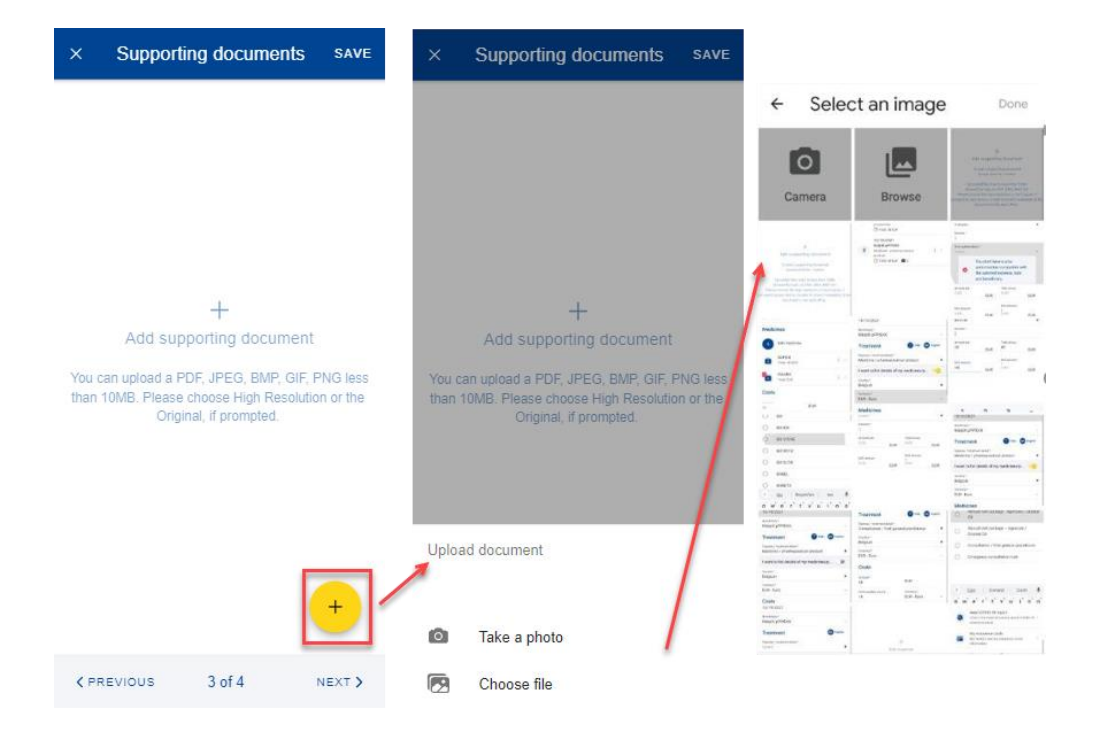

- 20) Once your document is uploaded, you need to link it to an expense (below left) or to the entire claim, if relevant (below middle). Tap Done to return to the list of supporting documents.
- 21) If you choose to link the document to an expense only, you will be prompted to make sure that all expenses have supporting proofs. (below right)

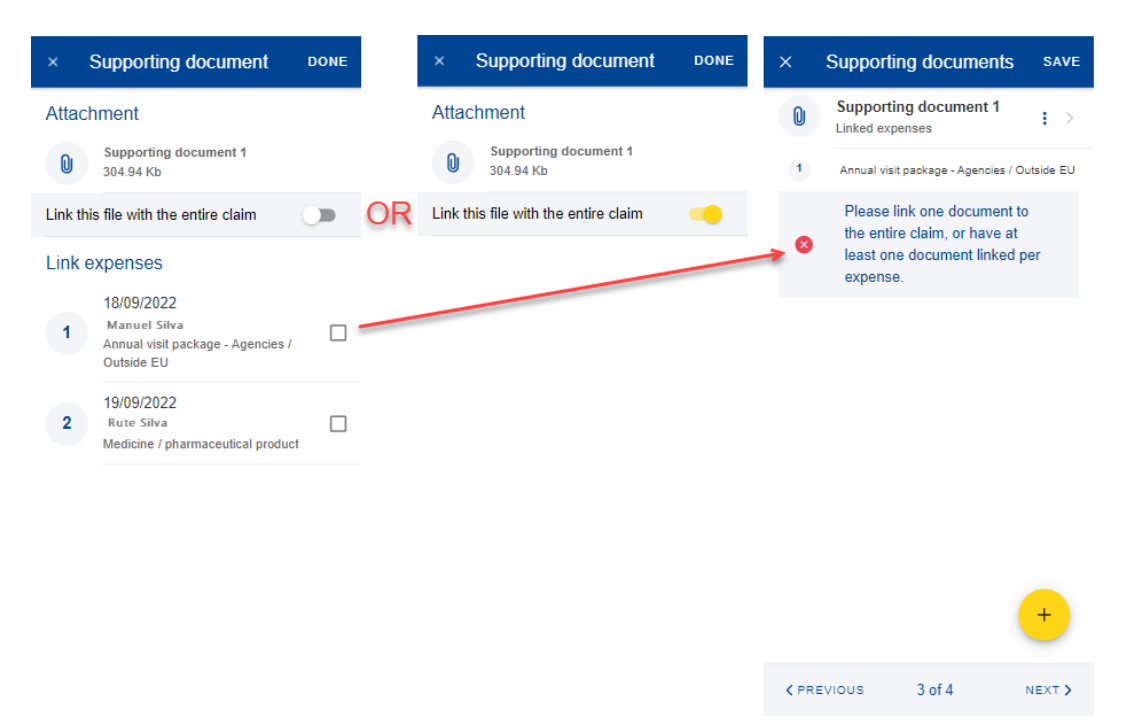

22) Repeat the process above and when you have finished adding your supporting documents and linking them to the expense, tap Next. (below right)

- 23) The system will move to Step 4 Request summary. In this step you can view all your information in a summarized way: general information, expenses and supporting documents (below middle and right).
- 24) You can tap on the expenses or supporting documents to view all details but, if you need to edit any of the data, you need to go back to the previous steps.
- 25) When you're done checking your information, confirm that you have acknowledged the conditions of the JSIS and tap on "Send" to submit the request or on Save to keep it as Draft, if you have any doubts. (below right)

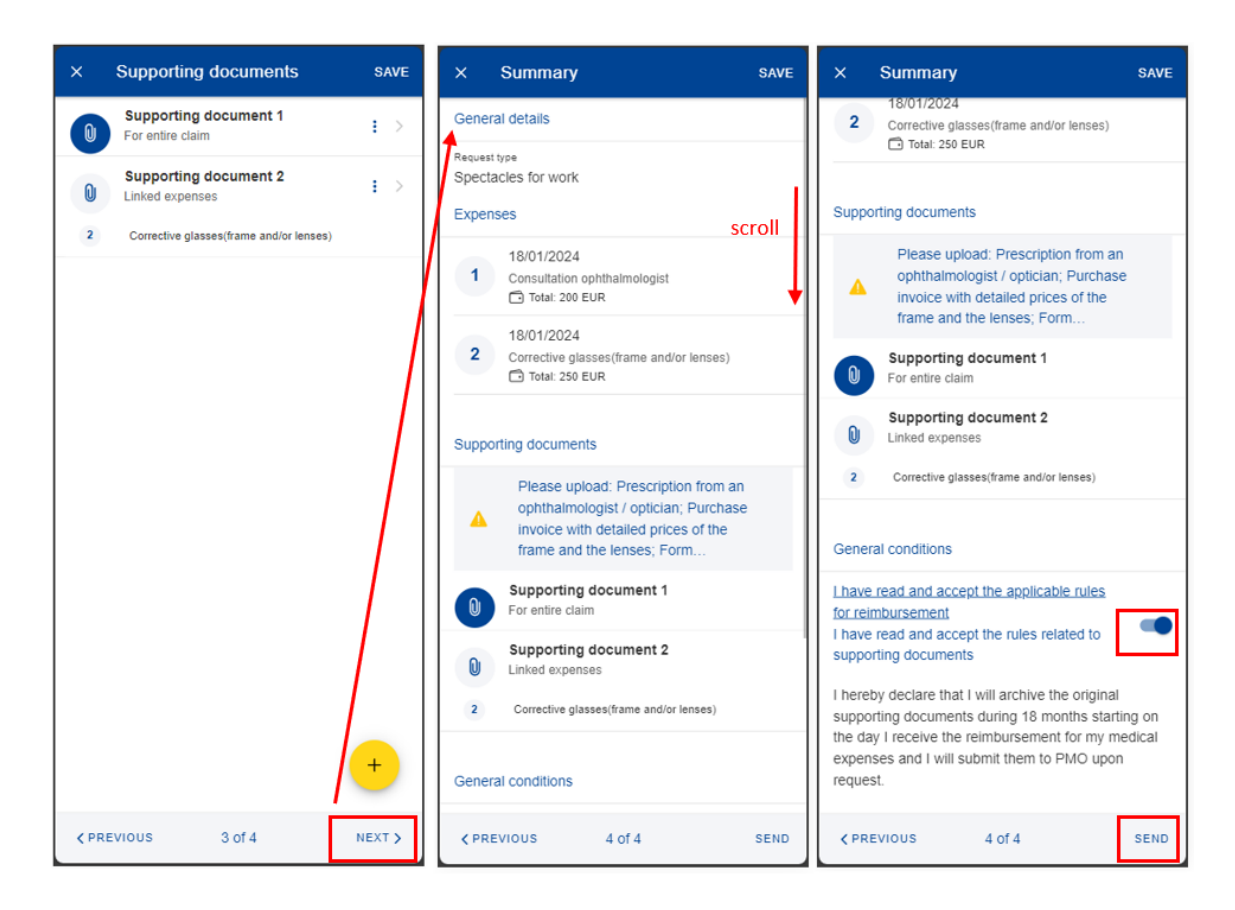

26) You can retrieve your request in the list of reimbursements. If the request is in Draft status, you can tap to edit it, if the request has been submitted you can view the information as shown in section 7.1 View reimbursement

# 7.2.7. Create a medical service – annual medical check-up reimbursement request

For a reimbursement for annual medical check-up request there is a pre-requisite to have a consultation registered in the annual service from JSIS. Request steps:

- 1) From the service list, select "Reimbursement requests"
- 2) Tap on the <sup>1</sup>/<sub>2</sub> icon to add a new reimbursement request. (below left)
- 3) Step1: Change the delegation information if needed. By default, the Delegation field is set to "No".

4) Choose "Medical service" request type from list.

| ÷      | Reimbursement requests                                                   | All - | × Create request                                                               | × Create request                                                                             |
|--------|--------------------------------------------------------------------------|-------|--------------------------------------------------------------------------------|----------------------------------------------------------------------------------------------|
| Januar | y 2024                                                                   |       | Main details                                                                   | Main details                                                                                 |
|        | Bon Rose<br>Last updated on<br>19/01/2024 12:54                          |       | Request type *<br>Standard                                                     | Request type * Standard                                                                      |
|        | Total: 0 EUR                                                             | : >   | Staff currently serving or having served in a delegation (outside the E.U) * * | Staff currently serving or having served in a delegation (outside the E.U) * * NO            |
|        | Bon Rose<br>Last updated on<br>19/01/2024 12:54<br>Total: 0 EUR          | : >   |                                                                                |                                                                                              |
|        | Bon Rose<br>Requested on<br>10/01/2024 15:17<br>Total: 2323 EUR          | >     |                                                                                |                                                                                              |
|        | Bon Rose<br>Requested on<br>09/01/2024 17:56<br>Total: 10 EUR            | >     |                                                                                | Standard<br>Accident                                                                         |
| 00     | Spectacles for work<br>Requested on<br>09/01/2024 18:04<br>Total: 88 EUR | ,     |                                                                                | Occupational disease<br>Reimbursement for serious illness<br>USIS Health Screening Programme |
|        | Bon Rose                                                                 | +     | 1 of 4 NEXT >                                                                  | Medical service                                                                              |

5) A new field will be displayed "Service Type". Tap on it and select "Spectacles for work". Tap "Next".

| × Create request         | × Create request        | × Create request                          |
|--------------------------|-------------------------|-------------------------------------------|
| Main details             | Main details            | Main details                              |
| Request type *           | Request type *          | Request type *<br>Medical service         |
| Service type *<br>Select | Service type * .        | Service type *<br>Annual medical check-up |
|                          | Spectacles for work     |                                           |
| 1 of 4 NEXT >            | Annual medical check-up | 1 of 4 NEXT >                             |

6) System displays Step2 - List of expenses.

- 7) Tap on the <sup>+</sup> icon to add a new expense. You are allowed to add up to five expenses. (below left)
- 8) Select the Treatment date. The list of beneficiaries will be filled in based on the selected date and the type of request. Only the beneficiaries covered by JSIS on that date will be displayed. (below middle)
- 9) Select the Expense/Treatment detail from the list. Start by typing the name of the treatment or select directly from the list. (below right)
   Note: You can choose to change the language of the Treatment detail by tapping on the language icon, just above the Treatment list. That will switch your list from English to French and vice versa.

| X List of expenses SAVE                                      | × Add expense SAVE            | × Туре                                      | × Add expense SAVE             |
|--------------------------------------------------------------|-------------------------------|---------------------------------------------|--------------------------------|
|                                                              | Treatment date * 19/01/2024 * | Q. [Treatment or expense type               | Treatment date *<br>19/01/2024 |
|                                                              | County *<br>Italy             | Analyses and tests                          | Country *<br>Italy             |
|                                                              | Currency * EUR - Euro         | O Consultation / Visit general practitioner | Currency *<br>EUR - Euro       |
|                                                              | Treatment details 0           | Consultation gynaecologist                  | Treatment details 0            |
|                                                              | Type *<br>Select 🕨 🕑          |                                             | Type *<br>Analyses and tests   |
|                                                              | Prescription type *           |                                             | Prescription type *<br>Select  |
| +<br>Add avpages                                             | Total cost * 0.00 cup         |                                             | Total cost * 0.00 EUD          |
| To add an evnense nlesse dick the + button (may 5 evnenses ) | EOR                           |                                             | 0.00 EOR                       |
| un ann an arbanna huanna mar an annan (uarr a arbannan)      |                               |                                             |                                |
|                                                              |                               |                                             |                                |
|                                                              |                               |                                             |                                |
|                                                              |                               |                                             |                                |
|                                                              |                               |                                             |                                |
| +                                                            |                               |                                             |                                |
| <pre></pre>                                                  |                               |                                             |                                |

#### 10) Select the prescription type

| SAVE | × Add expense                         | SAVE                                                                                                    | × Add expense                                                                                                    | SAVE                                                                                                    |
|------|---------------------------------------|----------------------------------------------------------------------------------------------------|----------------------------------------------------------------------------------------------------|----------------------------------------------------------------------------------------------------|
| Ŧ    | Treatment date * 19/01/2024 Country * | Ŧ                                                                                                    | Treatment date * 19/01/2024 Country *                                                                                      | ÷                                                                                                    |
| •    | Italy                                 | •                                                                                                    | Italy                                                                                                    | •                                                                                                    |
| *    | Currency *<br>EUR - Euro              | *                                                                                                    | Currency *<br>EUR - Euro                                                                                                   | Ŧ                                                                                                    |
|      | Treatment details ()                  |                                                                                                    | Treatment details ()                                                                                                    |                                                                                                    |
| , 🔍  | Type *<br>Analyses and tests          | • •                                                                                                    | Type *<br>Analyses and tests                                                                                               | ه ا                                                                                                    |
| -    | Prescription type *<br>Select         | -                                                                                                    | Prescription type *<br>Cytology                                                                                            | Ŧ                                                                                                    |
| EUR  | Total cost * 0.00                     | EUR                                                                                                    | Total cost * 0.00                                                                                                    | EUR                                                                                                    |
|      | Gynecology                            |                                                                                                    |                                                                                                    |                                                                                                    |
|      | EUR                                   | SAVE     X Add expense       Image: Add expense     Treatment date *       1901/2024     County *       County *     County *       Italy     County *       Italy     Treatment datails •       Tryse *     Analyses and tests       Preserved to type *     Select       EUR     Total cost *     0.00 | SAVE     × Add expense     SAVE       Intratment date *     1901/2024     Image: Same same same same same same same same s | SAVE     × Add expense     SAVE     × Add expense       Treatment date *     19/01/2024     *     19/01/2024       Country *     111     *     19/01/2024       Country *     111     *     19/01/2024       Country *     111     *     19/01/2024       Country *     111     *     19/01/2024       Country *     111     *     *       Country *     111     *     *       Country *     111     *     *       Country *     111     *     *       Treatment details •     *     *     *       Yipe *     Analyses and tests     *     *       Prescription type *     *     *     *       Select     0.00     EUR     *       EUR     Total cost *     0.00     EUR       Gynecology      Total cost *     0.00 |

- 11) Select the Country
- 12) Change the Currency, if needed. The default currency is the currency of the country from the previous step.
- 13) You can choose to add a new expense in the list of expenses by tapping the

icon. (below left)

- 14) The system will save and add your new expense to the list of expenses (below middle)
- 15) You can still edit an expense by tapping on it or delete it by tapping on the three dots icon i next to the request and choosing Delete. Tap on Next to move to the next step. (below middle)
- 16) The system will move to Step 3 Supporting documents (below right)

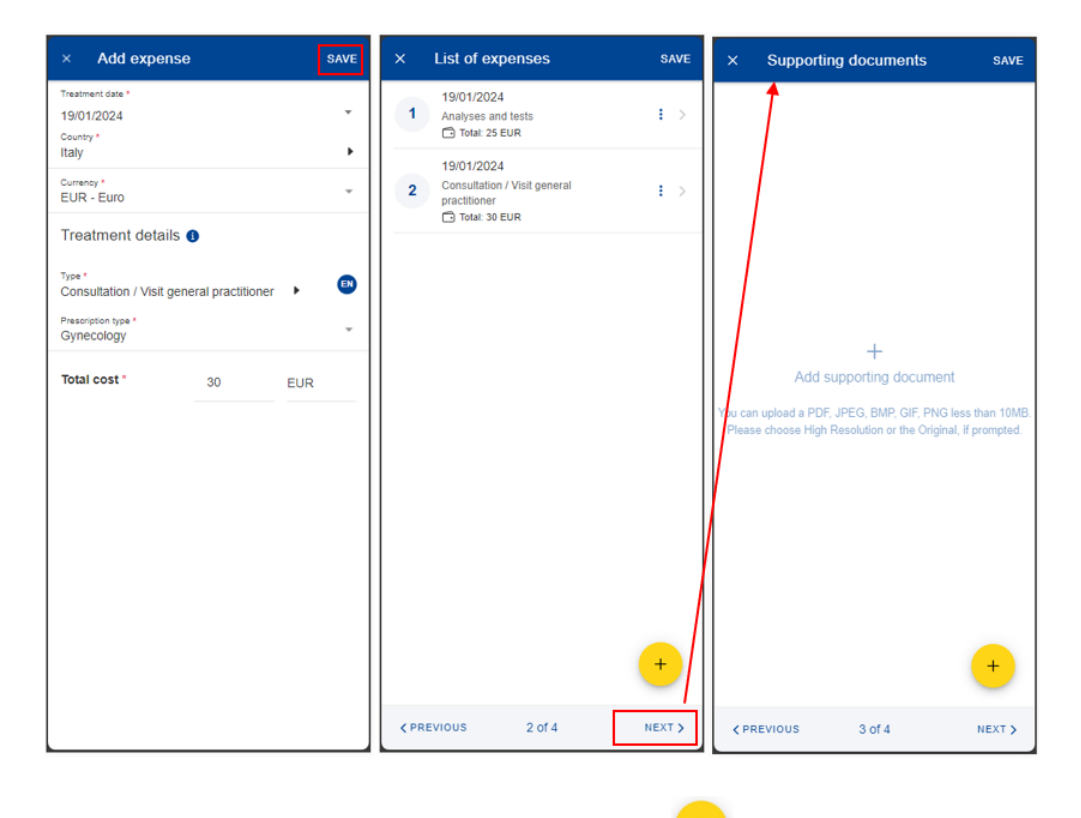

17) Step 3 – Supporting documents. Tap on the vicen to add a new supporting document. (below left)

**Note:** Please make sure to choose High resolution or the Original for your uploaded documents when promoted by your mobile, otherwise the documents may not be readable in the back office following the rendition to PDF.

- 18) The system will prompt you to take a photo or choose a file from your mobile. (below middle)
- 19) Take a photo or select document from your documents list. (below right)

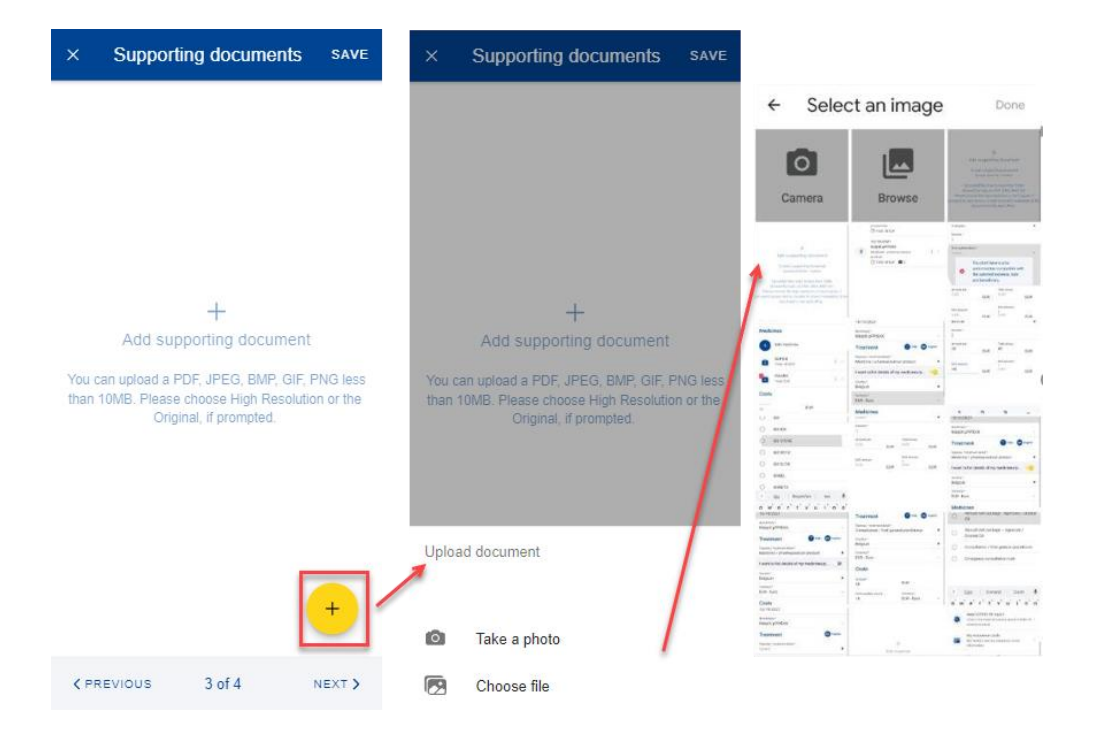

- 20) Once your document is uploaded, you need to link it to an expense (below left) or to the entire claim, if relevant (below middle). Tap Done to return to the list of supporting documents.
- 21) If you choose to link the document to an expense only, you will be prompted to make sure that all expenses have supporting proofs. (below right)

| ×       | Supporting document                                                           | DONE |    | ×       | Supporting document                | DONE | ×     | Supporting documents                                     | SAVE            |
|---------|-------------------------------------------------------------------------------|------|----|---------|------------------------------------|------|-------|----------------------------------------------------------|-----------------|
| Attac   | hment                                                                         |      |    | Attac   | chment                             |      | 0     | Supporting document 1<br>Linked expenses                 | $: \rightarrow$ |
| 0       | Supporting document 1<br>304.94 Kb                                            |      |    | 0       | Supporting document 1<br>304.94 Kb |      | 1     | Annual visit package - Agencies / Ou                     | itside EU       |
| Link th | is file with the entire claim                                                 |      | OR | Link th | nis file with the entire claim     | -    |       | Please link one document to the entire claim, or have at |                 |
| Link    | expenses                                                                      |      |    |         |                                    |      | ~ × × | least one document linked p<br>expense.                  | er              |
| 1       | 18/09/2022<br>Manuel Silva<br>Annual visit package - Agencies /<br>Outside EU |      |    |         |                                    |      |       |                                                          |                 |
| 2       | 19/09/2022<br>Rute Silva<br>Medicine / pharmaceutical product                 |      |    |         |                                    |      |       |                                                          |                 |
|         |                                                                               |      |    |         |                                    |      |       |                                                          |                 |
|         |                                                                               |      |    |         |                                    |      |       |                                                          |                 |
|         |                                                                               |      |    |         |                                    |      |       | (                                                        | +               |
|         |                                                                               |      |    |         |                                    |      | < PRI | evious 3 of 4 r                                          | NEXT >          |

22) Repeat the process above and when you have finished adding your supporting documents and linking them to the expense, tap Next. (below right)

- 23) The system will move to Step 4 Request summary. In this step you can view all your information in a summarized way: general information, expenses and supporting documents (below middle and right).
- 24) You can tap on the expenses or supporting documents to view all details but, if you need to edit any of the data, you need to go back to the previous steps.
- 25) When you're done checking your information, confirm that you have acknowledged the conditions of the JSIS and tap on "Send" to submit the request or on Save to keep it as Draft, if you have any doubts. (below right)

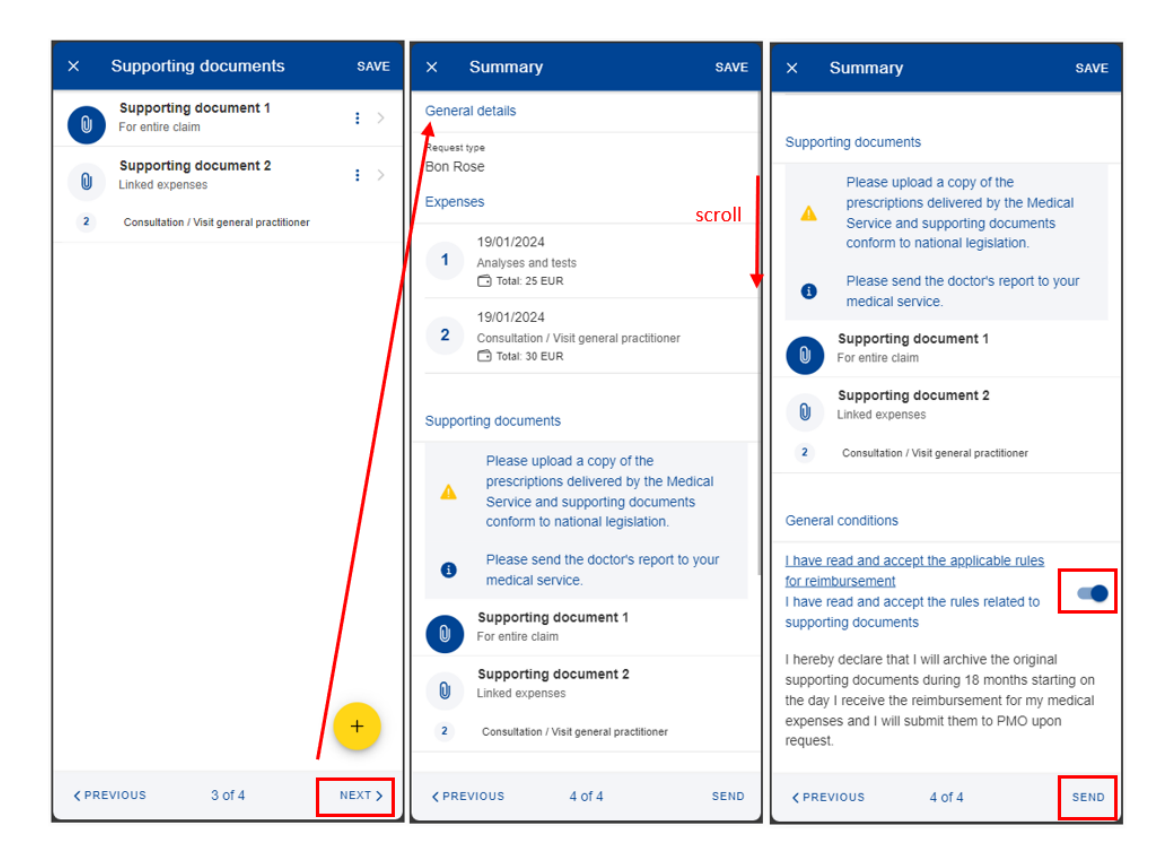

26) You can retrieve your request in the list of reimbursements. If the request is in Draft status, you can tap to edit it, if the request has been submitted you can view the information as shown in section 7.1 View reimbursement

#### 7.3. Duplicate Reimbursement request

You can duplicate an existent reimbursement to avoid encoding everything again.

- 1. From the service list, select "Reimbursement requests".
- 2. Tap on the three dots icon
- 3. Select "Duplicate"

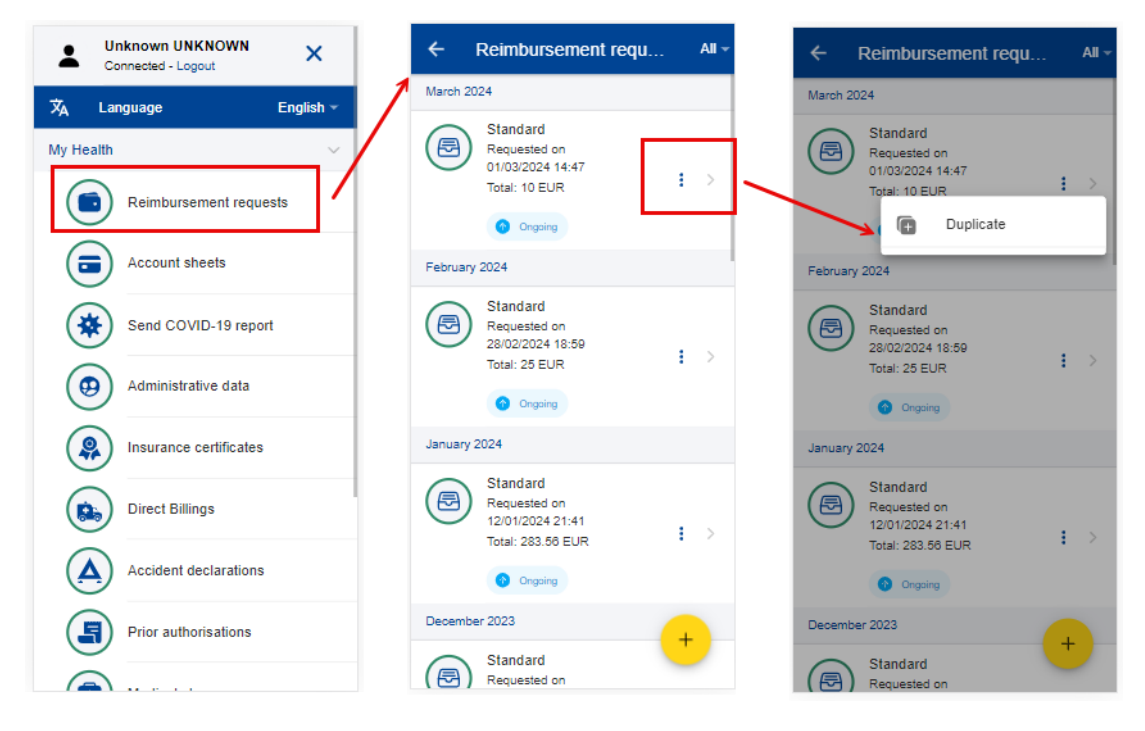

4. A pop-up to create a request opens

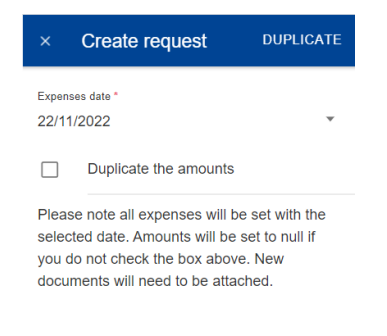

- 5. Select the expenses date (this new date is used to all copied expenses)
- 6. Choose if it's to duplicate the amounts as well, or not
- 7. Tap duplicate to save the action (all information is copied from the original reimbursement)
- 8. The reimbursement is saved in "draft" and it opens in edit mode.

#### 7.4. Adding additional required information in a Reimbursement request

There are two ways of adding additional information in a previously submitted Reimbursement request:

a. From the notification that requires you to add further information, you tap on "Details" (upper right side). This redirects you to the Reimbursement request item where you can add the information immediately.

b. In the Reimbursement requests list, you can view the items with the "Waiting for additional information" status. If you did not provide the information yet, tap on the item and add the additional info required.

Steps:

- 1) Within to the specific Reimbursement request item you can add the required supplementary information (below left and middle screen):
  - a. Tap on "Add Info"
  - b. Fill in the "General comment" text field
  - c. Attach additional documents, if needed
  - d. Tap "Send"
- 2) The additional information will be appended to the existing item (below right) and will appear as "Submitted".
- 3) You are not able to add more information after you've submitted, unless you request the JSIS back office or they send an additional request for information.

## 7.5. Reopen reimbursement requests

A submitted reimbursement request can be reopened for corrections of omissions and/or inaccuracies only on the same day as it was submitted, before 11:59:59 PM (midnight) Brussels time.

To reopen a submitted request, tap the three dots icon <sup>i</sup> and select "Reopen".

A confirmation message will appear, if you accept it this will revert the request to "Draft" status. You can modify the request without having to start over: the information and documents you have already entered remain in place.

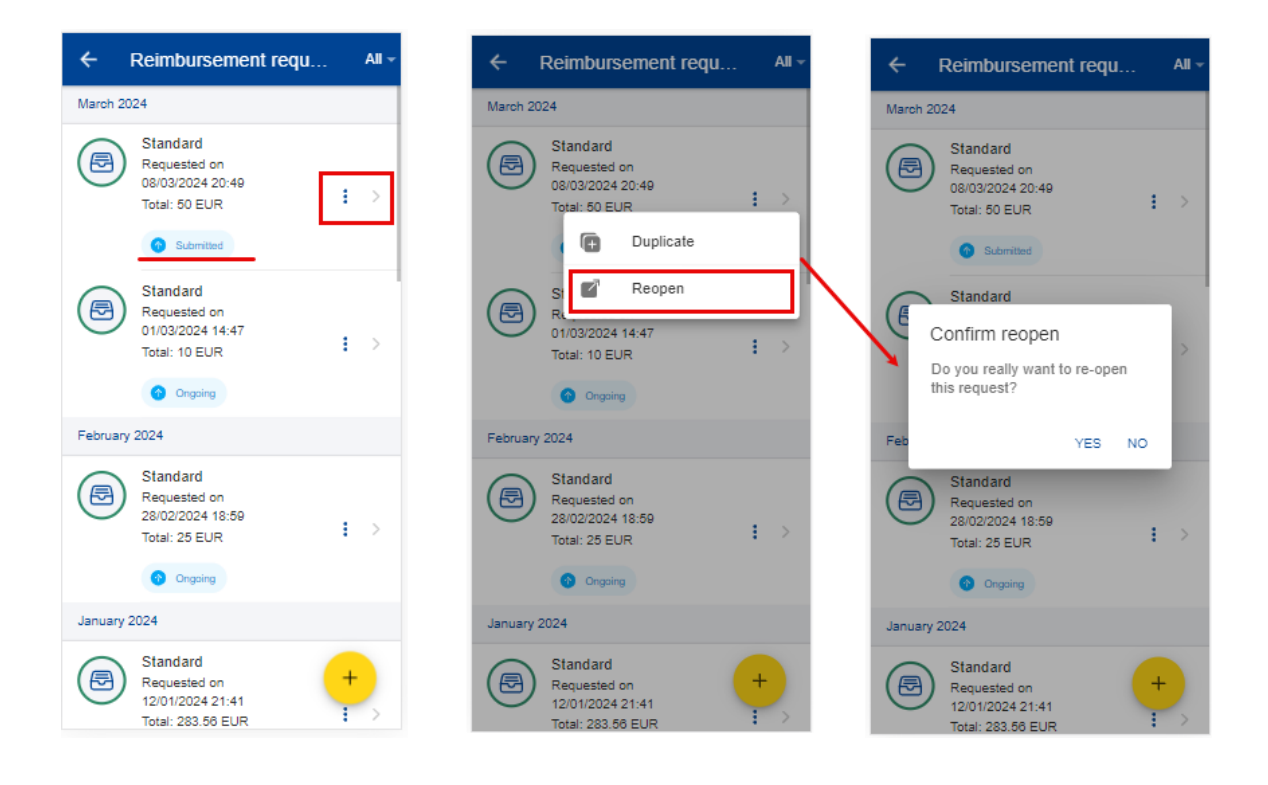

#### 7.6. View account sheets

Once your request for reimbursement has been approved and processed in the back office, one or more account sheets are generated with the amounts that were reimbursed per your request of reimbursement.

- 1) From the service list, select "Account sheets" to view your account sheets (below left).
- 2) The system displays the list of account sheets showing the request type, date and the total amount. The most recent account sheets are displayed on top of the list.
- 3) You can scroll down to view the account sheets grouped per month (below middle)
- 4) Alternatively, you can see your account sheets grouped by scan reference if you change the grouping option (middle screen up right) from Month/Year to Scan reference.
- 5) The system displays the list of account sheets grouped by Scan reference (below right)

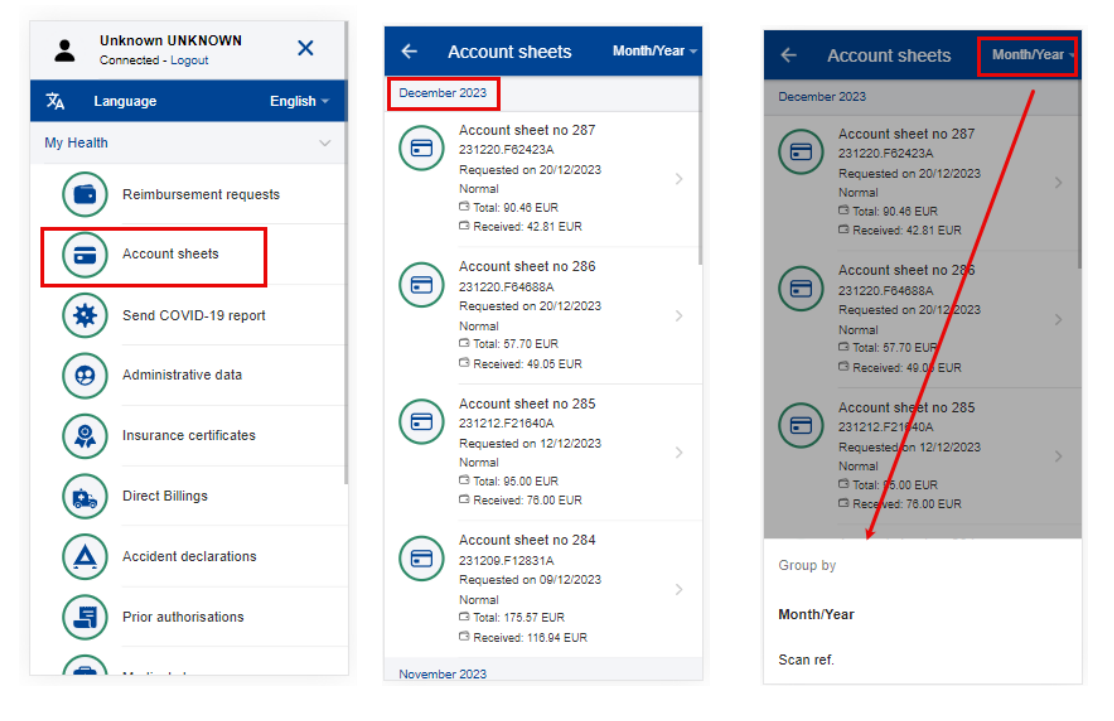

- 6) You can tap on an account sheet in order to see the details of the account sheet (below left).
- 7) In the Account sheet view you can download the Detailed Account sheet PDF file to see all the details of your reimbursement per each line of expense (below left, above General Information)
- 8) You can additionally view your original reimbursement request by tapping on the original request (below left).
- 9) The system will open the original request with all the details in view mode. (below middle)
- 10) When opening reimbursement request details using link from associated account sheet you cannot see account sheet linked to this reimbursement request. This is to avoid infinite loop of links between reimbursement request and account sheet.

| ← Account sheets                 |   | ×                       | View reque                                     | st                     |
|----------------------------------|---|-------------------------|------------------------------------------------|------------------------|
| General information              |   |                         | DETAILS                                        | ACCOUNT SHEETS         |
| Scan reference<br>123456.F12345A |   | Genera                  | al details                                     |                        |
| Request type<br>Normal           | 1 | Scan ref.<br>22082      | 9.F84577                                       | Finished               |
| Request date<br>29/08/2022       | 1 | Staff curr<br>delegatio | rently serving or havi<br>on (outside the E.U) | ng served in a         |
| Reimbursement type<br>Normal     |   | N0<br>Request           | type                                           |                        |
| Amounts                          |   | Standa                  | ard                                            |                        |
| Total<br>50.00 EUR               |   |                         |                                                |                        |
| Received                         | 1 | Expen                   | ses                                            |                        |
| 28.50 EUR                        |   | 1                       | 16/06/2022<br>Toy Story<br>kinesitherapy/p     | hysiotherapy           |
| Download detailed PDF file       |   |                         | Total: 50 EU                                   | R                      |
| /                                |   | Suppo                   | rting document                                 | 5                      |
| Original request                 |   | 0                       | Toy füsio sa<br>29.11.2021.p                   | atekiri dr Ölluk<br>df |

11) When opening original reimbursement request using "Reimbursement Request" menu the details page will have "Account sheets" tab. You can navigate to the account sheet details page by tapping an Account sheet from the list.

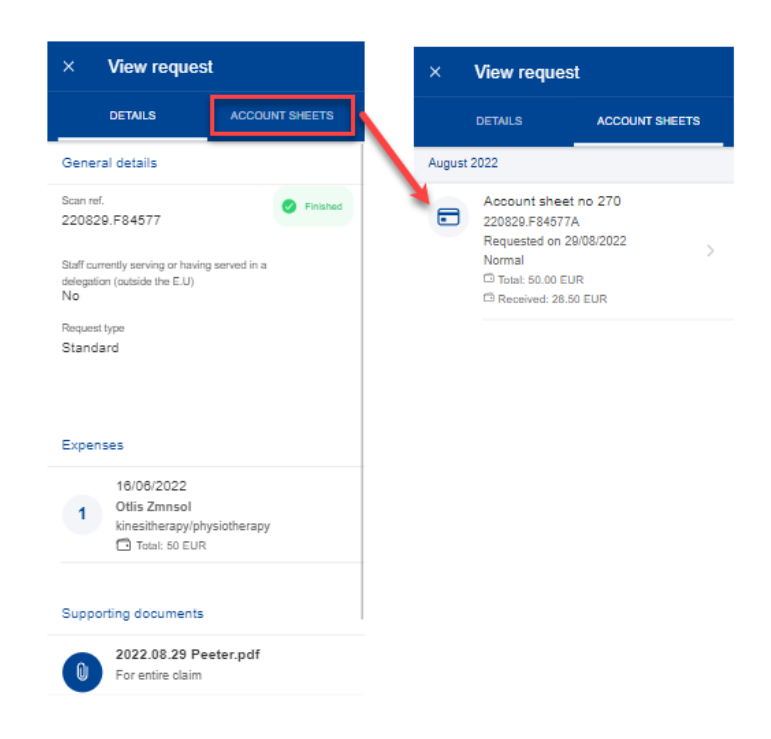

## 8. PRIOR AUTHORISATIONS (JSIS)

This service allows you to create and view the history of your prior medical authorisations.

Please keep the original documents and do not introduce the same request for prior authorisation on paper.

## 8.1. View Medical Authorizations

1) From the service list, select "Prior Authorisations" to view all your medical authorisations requests created so far (below left).

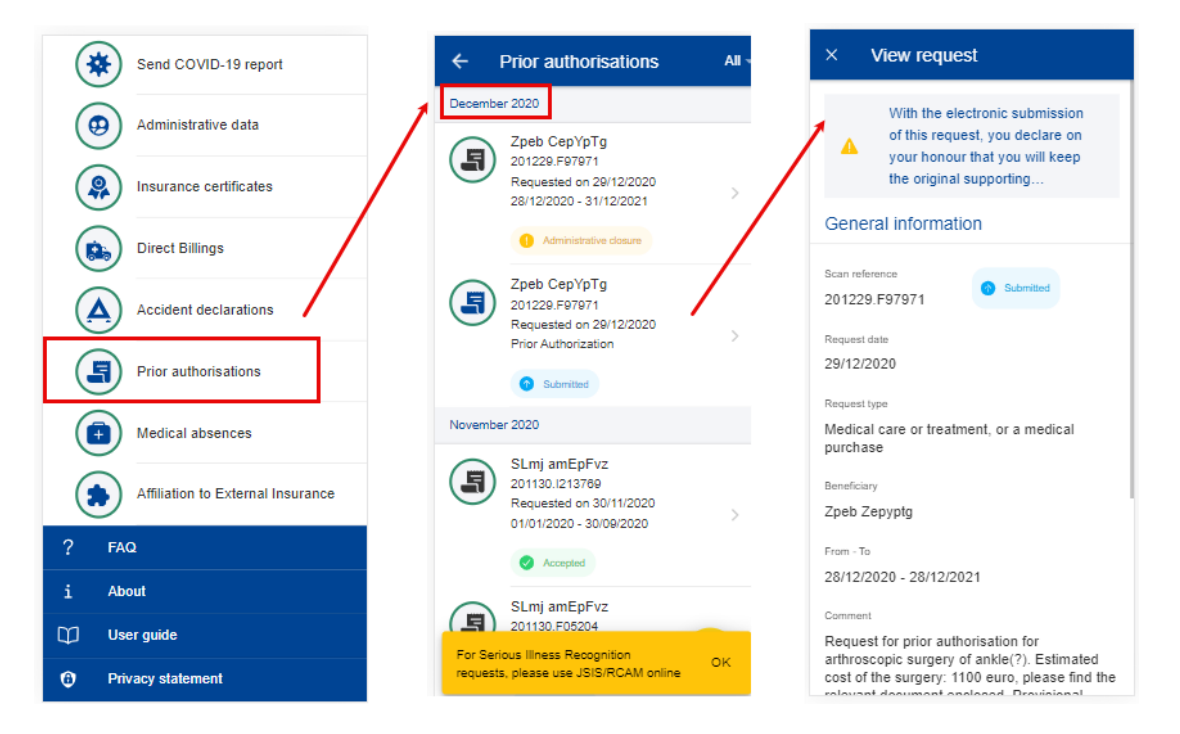

- 2) The system displays the list of requests showing the beneficiary, the date of the request, the type of request, and the request's status. The most recent prior authorisations requests are displayed on top of the list. You can scroll down to view the prior authorisations requests grouped under each month.
- You can choose to edit or delete a request in Draft status by tapping on the three dots icon i next to the request.

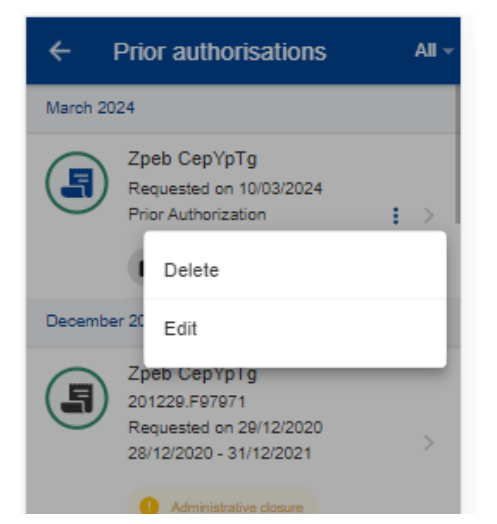

- 4) Tap on an existing prior authorisation request to view the request information. If the request has been submitted, you can see the Scan reference code. You cannot modify such a request.
- 5) If your request is in Draft status you can continue to modify it as described in the next section.

The list can be filtered, by the different types of prior authorisations (Dental Cost Estimate and Prior Authorisation), from the top right button as displayed below:

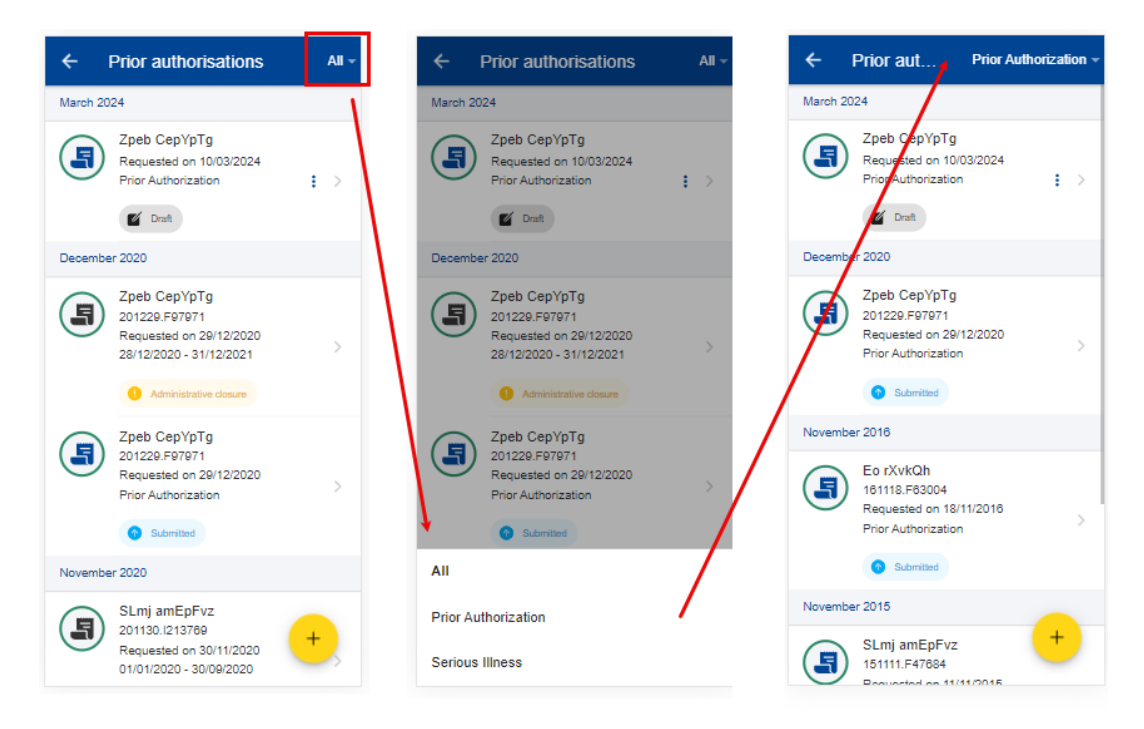

## 8.2. Create Prior Authorisation Request

There are two main prior authorisations requests that can be created in MyPMO:

1. Medical care or treatment, or a medical purchase

2. Dental treatment.

The flow for creating a request is detailed below for each authorisation.

## 8.2.1. Create Request for Medical care

JSIS members can create a new Prior Authorisation Request for Medical care or treatment, or a medical purchase as follows:

- 1. From the service list, select "Prior Authorisations".
- 2. Tap on the + icon.
- 3. Select the Beneficiary from the list.
- 4. Select the Start Date.
- 5. Select the request type: Medical care or treatment, or a medical purchase
  - If the context type is Standard, then tap "Next"
  - If the context type is Accident, Occupational disease, Serious Illness or Health Screening, then you are requested to additional information before tapping "Next"

Note: You will have read-only fields with additional information:

- Request date automatically set to current date. It cannot be changed.
- For Health Screening context, a valid convocation needs to be selected. If there are no valid convocations, you can create one using Health Screening Requests menu.
- 6. System displays Step 2 List of treatments.
- 7. Tap on the <sup>+</sup> icon to add a new treatment. You are allowed to add up to three treatments.
- 8. Select the treatment type from the list. Start by typing the name of the treatment or select directly from the list.

| × List of treatments SAVE                                            | × Edit treatment DONE                                           | х Туре                                                                                                    |
|----------------------------------------------------------------------|-----------------------------------------------------------------|----------------------------------------------------------------------------------------------------|
|                                                                      | A separate prior authorisation<br>should be introduced for each | Q     Delease select the type of treatmen     ACCOMMODATION COSTS IN                                                                    |
|                                                                      | here below.                                                     | PARAMEDICAL ESTABLISHMENTS     care services > home care services                                                                       |
|                                                                      | Treatment<br>Type *<br>Select                                   | O Aerosol: purchase<br>orthopedic supplies > respiratory supplies                                                                       |
| +<br>Add treatment                                                   | 1                                                               | O Aerosol; rental<br>orthopedic supplies > respiratory supplies                                                                         |
| To add an treatment please click the + button (max 3<br>treatments.) |                                                                 | Apparatus for measuring blood<br>clotting time (in case of anti-<br>coagulation for life)<br>orthopedic supplies > respiratory supplies |
| /                                                                    |                                                                 | O Blood pressure gauge<br>orthopedic supplies > respiratory supplies                                                                    |
| /                                                                    |                                                                 | CPAP (apnoea/sleep):purchase<br>orthopedic supplies > respiratory supplies                                                              |
| -                                                                    |                                                                 | CPAP (apnoea/sleep):rental<br>orthopedic supplies > respiratory supplies                                                                |
| <pre> v previous 2 of 3 NEXT &gt; </pre>                             |                                                                 | CPAP: accessories/maintenance<br>(excluding year of purchase)<br>orthopedic supplies > respiratory supplies                             |

9. Depending on your selection, additional fields may appear in the treatment form, such as: address, name and qualifications of the practitioner etc. Examples are shown below:

| × Edit treatment DONE                                                                                            | × Edit treatment DONE                                                                                          | × Edit treatment DONE                                                                                          |  |  |
|----------------------------------------------------------------------------------------------------|----------------------------------------------------------------------------------------------------|----------------------------------------------------------------------------------------------------|--|--|
| A separate prior authorisation<br>should be introduced for each<br>category of treatment listed<br>here below.   | A separate prior authorisation<br>should be introduced for each<br>category of treatment listed<br>here below. | A separate prior authorisation<br>should be introduced for each<br>category of treatment listed<br>here below. |  |  |
| Treatment                                                                                                    | Treatment                                                                                                    | Treatment                                                                                                    |  |  |
| Type * ENG<br>Aerosol: purchase                                                                                  | Type *<br>ACCOMMODATION COSTS IN F                                                                             | Type * Chiropractic sessions for a child                                                                       |  |  |
| Support documents                                                                                                | Complementary information ()                                                                                   | Complementary information ()                                                                                   |  |  |
| <ul> <li>The following supporting<br/>documents are required<br/>(Motivated medical<br/>prescription)</li> </ul> | Address (with telephone and fax number)                                                                        | Address (with telephone and fax number)                                                                        |  |  |
| + Add document                                                                                                   | Name of the establishment where treatments will be provided                                                    | Name and qualifications of practitioner<br>providing the treatment;                                            |  |  |
|                                                                                                    | Type of establishment                                                                                          | Support documents                                                                                              |  |  |
|                                                                                                    |                                                                                                    | The following supporting                                                                                       |  |  |
|                                                                                                    | Support documents                                                                                              | (Motivated medical                                                                                             |  |  |
|                                                                                                    | The following supporting                                                                                       | prescription)                                                                                                  |  |  |

10. Following the treatment selection, the support documents will need to be added.

11. Tap on the <sup>+</sup> icon to add a new supporting document. The following types of supported documents are available: Motivated medical prescription (mandatory) and Detailed medical report (optional). A single file per type is allowed.

**Note:** Please make sure to choose High resolution or the Original for your uploaded documents when promoted by your mobile, otherwise the documents may not be readable in the back office following the rendition to PDF.

12. The system will prompt you to take a photo or choose a file from your mobile.

| ×                 | Edit treatment                                                                                                 | DONE |   | ×               | Add document         | DONE          |
|-------------------|----------------------------------------------------------------------------------------------------|------|---|-----------------|----------------------|---------------|
| •                 | A separate prior authorisation<br>should be introduced for each<br>category of treatment listed<br>here below. |      |   | Atta            | achment *            |               |
|                   |                                                                                                    |      |   | @ \$            | CAN DOCUMENT         | + SELECT FILE |
| Treatment         |                                                                                                    |      |   | Doo             | cument details       |               |
| Type *            | sol: purchase                                                                                                  | ENG  | / | File n<br>Ente  | ame*<br>er file name |               |
| Support documents |                                                                                                    |      |   | Document type * |                      |               |
|                   |                                                                                                    | /    |   | Comr            | nent                 |               |
| 8                 | The following supporting<br>documents are required<br>(Motivated medical<br>prescription)                      | /    |   | Ente            | er comment here      |               |
| ŧ                 | Add document                                                                                                   |      |   |                 |                      |               |

- 13. Take a photo or select document from your documents list.
- 14. If the document is scanned, you'll need to add the File name, otherwise if it's selected from the device it is automatically proposed (it will include the document type e.g. .pdf, .jpeg)
- 15. Tap Done to save and return to the treatment. Repeat the process above to add a second type of document (if needed) and when you have finished addition your support documents, tap Done.
- 16. The system will return to the list of treatments where you can either add an additional treatment (maximum three treatments) and tap Next. **Note:** an

exclamation mark ! is displayed in case that there are missing information/documents on the treatment details.

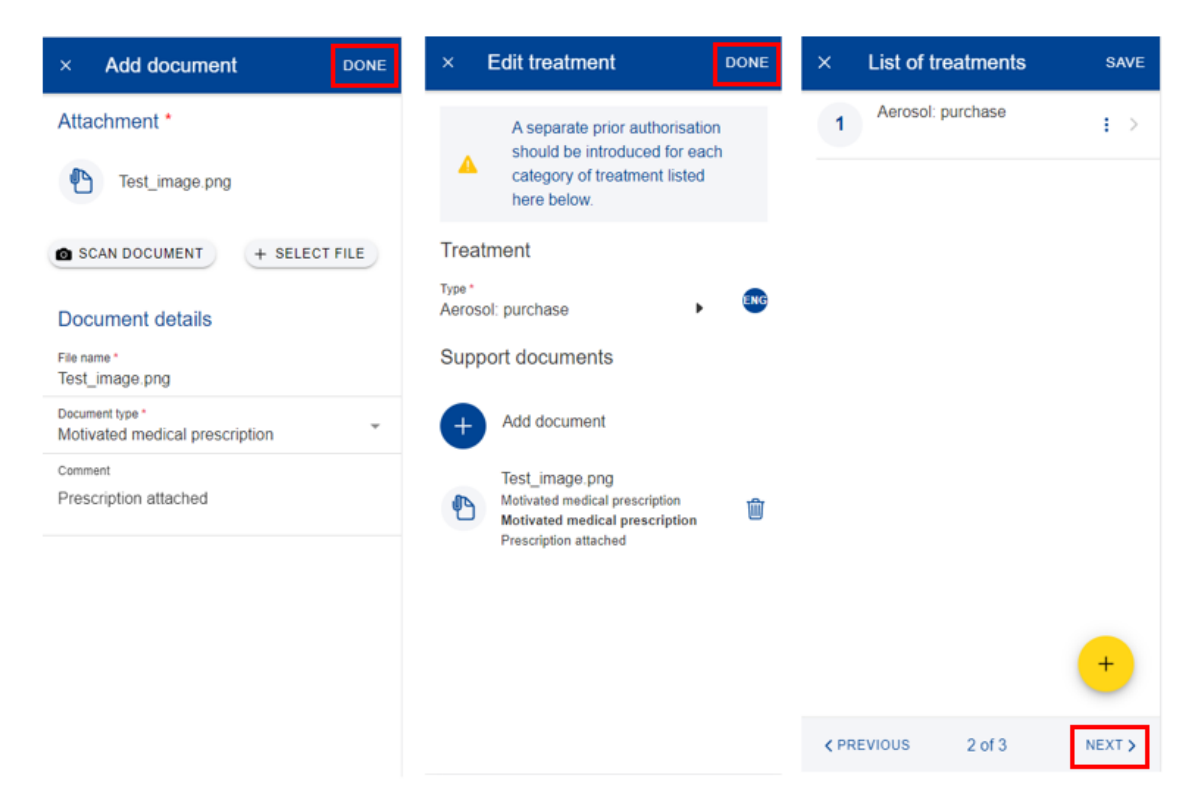

17. The system will move to Step 3 – Summary. In this step you can view all your information in a summarized way: general information, Context, List of treatments and you can add a comment.

| × Summary save                                                                                             | × Summary SAVE                                                                                   |  |  |  |
|----------------------------------------------------------------------------------------------------|--------------------------------------------------------------------------------------------------|--|--|--|
| Please keep the original documents and do not introduce the same request for prior authorisation on paper. | Request type<br>Medical care or treatment, or a medical<br>purchase<br>Beneficiary<br>Ha Todlbib |  |  |  |
| General information                                                                                        | From - To                                                                                        |  |  |  |
| Scan reference                                                                                             | 22/11/2023 - 22/11/2024                                                                          |  |  |  |
| n/a                                                                                                    | Context                                                                                          |  |  |  |
| Request type<br>Medical care or treatment, or a medical                                                    | Context type                                                                                     |  |  |  |
| purchase                                                                                                   | Standard                                                                                         |  |  |  |
| Beneficiary                                                                                                | List of treatments Aerosol: purchase                                                             |  |  |  |
| Ha Tqdlbjh                                                                                                 |                                                                                                  |  |  |  |
| From - To                                                                                                  |                                                                                                  |  |  |  |
| 22/11/2023 - 22/11/2024                                                                                    |                                                                                                  |  |  |  |
| Context                                                                                                    | Comment                                                                                          |  |  |  |
| Context type                                                                                               | This is my medical authorization general comment                                                 |  |  |  |
| ✓ PREVIOUS 3 of 3 SEND                                                                                     | ✓ PREVIOUS 3 of 3 SEND                                                                           |  |  |  |

- 18. You can tap on the treatments to view all details but, if you need to edit any of the data, you need to go back to the previous steps.
- 19. You can retrieve your request in the list of reimbursements. If the request is in Draft status, you can tap to edit it, if the request has been submitted you can view the information as shown in section 8.1 View Medical Authorizations
- 20. When you're done checking your information, tap on "Send" to submit the request or on Save to keep it as Draft, if you have any doubts.

8.2.2. Create Request for Dental care

JSIS members can create a new Prior Authorisation Request for Dental care as follows:

- 1. From the service list, select "Prior Authorisations".
- 2. Tap on the + icon.
- 3. Select the Beneficiary from the list.
- 4. Select the Start Date.
- 5. Select the request type: Dental care
  - Dental care: for the dental care, you have to select the dental treatment type, then select the country where the treatment was performed, and tap "Next".

Note: The user will have read-only fields that will present additional information:

- (for Dental care/ all types) Currency automatically set depending on selected country. It cannot be changed.
- (for Dental care/Orthodontic dental treatment type) Context automatically set to Standard.

Note: Choose type "Standard" for the following types of dental treatments:

- Periodontal treatment;
- Dental occlusion;
- Dental prostheses;
- Implantology;

Preventive care and conservative treatment do not require the submission of a dental costs estimate.
The costs of treatment for purely aesthetic purposes such as tooth whitening, systematic replacement of silver amalgam fillings, veneers on intact incisors, tooth jewellery, etc are not reimbursed.

- 6. System displays Step 2 Support documents
- 7. Tap on the <sup>+</sup> icon to add a new support document. The following types of supported documents are available: Dental Treatment and Additional supporting document. You are allowed to add up to two Dental treatments and two Additional support documents. At least one document is needed to proceed to the next step.
- 8. The system will prompt you to take a photo or choose a file from your mobile.
- 9. Take a photo or select document from your documents list.
- 10. If the document is scanned, you'll need to add the File name, otherwise if it's selected from the device, it is automatically proposed (it will include the document type e.g. .pdf, .jpeg)
- 11. Tap Done to save and return to the Support documents. Repeat the process above to add a second type of document (if needed) and when you have finished addition your support documents, tap Next.

| × Support documents SAVE                                                      | × Add document DONE                                                                                            | × Add document 3 DONE                                                                                          |  |  |  |
|-------------------------------------------------------------------------------|----------------------------------------------------------------------------------------------------|----------------------------------------------------------------------------------------------------|--|--|--|
|                                                                               | Please attach to your<br>application a detailed cost<br>estimate signed and stamped<br>by your dentist (Dental | Please attach to your<br>application a detailed cost<br>estimate signed and stamped<br>by your dentist (Dental |  |  |  |
|                                                                               | Attachment *                                                                                                   | Attachment *                                                                                                   |  |  |  |
| Add supporting document To add supporting document click the + button (max 2) | Document details<br>File name *<br>Enter file name                                                             | SCAN DOCUMENT + SELECT FILE                                                                                    |  |  |  |
| supporting documents.)                                                        | Document type *                                                                                                | File name *<br>Dental_treatment.png                                                                            |  |  |  |
|                                                                               | Enter comment here                                                                                             | Document type * Additional supporting document                                                                 |  |  |  |
| +                                                                             |                                                                                                    | Comment<br>Dentist report                                                                                      |  |  |  |
| <previous 2="" 3="" next="" of=""></previous>                                 |                                                                                                    |                                                                                                    |  |  |  |

12. The system will move to Step 3 – Summary. In this step you can view all your information in a summarized way: general information, Context, Support documents and you can add a comment.

- 13. You can tap on the treatments to view all details but, if you need to edit any of the data, you need to go back to the previous steps.
- 14. You can retrieve your request in the list of reimbursements. If the request is in Draft status, you can tap to edit it, if the request has been submitted you can view the information as shown in section 8.1 View Medical Authorizations
- 15. When you're done checking your information, tap on "Send" to submit the request or on Save to keep it as Draft, if you have any doubts.

| ×    | Support documents                                                                    | SAVE   | ×                                                                                                    | Summary                                                                                                    |                                                                     | SAVE               | ×                                                          | Summary                                                                                       | /                                                        | SAVE  |
|------|--------------------------------------------------------------------------------------|--------|----------------------------------------------------------------------------------------------------|----------------------------------------------------------------------------------------------------|---------------------------------------------------------------------|--------------------|------------------------------------------------------------|-----------------------------------------------------------------------------------------------|----------------------------------------------------------|-------|
| 1    | Dental_treatment.png<br>Additional supporting<br>document<br>Comment: Dentist report | : >    | <b>A</b>                                                                                             | Please kee<br>documents<br>introduce t<br>prior autho                                                        | ep the original<br>s and do not<br>the same requ<br>prisation on pa | lest for<br>liper. | From -<br>22/11<br>Con                                     | ™<br>1/2023 - 22/11/<br>text                                                                  | /2024                                                    |       |
|      |                                                                                      | +      | Gene<br>Scan ref<br>n/a<br>Request<br>Dental<br>Beneficia<br>Ha Tqu<br>From - Tr<br>22/11/2<br>Conte | eral informat<br>erence<br>type<br>treatment<br>ary<br>dlbjh<br>2023 - 22/11/2<br>ext<br>eatment type<br>ard | tion<br>Draft<br>0 2024                                             |                    | Dental<br>Stand<br>Countr<br>Estor<br>Curren<br>EUR<br>Sup | treatment type<br>dard<br>y<br>- Euro<br>port docum<br>Dental_tre<br>Additional<br>Comment: D | eents<br>eatment.png<br>supporting doc<br>Dentist report | ument |
| < PR | EVIOUS 2 of 3                                                                        | NEXT > | < PRE                                                                                                | EVIOUS                                                                                                    | 3 of 3                                                              | SEND               | < PF                                                       | REVIOUS                                                                                       | 3 of 3                                                   | SEND  |

## 8.3. Adding additional required information in a Prior Authorization request

There are two ways of adding additional information in a previously submitted Prior authorization request:

- a. From the notification that requires you to add further information, you tap on "Details" (upper right side). This redirects you to the Prior authorization request item where you can add the information immediately.
- b. In the Prior authorization requests list, you can view the items with the "Waiting for additional information" status. If you did not provide the information yet, tap on the item and add the additional info required.

Steps:

- 1) Within to the specific Prior authorization request item you can add the required supplementary information (below left and middle screen):
  - a. Tap on "Add Info"
  - b. Fill in the "General comment" text field

- c. Attach additional documents, if needed
- d. Tap "Send"
- 2) The additional information will be appended to the existing item (below right) and will appear as "Submitted".
- 3) You are not able to add more information after you've submitted, unless you request the JSIS back office or they send an additional request for information.

## 9. AFFILIATIONS TO EXTERNAL INSURANCE (JSIS)

This service allows you to manage the affiliation requests both for you and your family.

## 9.1. View affiliation request

- 1) From the service list, select "Affiliation to External Insurance" to view all your affiliation requests created so far.
- 2) The system displays the list of requests showing the beneficiary, the insurer, the date of the request, and the request's status. The most recent affiliation requests are displayed on top of the list. You can scroll down to view the affiliation requests history.
- 3) Tap on an existing affiliation request to view the request information. You cannot modify such a request.

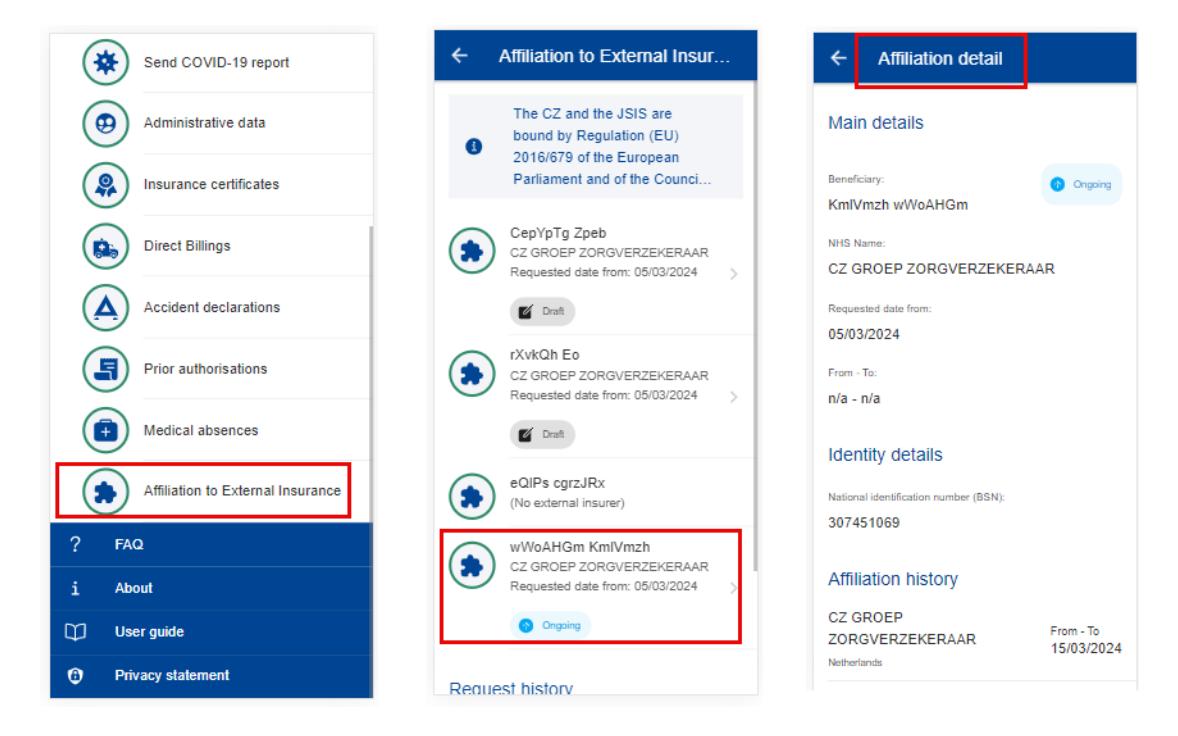

#### 9.2. Create an affiliation

- 1) From the service list, select "Affiliation to External Insurance" to view all your affiliation requests created so far.
- 2) From the Beneficiary list, tap on the Add button to create an affiliation for that beneficiary

**Note:** if a Beneficiary is not primarily covered, then the Add button will not be available for that beneficiary

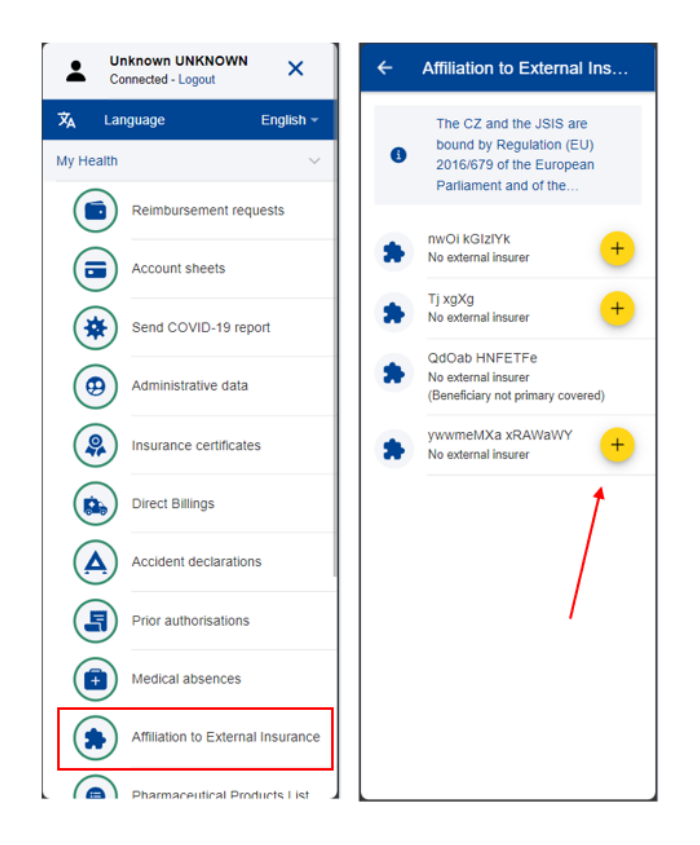

- 3) Step1: Verify that the beneficiary data is correct. If the data is incorrect, then you'll need to either correct it in Sysper or contact PMO.
- 4) Confirm that the data is correct and tap "Next"

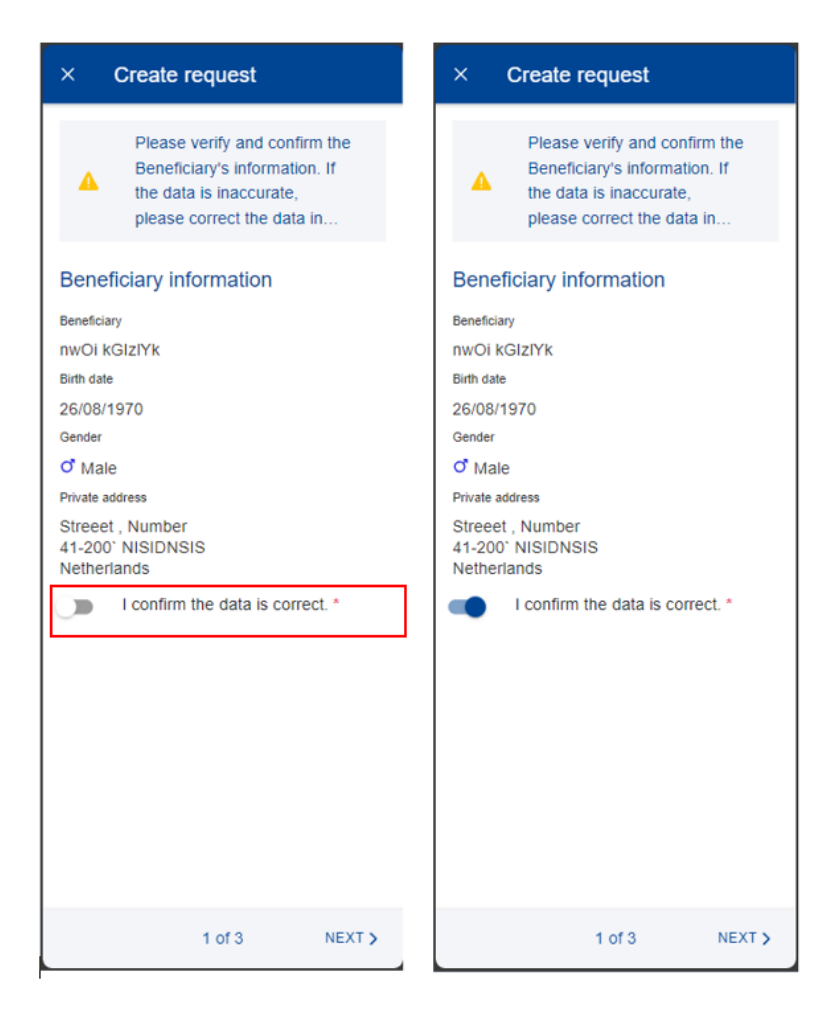

5) Step2: You can modify the request form date. You need to select the external insurer for which you want to submit the request. The list automatically displays only the eligible insurers.

**Note:** for informative reasons, other available insurers are listed in the information box and by selecting them you'll be inform why these aren't listed in the eligible insurer list.

6) You can select the desired end date and you'll need to provide the National Identification Number. A verification mechanism will confirm the validity of the provided number.

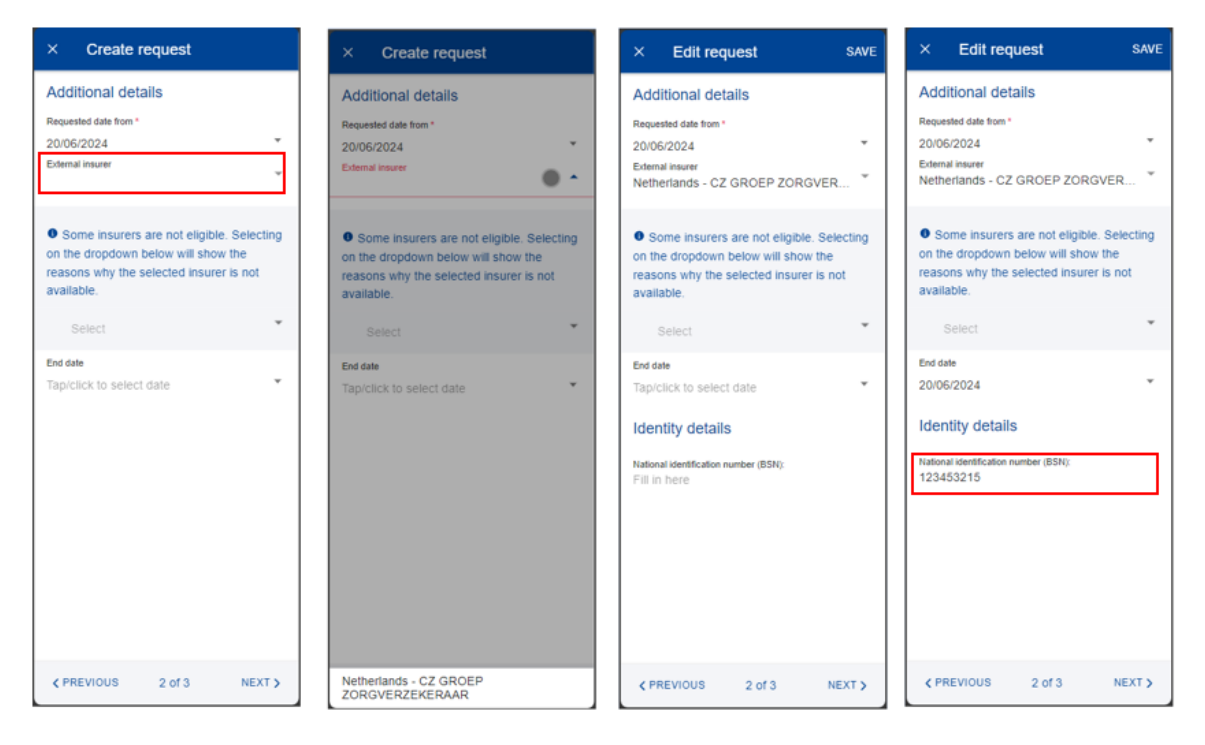

- 7) After all mandatory fields are filled, tap "Next". A summary of the request is displayed.
- 8) If you need to modify a detail of the request, you can tap on "Previous" and go to previous steps to make the modification.
- 9) Tap on "Send" to submit the request.

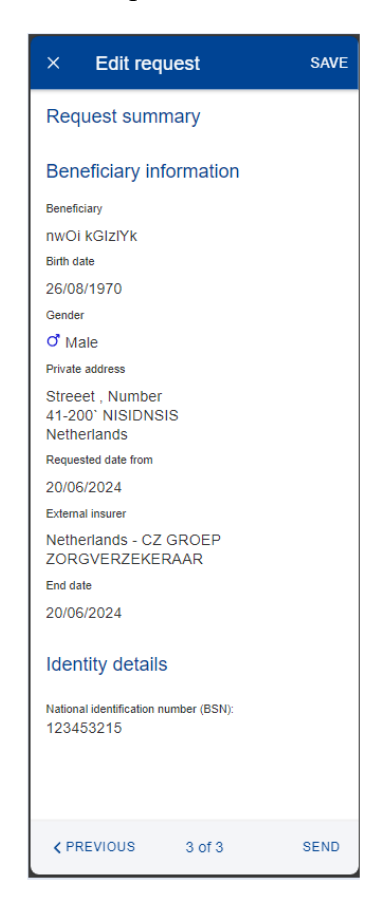

### **10.** PHARMACEUTICAL PRODUCTS LIST (JSIS)

The MyPMO application allows you to search in the pharmaceutical products list to obtain additional details about various pharmaceutical products, including their eligibility.

The list is available in "My Health" services under "Pharmaceutical Products List" menu. The list of products will be displayed and a search box to find the product you are looking for more easily. You'll need at least three (3) letters to start the search. The search is performed automatically in a few seconds after you stopped typing. The search engine will use the search criteria with the logical operator: "contains". This means that the result list will include products with the search criteria in the middle in the name (e.g. as displayed below, for search criteria "aspir" the "Aquaspira" product is also returned.)

The results are displayed in a scrollable list, ordered alphabetically.

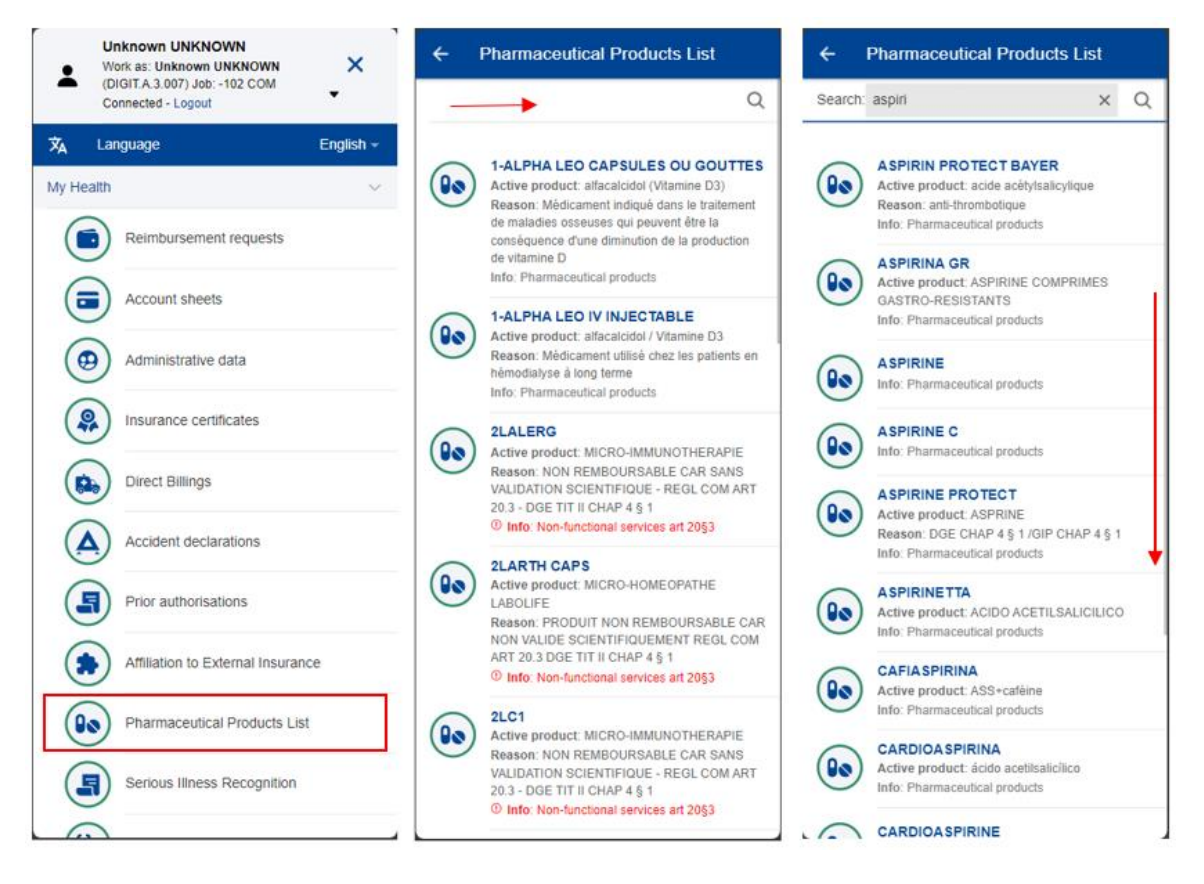

To clear the list and start a new search, simply tap on the X button from the right side of the search bar or delete the search criteria. The list will automatically be updated and you can search using a new criteria.

The products which are non-refundable are marked in red colour.

If you introduce less than three letters as search criteria, you'll be prompted that at least three charters are needed to perform the search.

If there are no results matching your criteria, then a "No products found" message is displayed.

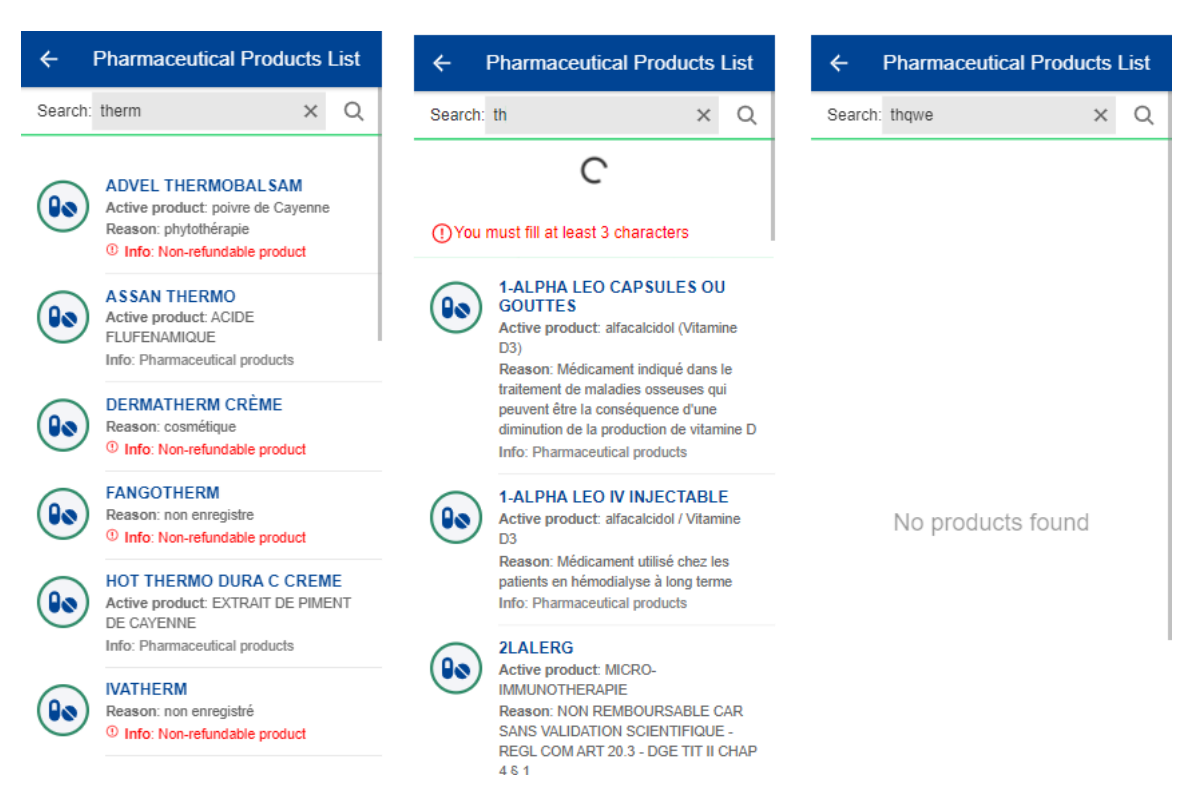

Tapping on the Back arrow (top-left corner), you'll be return to Home Page.

### 11. SERIOUS ILLNESS RECOGNITION (JSIS)

#### 11.1. View Serious illness recognition requests

- 1) From the service list, select "Serious Illness Recognition" to view all serious illness recognition requests created so far (below left).
- 2) The system displays the list of requests showing the date of the request, the request's status and the total amount of the request. The most recent requests are displayed on top of the list. You can scroll down to view the requests grouped under each month. (below middle)
- You can choose to edit or delete a request in Draft status by tapping on the three dots icon <sup>‡</sup> next to the request. (below middle)
- 4) Tap on an existing request to view the request information. If the request has been submitted, you can see the Scan reference code. (below right)
- 5) If your request is in Draft status you can continue to modify it as described in the next section.
- 6) The floating action button (FAB) 🨾 allows you to create a new request.

#### 11.2. Create a new serious illness recognition request

JSIS members can create a new Serious Illness Recognition request as follows:

1. From the service list, select "Serious Illness Recognition".

| -     | Connected - Logout                | ×         | Serious Illness Recognition                                                         |
|-------|-----------------------------------|-----------|-------------------------------------------------------------------------------------|
| , ι   | anguage                           | English - | 2024                                                                                |
| Healt | ih                                | · [       | eFb pDCRIV<br>Updated on: 24/06/2024                                                |
|       | Reimbursement requests            |           | C Draft                                                                             |
|       | Account sheets                    |           | eFb pDCRIV<br>Updated on: 24/06/2024                                                |
| •     | Administrative data               |           | eFb pDCRIv                                                                          |
|       | Insurance certificates            |           | Updated on: 21/06/2024                                                              |
|       | Direct Billings                   | E         | xjewPkNm eOnXSo<br>240621.T39519                                                    |
|       | Accident declarations             |           | Submitted                                                                           |
| J     | Prior authorisations              | April 2   | 2013                                                                                |
|       | Affiliation to External Insurance | ce 🖉      | eFb pDCRIv<br>130404.421025<br>Requested on : 04/04/2013<br>01/02/2013 - 31/01/2015 |
| •     | Pharmaceutical Products List      |           | 8 Refused                                                                           |
|       | Serious Illness Recognition       | July 2    | 009                                                                                 |
| ?     | JSIS Online Help                  |           | eFb pDCRlv<br>090715.420193<br>Requested on : 15/07/2009<br>24/06/2009 - 23/06/2010 |

- 2. Tap on the + icon.
- 3. Modify the start date, if necessary. By default, the current date is selected.
- 4. Select the Beneficiary from the list.

| × Create request        | SAVE   | × Create request save |   | × Create request            | SAVE  |
|-------------------------|--------|-----------------------|---|-----------------------------|-------|
| General information     |        | General information   |   | General information         |       |
| Request date            |        | Request date          |   | Request date                |       |
| 02/07/2024              |        | 02/07/2024            |   | 02/07/2024                  |       |
| Start date *            |        | Start date *          |   | Start date *                |       |
| 02/07/2024              | *      | 02/07/2024            |   | 02/07/2024                  | Ť     |
| Beneficiary *<br>Select | *      | Beneficiary *         | • | Beneficiary *<br>Efb Pdcrlv | ÷     |
|                         |        |                       |   | Is it an extension?         |       |
|                         |        | Efb Pdcrlv            |   |                             |       |
| 1 of 3                  | NEXT > | XJewpknm Eonxso       |   | 1 of 3 N                    | EXT > |

- 5. Select if the request is an extension. If no, jump to step 7.
- 6. If the request is an extension, you'll need to select the previous recognition. If there is no previous recognition, then an error will be displayed. In this case, simply set back the "Is this an extension?" field to No. Both cases are exemplified below. As a note, in case of extensions, the start date will be modified as default as the next day after the existing recognition expires.

| × Create request save                                                          | × Create request SA             | E × Create request SAVE                                  | × Create request save                                         |
|--------------------------------------------------------------------------------|---------------------------------|----------------------------------------------------------|---------------------------------------------------------------|
| General information                                                            | General information             | General information                                      | General information                                           |
| Request date                                                                   | Request date                    | Request date                                             | Request date                                                  |
| 02/07/2024                                                                     | 02/07/2024                      | 02/07/2024                                               | 02/07/2024                                                    |
| Start date *                                                                   | Start date *                    | Start date *                                             | Start date *                                                  |
| 02/07/2024                                                                     | 02/07/2024                      | 02/07/2024                                               | 26/10/2024                                                    |
| Beneficiary*<br>Efb Pdcrlv                                                     | Beneficiary *<br>Gdo Gyrchvjątk | Beneficiary *<br>Gdo Gyrchvjqtk                          | Beneficiary *<br>Gdo Gyrchvjqtk                               |
| Is it an extension?                                                            | Is it an extension?             | Is it an extension?                                      | Is it an extension?                                           |
| Choose file *                                                                  | Choose file *<br>Select         | Choose file * Select                                     | Choose file *<br>Gdo Gyrchvjqtk: 240412.I330135 (11/04/2024 * |
| No reference to a serious illness<br>recognised by the JSIS has been<br>found. |                                 |                                                          |                                                               |
|                                                                                |                                 |                                                          |                                                               |
|                                                                                |                                 |                                                          |                                                               |
|                                                                                |                                 |                                                          |                                                               |
|                                                                                |                                 |                                                          |                                                               |
|                                                                                |                                 |                                                          |                                                               |
| 1 of 3 NEXT >                                                                  | 1 of 3 NEXT                     | Gdo Gyrchvjqtk: 240412.1330135 (11/04/2024 - 25/10/2024) | 1 of 3 NEXT >                                                 |

- 7. Tap Next
- 8. System displays Step 2 Supporting documents
- 9. Tap on the icon to add a new supporting document. The following types of supported documents are available: RMC Medical officer's medical report (mandatory) and Detailed medical report (optional). A single file per type is allowed.

**Note:** Please make sure to choose High resolution or the Original for your uploaded documents when promoted by your mobile, otherwise the documents may not be readable in the back office following the rendition to PDF.

- 10. The system will prompt you to take a photo or choose a file from your mobile.
- 11. Take a photo or select document from your documents list.
- 12. If the document is scanned, you'll need to add the File name, otherwise if it's selected from the device it is automatically proposed (it will include the document type e.g. .pdf, .jpeg)

| × Supporting documents SAVE                                                          | × Add document DONE         | × Add document DONE           | × Add document DONE                    |
|--------------------------------------------------------------------------------------|-----------------------------|-------------------------------|----------------------------------------|
|                                                                                      | Attachment *                | Attachment *                  | Attachment *                           |
|                                                                                      | SCAN DOCUMENT + SELECT FILE | Medical report                | Medical report                         |
|                                                                                      | Document details            | SCAN DOCUMENT + SELECT FILE   | SCAN DOCUMENT + SELECT FILE            |
|                                                                                      | Deciment bas 1              | Document details              | Document details                       |
|                                                                                      |                             | File name "<br>Medical report | Fiename*<br>Medical report             |
| +                                                                                    | Enter comment here          | Document type *               | Document type *                        |
| T<br>Add supporting document<br>To add supporting document click the + button (max 2 |                             | Comment<br>Enter comment here | Comment<br>Enter comment here          |
| supporting documents.)                                                               |                             |                               |                                        |
| _                                                                                    |                             |                               | Additional supporting document         |
| <pre></pre>                                                                          |                             |                               | RMC - Medical officer's medical report |

13. Tap Done to save and return to the supporting document list. Repeat the process above to add a second type of document (if needed) and when you have finished addition your support documents, tap Next.

| ×     | Supporting                              | documen             | ts      | SA   | VE |
|-------|-----------------------------------------|---------------------|---------|------|----|
| 1     | Medical repor<br>RMC - Medica<br>report | t<br>al officer's m | nedical | ÷    | >  |
|       |                                         |                     |         |      |    |
|       |                                         |                     |         |      |    |
|       |                                         |                     |         |      |    |
|       |                                         |                     |         |      |    |
|       |                                         |                     |         |      |    |
|       |                                         |                     |         |      |    |
|       |                                         |                     |         |      |    |
|       |                                         |                     |         |      |    |
|       |                                         |                     |         |      |    |
|       |                                         |                     |         | +    |    |
| < PRE | VIOUS                                   | 2 of 3              |         | NEXT | >  |

- 14. The system will move to Step 3 Summary. In this step you can view all your information in a summarized way and you can add a comment.
- 15. When you're done checking your information, tap on "Send" to submit the request or on Save to keep it as Draft, if you have any doubts.
- 16. The request will be listed as Submitted. Tap on it to view the details

|      | Supporting documents                                        | SAVE              | × Summary SAVE                                                                                                    | ÷            | Serious Illness Recognition                                                         | All 👻 | × View request                                                                                                    |
|------|-------------------------------------------------------------|-------------------|----------------------------------------------------------------------------------------------------|--------------|-------------------------------------------------------------------------------------|-------|----------------------------------------------------------------------------------------------------|
| 1    | Medical report<br>RMC - Medical officer's medical<br>report | I >               | Please keep the original documents<br>and do not introduce the same request<br>for prior authorisation on paper.     General information | July 202     | 4<br>eFb pDCRIv<br>240702.T39557<br>Requested on : 02/07/2024                       | >     | With the electronic submission of this request, you declare on your honour that you will keep the original supporting documents in the event o |
|      |                                                             |                   | Scan reference                                                                                                    | June 202     | Submitted                                                                           |       | General information                                                                                                    |
|      |                                                             |                   | nra<br>Request date<br>02/07/2024                                                                                                    | 9            | eFb pDCRIv<br>Updated on: 24/06/2024                                                | : >   | 240702.T39557 Submitted Request date 02/07/2024                                                                                                |
|      |                                                             |                   | Beneficiary<br>Efb Pdcrlv<br>From - To<br>02/07/2024 -                                                                                   | 9            | eFb pDCRIv<br>Updated on: 24/06/2024                                                | : >   | Beneficiary<br>Efb Edicriv<br>From - To                                                                                                    |
|      |                                                             | Support documents |                                                                                                    |              | eFb pDCRIv<br>Updated on: 21/06/2024                                                | • >   | 02/07/2024 -<br>Support documents                                                                                                    |
|      | 1 Medical report<br>RMC - Medical officer's medical report  |                   | 1 Medical report<br>RMC - Medical officer's medical report                                                                               | eport 🖉 Draf | 🗹 Draft                                                                             |       | 1 Medical report.png                                                                                                    |
|      |                                                             |                   | Comment                                                                                                    | 3            | xjewPkNm eOnXSo<br>240621.T39519<br>Requested on : 21/06/2024                       | >     | RMC - Medical officer's medical report                                                                                                    |
|      |                                                             |                   |                                                                                                    |              | Submitted                                                                           |       |                                                                                                    |
|      |                                                             |                   |                                                                                                    | April 201    | 3                                                                                   |       |                                                                                                    |
| < PR | EVIOUS 2 of 3                                               | NEXT >            | <pre></pre>                                                                                                    |              | eFb pDCRIv<br>130404.421025<br>Requested on : 04/04/2013<br>01/02/2013 - 31/01/2015 | +     |                                                                                                    |

# **11.3.** Adding additional required information in a Serious Illness Recognition request

There are two ways of adding additional information in a previously submitted Serious illness recognition request:

- a. From the notification that requires you to add further information, you tap on "Details" (upper right side). This redirects you to the Serious illness recognition request item where you can add the information immediately.
- b. In the Serious illness recognition requests list, you can view the items with the "Waiting for additional information" status. If you did not provide the information yet, tap on the item and add the additional info required.

### Steps:

- 1) Within to the specific Serious illness recognition request item you can add the required supplementary information (below left and middle screen):
  - a. Tap on "Add Info"
  - b. Fill in the "General comment" text field
  - c. Attach additional documents, if needed
  - d. Tap "Send"
- 2) The additional information will be appended to the existing item (below right) and will appear as "Submitted".
- 3) You are not able to add more information after you've submitted, unless you request the JSIS back office or they send an additional request for information.

# 12. HEALTH SCREENING REQUESTS (JSIS)

### 12.1. View health screening requests

- 1) From the service list, select "Health Screening requests" to view all your health screening requests created so far.
- 2) The system displays the list of requests showing the beneficiary, the reference number, the date of the request, the programme, the exam centre, and the request's status. The most recent requests are displayed on top of the list. You can scroll down to view the invitation requests history. The list clearly separates the ongoing invitations from the closed ones. You can also use the top right filter to see only ongoing or only closed invitations.

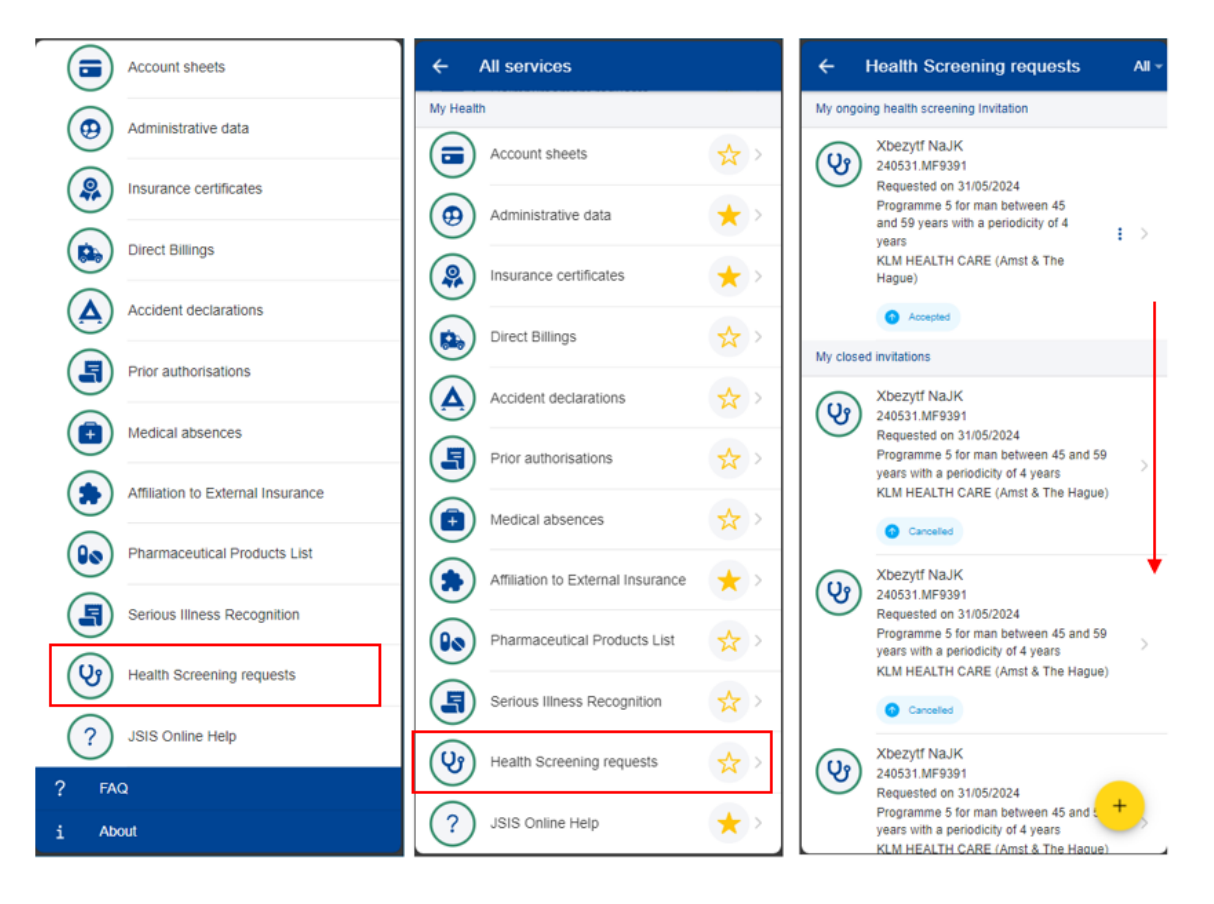

3) Tap on an existing health screening request to view the invitation. You cannot modify the invitation. Using the bottom left button you can download the invitation in PDF format.

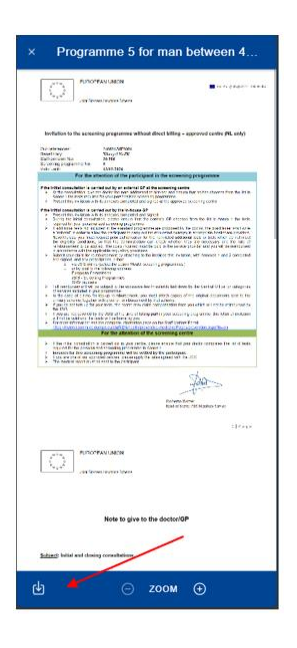

# 12.2. Create a health screening invitation request

JSIS members can create a new Health screening request as follows:

- 1. From the service list, select "Health Screening Request".
- 2. Tap on the  $\stackrel{+}{\smile}$  icon.
- 3. A list of beneficiaries and the associated programmes are listed.
  - If for a beneficiary, a programme an invitation is already on going then the only action available is view the invitation (case A below)
  - If for a beneficiary, a programme is not yet available, then no action is available and an informative text about the next availability of the programme is displayed (case B below)
  - If for a beneficiary, a programme is available and there is no invitation ongoing, then an Add button (+) is displayed next to the programme. You can tap on the Add button to start the creating a Health Screening invitation request.

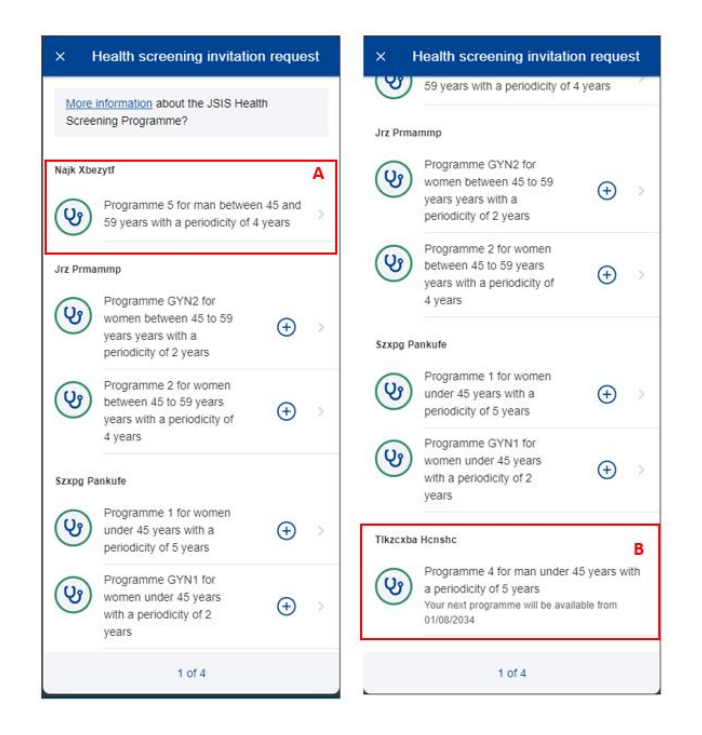

- 4. Tap on Add (+) button for the desired programme and beneficiary.
- 5. Select the first appointment date. The displayed information texts provide guidance on which date to select.
- 6. Tap "Next"

| × Health screening invitation request                                                                                                    | × Health screening invitation request                                                                                                    | × General information                                                                                                    |
|----------------------------------------------------------------------------------------------------|----------------------------------------------------------------------------------------------------|----------------------------------------------------------------------------------------------------|
| Program<br>Beneficiary<br>Jrz Prmammp<br>Programme 2 for women between 45 to 59 years<br>years with a periodicity of 4 years                                     | Program<br>Beneficiary<br>Jrz Prmammp<br>Program<br>Programme 2 for women between 45 to 59 years<br>years with a periodicity of 4 years                                          | Program<br>Beneficiary<br>Jrz Prmammp<br>Program<br>Programme 2 for women between 45 to 59 years<br>years with a periodicity of 4 years |
| The JSIS members who wish to carry<br>out a health screening programme in<br>the Netherlands are kindly requested<br>to contact Health screening team via        | <ul> <li>The JSIS members who wish to carry<br/>out a health screening programme in<br/>the Netherlands are kindly requested<br/>to contact Health screening team via</li> </ul> | General information                                                                                                    |
| First appointment date * Tap/click to select date                                                                                                    | First appointment date * 17/09/2024                                                                                                    | Language ••<br>(Please first select type)                                                                                               |
| <ul> <li>If you already have an appointment<br/>with the center of your choice, please<br/>enter the date here. If not, please<br/>enter today's date</li> </ul> | <ul> <li>If you already have an appointment<br/>with the center of your choice, please<br/>enter the date here. If not, please<br/>enter today's date</li> </ul>                 |                                                                                                    |
| <pre></pre>                                                                                                    | PREVIOUS 2 of 4 NEXT >                                                                                                    | <pre></pre>                                                                                                    |

7. Select the invitation type. There are two options: "Invitation for agreed center" and "Open invitation". Both options are detailed below

#### 12.2.1. Invitation agreed center

- 8. Select: "Invitation for agreed center". Following this selection two more fields will be displayed: "Exam center country" and "Exam Center".
- 9. Select the country. Only countries with agreed exam centres are listed.

| × General information                                                                          | × Exam center country | × General information                                                                          |
|------------------------------------------------------------------------------------------------|-----------------------|------------------------------------------------------------------------------------------------|
| Program                                                                                        | Q. Country            | Program                                                                                        |
| Beneficiary<br>Jrz Prmammp                                                                     | O Belgium             | Beneficiary<br>Jrz Prmammp                                                                     |
| Program<br>Programme 2 for women between 45 to 59 years<br>years with a periodicity of 4 years | C Luxemburg           | Program<br>Programme 2 for women between 45 to 59 years<br>years with a periodicity of 4 years |
|                                                                                                | O Germany             | Concept information                                                                            |
| General information                                                                            | O Italy               |                                                                                                |
| Invitation for agreed center                                                                   | France                | Invitation for agreed center                                                                   |
| Agreed centers                                                                                 | Austria               | Agreed centers                                                                                 |
|                                                                                                | O Denmark             | Exam senter country *                                                                          |
| Select                                                                                         | O Finland             | Belgium •                                                                                      |
| Exam center*<br>(Please first select country)                                                  | O Greece              | Exam center *                                                                                  |
| Language 0 *                                                                                   | O Ireland             | Language 🚺*                                                                                    |
|                                                                                                | O Netherlands         |                                                                                                |
|                                                                                                | O Portugal            |                                                                                                |
|                                                                                                | ) Spain               |                                                                                                |
|                                                                                                | O Sweden              |                                                                                                |
|                                                                                                |                       |                                                                                                |
| <pre><pre>PREVIOUS 3 of 4 NEXT &gt;</pre></pre>                                                |                       | <pre></pre>                                                                                    |

- 10. Select the country. Only countries with agreed exam centres are listed.
- 11. Select the desired exam center. These are filtered by above selected country.
- 12. Select the language of the invitation. Only English and French languages are supported at the moment.
- 13. Tap Next

| × General information                                                                                                    | × General information                                                                                                    | × General information                                                                                                    |
|----------------------------------------------------------------------------------------------------|----------------------------------------------------------------------------------------------------|----------------------------------------------------------------------------------------------------|
| Program<br>Beneficiary<br>Jrz Prmammp<br>Program<br>Programme 2 for women between 45 to 59 years<br>years with a periodicity of 4 years<br>General information<br>Type • 1<br>Invitation for agreed center | Program<br>Beneficary<br>Jrz Prmammp<br>Program<br>Program 2 for women between 45 to 59 years<br>years with a periodicity of 4 years<br>General information<br>Type O1<br>Invitation for agreed center | Program<br>Beneficiary<br>Jrz Prmammp<br>Program<br>Programme 2 for women between 45 to 59 years<br>years with a periodicity of 4 years<br>General information<br>Type •*<br>Invitation for agreed center |
| Agreed.centers  Exam center country * Belgium                                                                                                    | Agreed centers  Exam center country * Belgium                                                                                                    | Agreed centers  Exam center country * Belgium                                                                                                    |
| Exam center*                                                                                                    | Exam center *                                                                                                    | Exam center *<br>MEDICIS HTC ASBL                                                                                                    |
| Language 🗨 👻                                                                                                    | Language 🗨                                                                                                    | Language 0 ·<br>English                                                                                                    |
|                                                                                                    | UZ BRUSSEL - preventive medicine                                                                                                    |                                                                                                    |
|                                                                                                    | MEDICIS HTC ASBL                                                                                                    |                                                                                                    |
|                                                                                                    | UNITE D'INVESTIGATIONS                                                                                                    |                                                                                                    |
|                                                                                                    | MEDICARE MEDICAL CENTER                                                                                                    |                                                                                                    |
|                                                                                                    | CLINIQUES ST LUC rdv lundi au vendredi 8-12 sauf<br>jeudi                                                                                                    |                                                                                                    |
| <pre></pre>                                                                                                    | POLYCLINIQUE DU LOTHIER                                                                                                    | <pre>&lt; PREVIOUS 3 of 4 NEXT &gt;</pre>                                                                                                    |

14. A summary of the request is displayed. If you need to amend some provided information you can tap "Previous" to go back and make the necessary changes. If everything is fine, then tap "Send" to submit the request.

| × Summary                                                                                                    | ← Health Screening requests All -                                                                                                    |
|----------------------------------------------------------------------------------------------------|----------------------------------------------------------------------------------------------------|
| Program<br>Baneficiary<br>JrZ Prmammp<br>Program<br>Programme 2 for women between 45 to 59 years<br>years with a periodicity of 4 years<br>General information | My ongoing health screening Invitation  Xbezytf NaJK 240531.MF9391 Requested on 31/05/2024 Programme 5 for man between 45 and 59 years with a periodicity of 4 years KLM HEALTH CARE (Amst & The Hague)  KLM HEALTH CARE (Amst & The Hague)                                                        |
| First appointment date<br>17/09/2024<br>Type<br>Invitation for agreed center<br>Exam center country<br>Belgium<br>Exam center<br>MEDICIS HTC ASBL<br>Linguage  | Accepted      PrMAmmP Jrz 240917.MF9401 Requested on 17/09/2024 Programme 2 for women between 45 to 59 years years with a periodicity of 4 years MEDICIS HTC ASBL      Submitted      bus closed invitations                                                                                       |
| English                                                                                                    | Wy closed invitations         Xbezyff NaJK         240531.MF9391         Requested on 31/05/2024         Programme 5 for man between 45 and 59         years with a periodicity of 4 years         KLM HEALTH CARE (Amst & The Hague)         Cancelled         Xbezyff NaJK         240531.MF9391 |
| <pre></pre>                                                                                                    | Your health screening request has been OK successfully submitted.                                                                                                    |

# 12.2.2. Open invitation

- 8. Select: "Open invitation".
- 9. Select the language of the invitation. Only English and French languages are supported at the moment.

| × General information                                                                                                    | × General information                                                                                                    | × General information                                                                          |
|----------------------------------------------------------------------------------------------------|----------------------------------------------------------------------------------------------------|------------------------------------------------------------------------------------------------|
| Program<br>Beneficiary<br>Jrz Prmammp<br>Programme GYN2 for women between 45 to 59<br>years years with a periodicity of 2 years<br>General information<br>Type 0*<br>Open invitation | Program<br>Beneficiary<br>Jrz Prmammp<br>Program<br>Program GYN2 for women between 45 to 59<br>years years with a periodicity of 2 years<br>General information<br>Type 0*<br>Open invitation | Program<br>Program<br>Program<br>Program<br>Ceneral information<br>Type • •<br>Open invitation |
| <pre></pre>                                                                                                    | English                                                                                                    | <pre><pre>PREVIOUS 3 of 4 NEXT &gt;</pre></pre>                                                |

# 15. Tap "Next".

16. A summary of the request is displayed. If you need to amend some provided information you can tap "Previous" to go back and make the necessary changes. If everything is fine, then tap "Send" to submit the request.

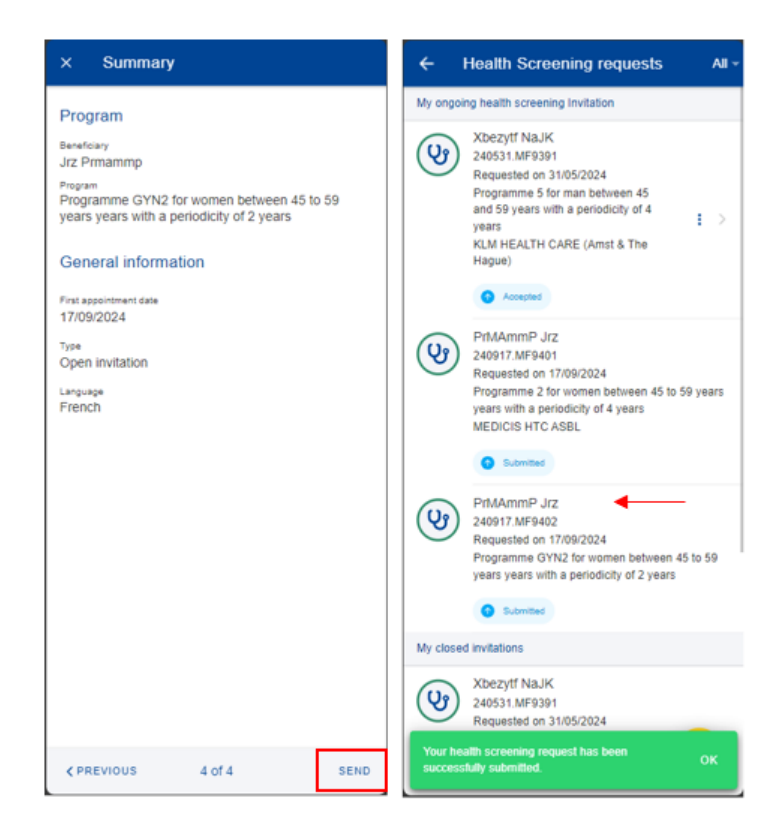

### **13.** JSIS ONLINE HELP (JSIS)

MyPMO includes a dedicated section JSIS online help. This section is available on the (help button) found on the Homepage. as "JSIS online help".

| ≡                                     |                                                                                     | <u>م</u>                                                                                                    | Us             | er guides                                                          | × |  |
|---------------------------------------|-------------------------------------------------------------------------------------|----------------------------------------------------------------------------------------------------|----------------|--------------------------------------------------------------------|---|--|
| Hello Welcome                         | Unknown Unknown                                                                     |                                                                                                    | ٥              | MyPMO General features                                             | ď |  |
|                                       |                                                                                     |                                                                                                    | •              | <u>My Health</u>                                                   | ď |  |
| Send                                  | I COVID-19 Administrative data                                                      |                                                                                                    | ?              | FAQ                                                                |   |  |
|                                       |                                                                                     |                                                                                                    | Cor            | itact us                                                           |   |  |
|                                       |                                                                                     |                                                                                                    | For q<br>regul | For questions about your rights and<br>regulations please contact: |   |  |
| Prior<br>authorisations Add favourite |                                                                                     |                                                                                                    | ١              | JSIS Online                                                        |   |  |
| View all services >                   |                                                                                     | PMO phone support is available during work<br>days, between 9h30 and 12h30. To call PMO,<br>tap on the button below |                |                                                                    |   |  |
| Recent                                | items                                                                               |                                                                                                    | tup o          |                                                                    |   |  |
|                                       | Account sheet no 294<br>240516.F41387A                                              |                                                                                                    | Call           | РМО                                                                | S |  |
| $\bigcirc$                            | Requested on 16/05/2024<br>Normal<br>C3 Total: 270.00 EUR<br>C3 Received: 04.00 EUR |                                                                                                    | Tech           | Technical Support                                                  |   |  |
|                                       |                                                                                     |                                                                                                    | _              |                                                                    |   |  |
|                                       | REIN LEETMAA<br>Requested on 25/09/2015<br>Serious Illness                          | 5                                                                                                    |                |                                                                    |   |  |

Tapping on "JSIS Online Help" will open a help menu with entries grouped in categories. You can manually explore the contents by tapping on each category or you can use the search feature. Tapping on a category will expand the available topic. For each topic you'll have two options:

- Dedicated thematic information page on Staff Matters Portal available by tapping on the question mark;
- Contact PMO services by sending a question if you did not find the answer you're looking for available by tapping on the envelope icon.

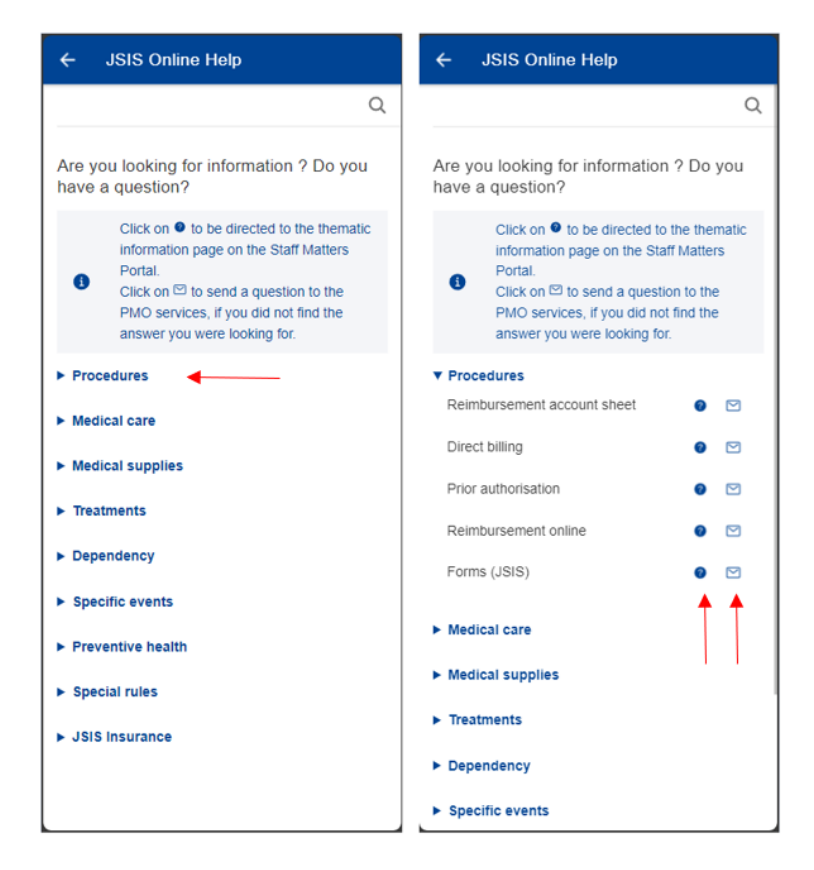

Alternatively, you can search through the topics by tapping on the magnifying glass on the top right corner and start typing the search criteria. The search is performed as you type and the search results are displayed.

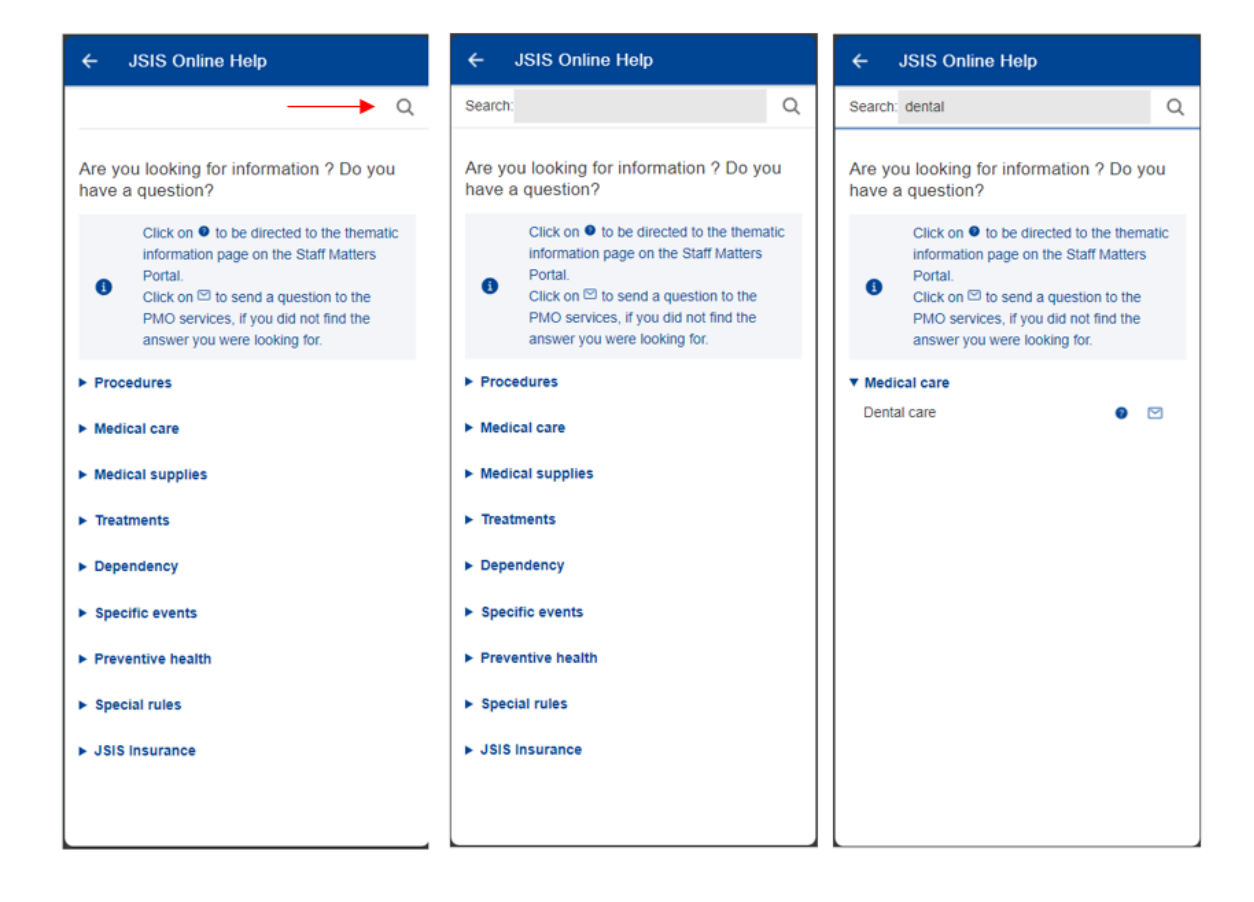